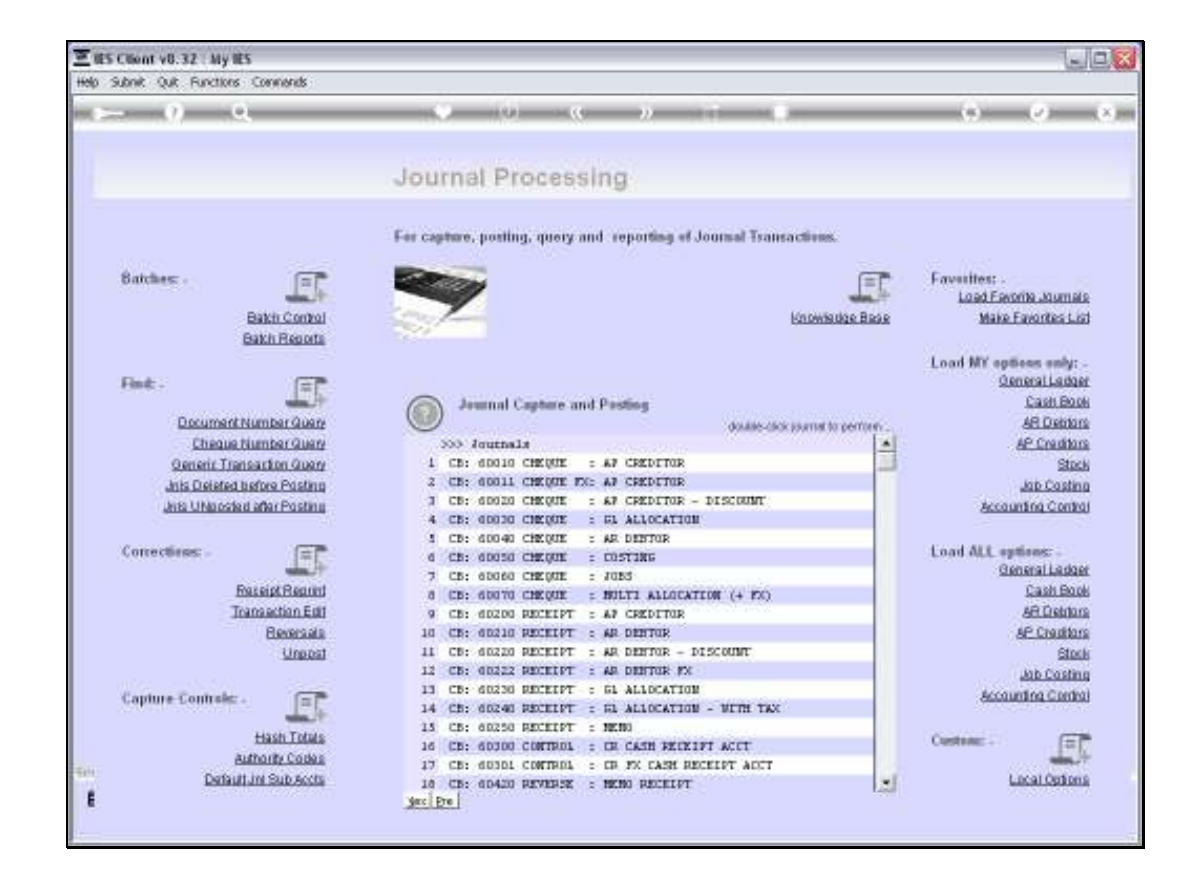

Slide notes: We want to show an example of processing a Customer Receipt when the Customer Account is managed in a linked Currency.

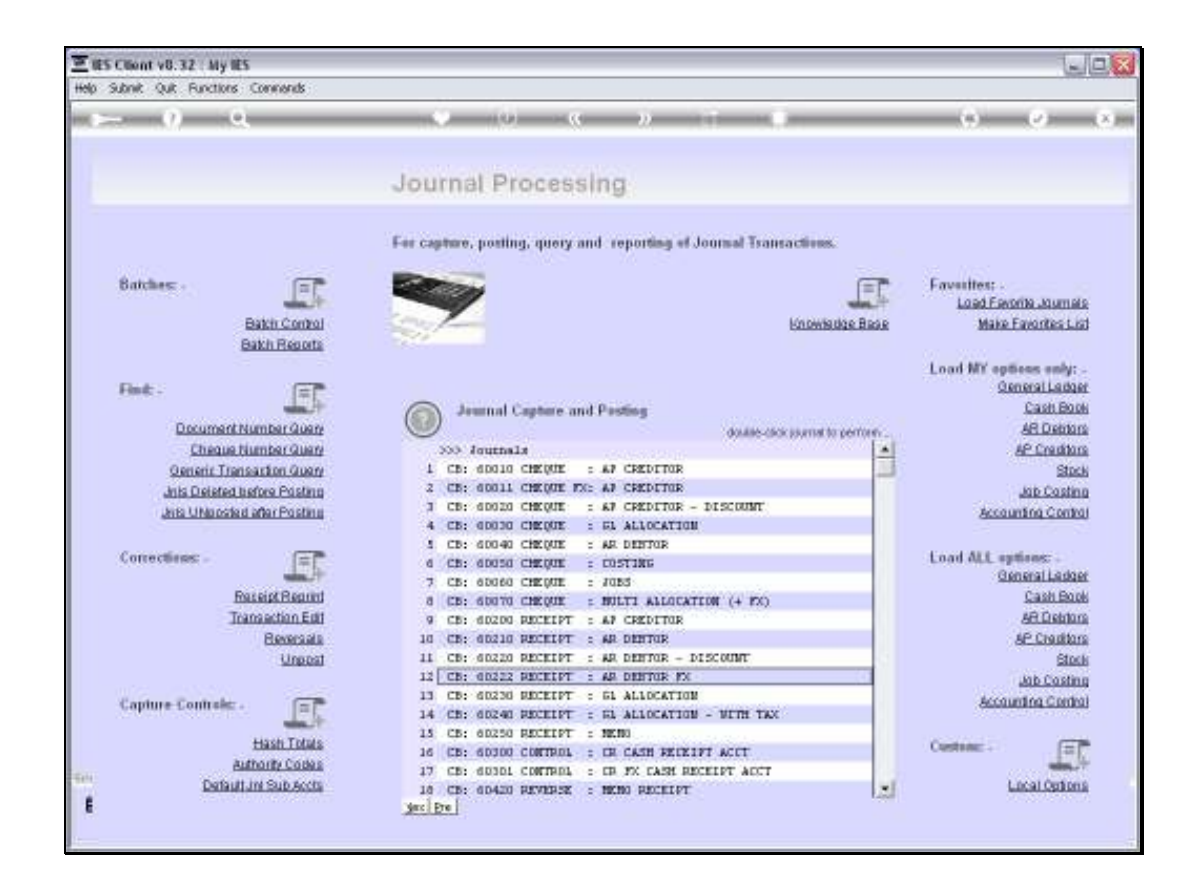

Slide notes: There are multiple Journal options for Customer Receipts, but the example we want to look at is a multi-feature Receipt Journal that can process a Receipt through the Cash Book, Bank or Cash, or through a standard GL Account. This Journal is therefore offered in the Cash Book.

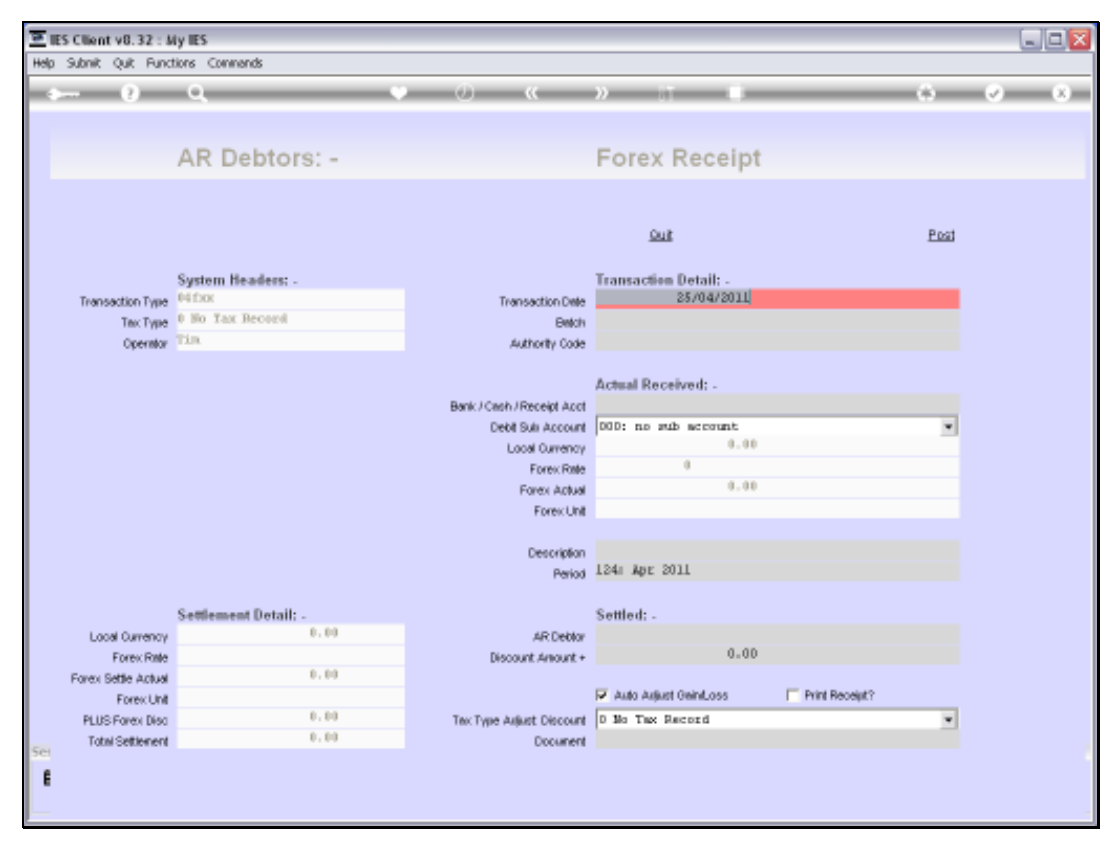

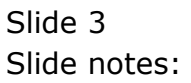

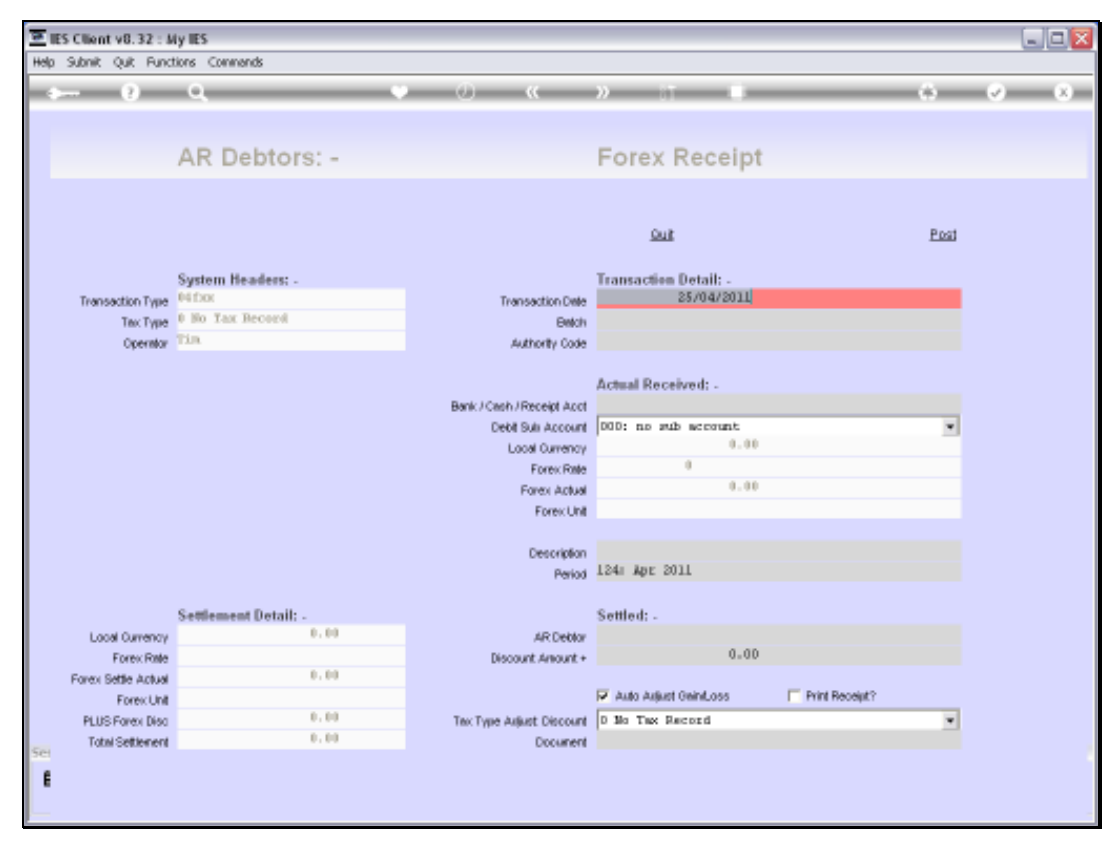

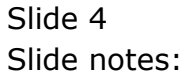

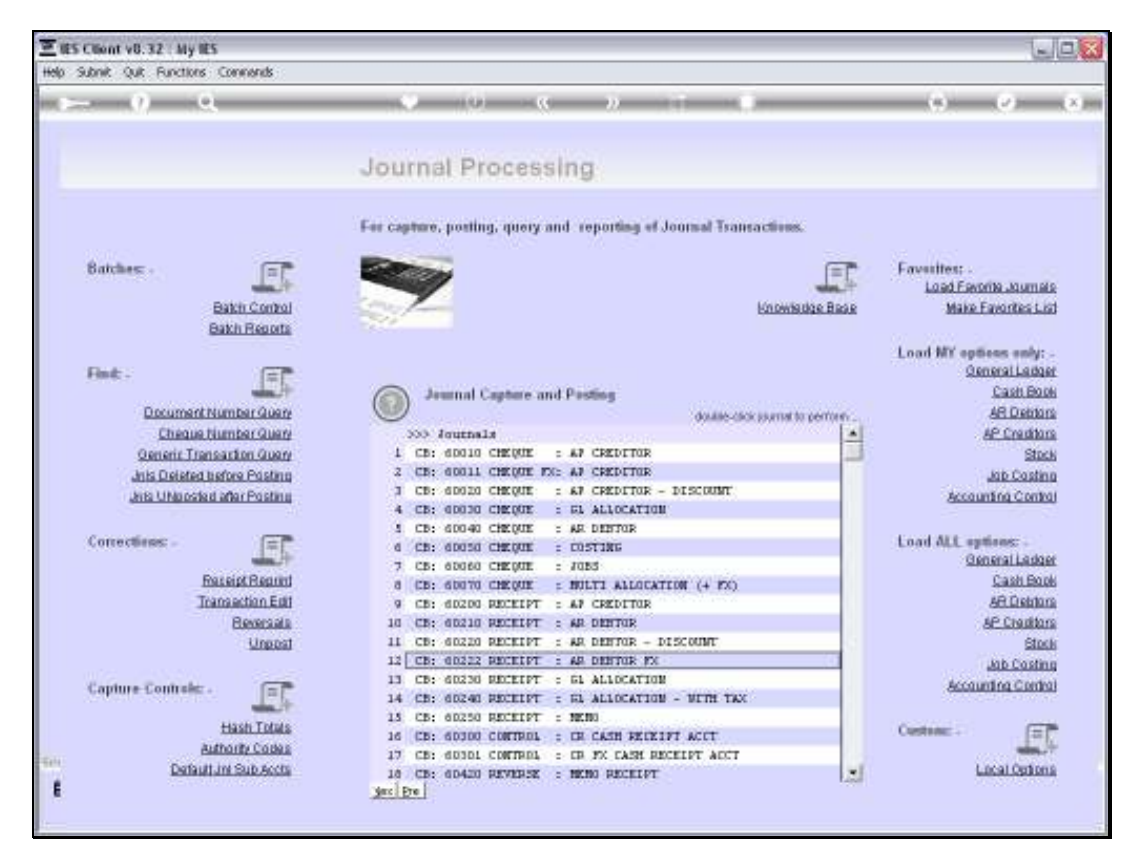

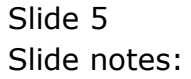

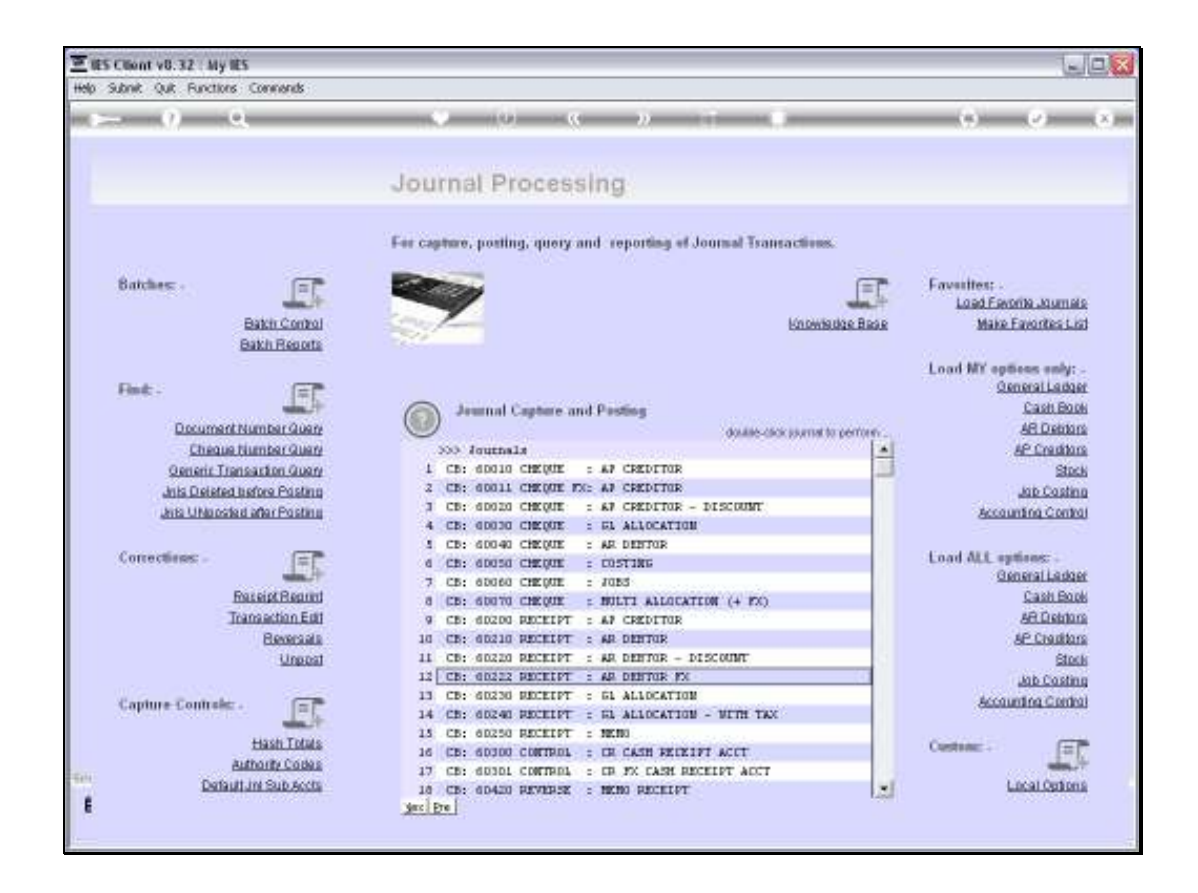

Slide notes: And the same Journal option is also offered as a Debtor Journal option. It really does not matter which option we use, irrespective of which Receipt Account we use - The Cash Book will still be aware when the Cash Book is affected, and the General Ledger will still be aware if a GL Receipt is used from the Cash Book entry point.

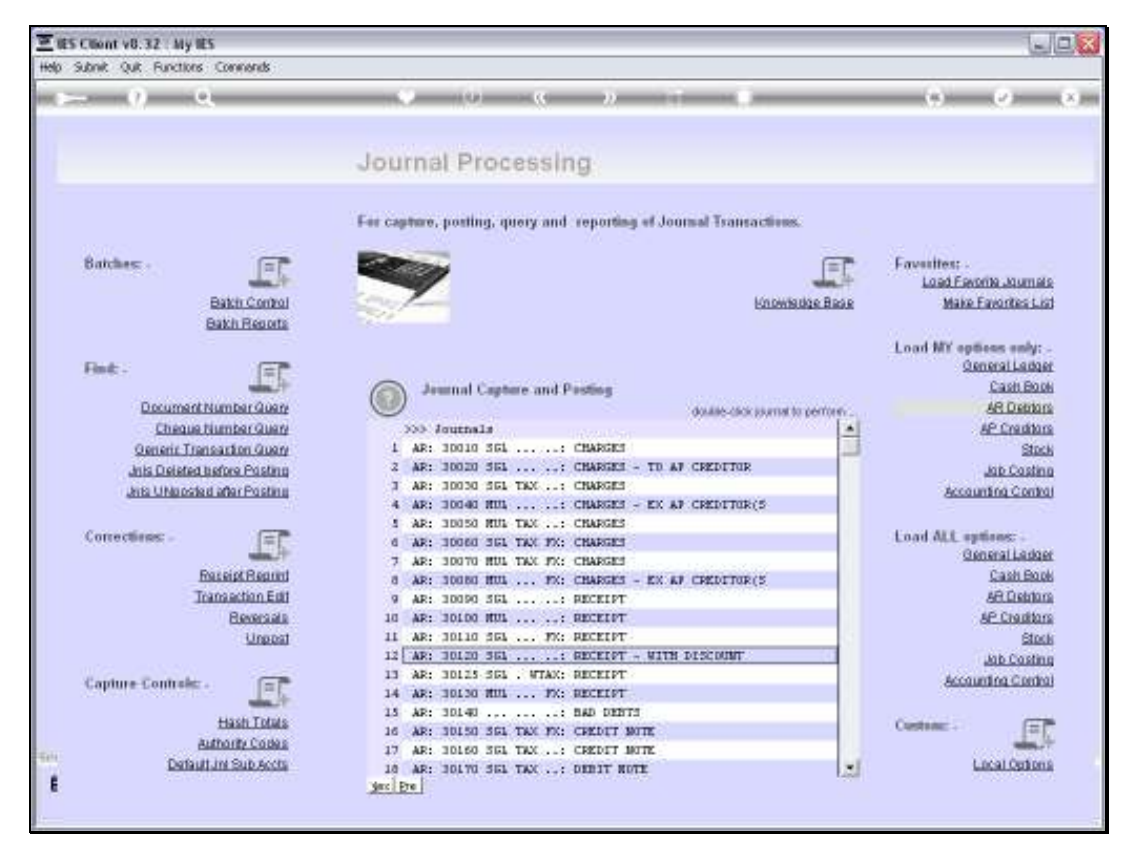

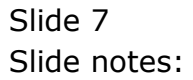

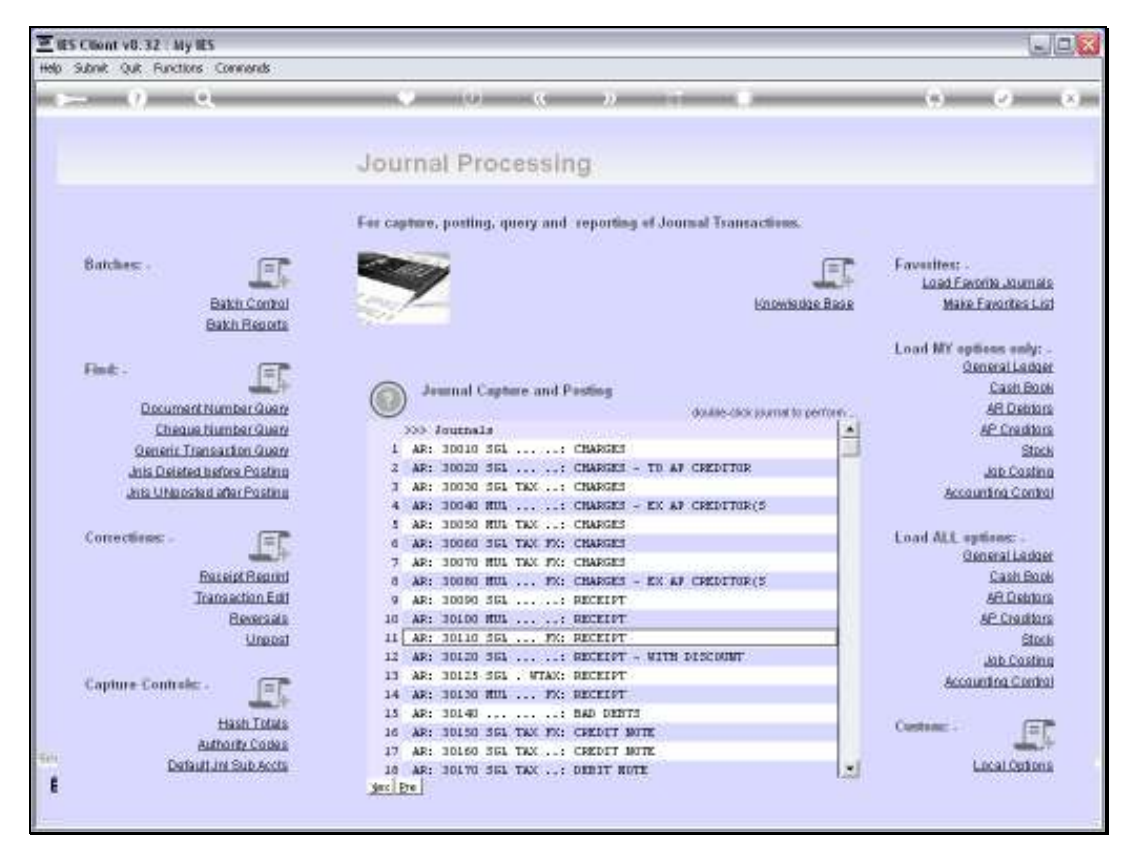

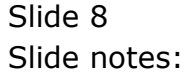

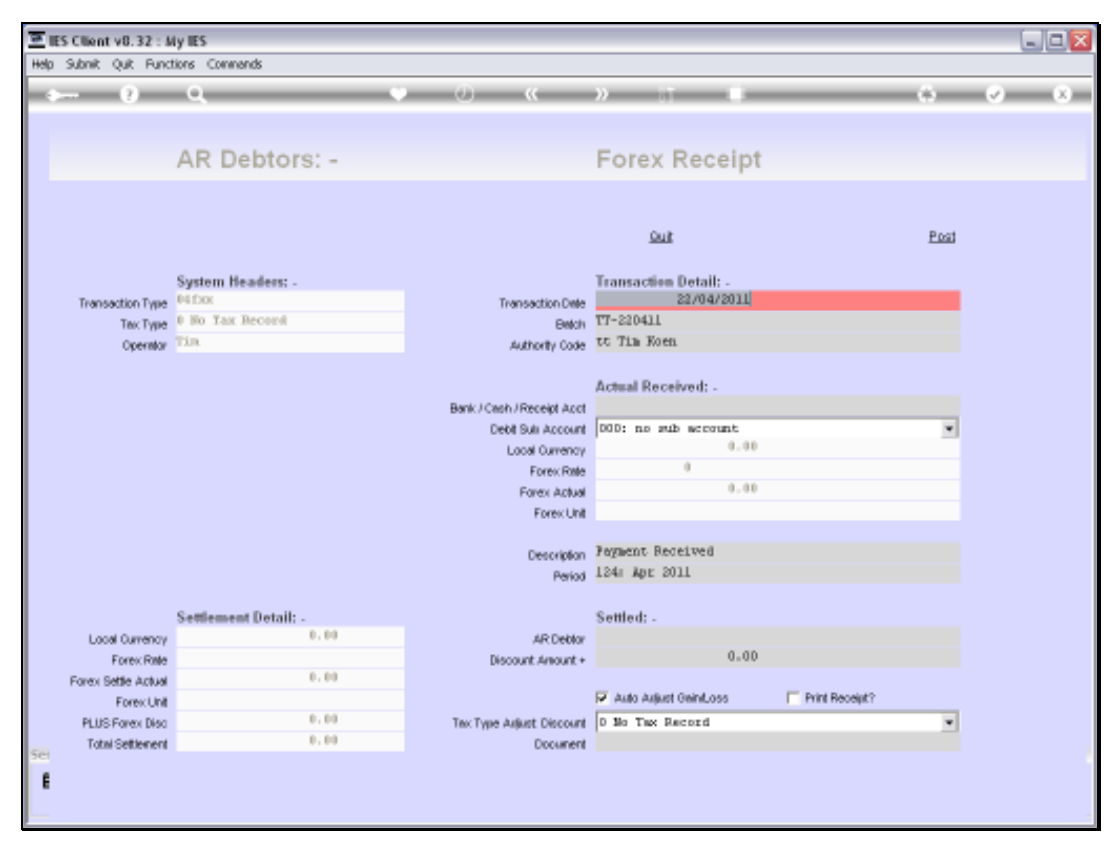

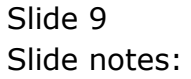

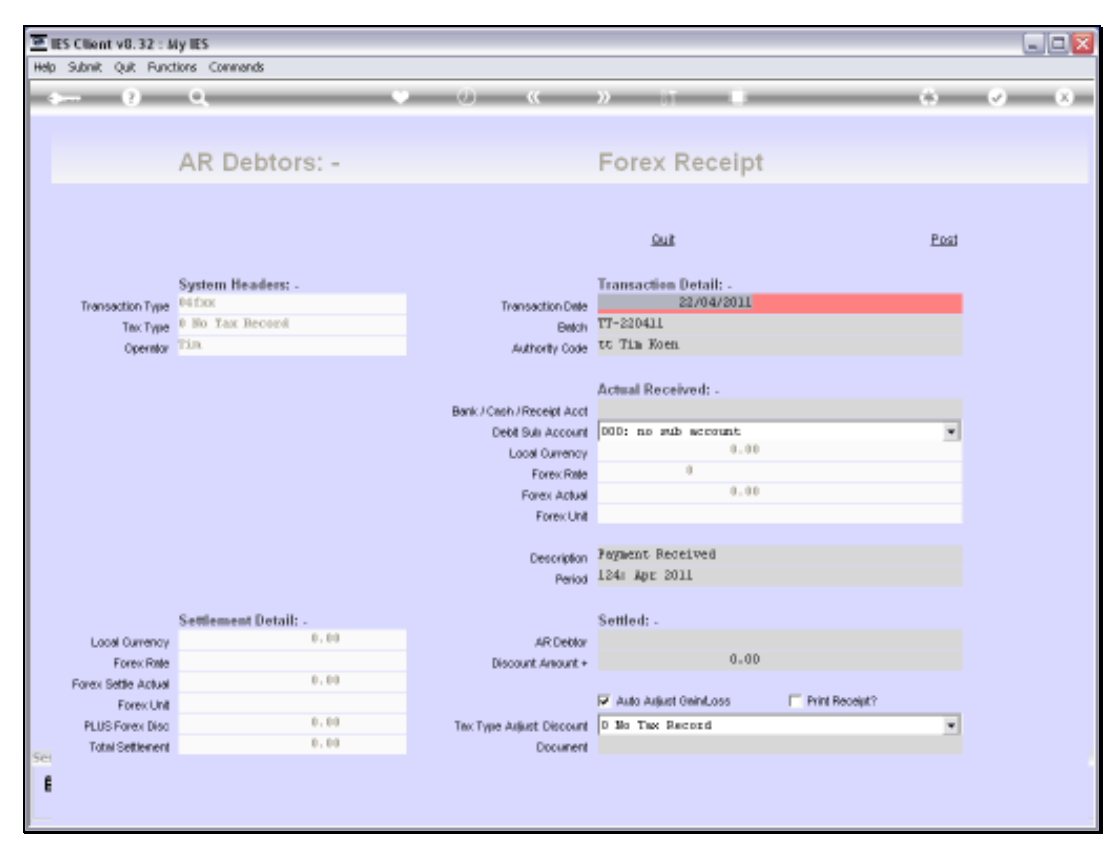

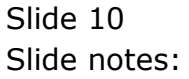

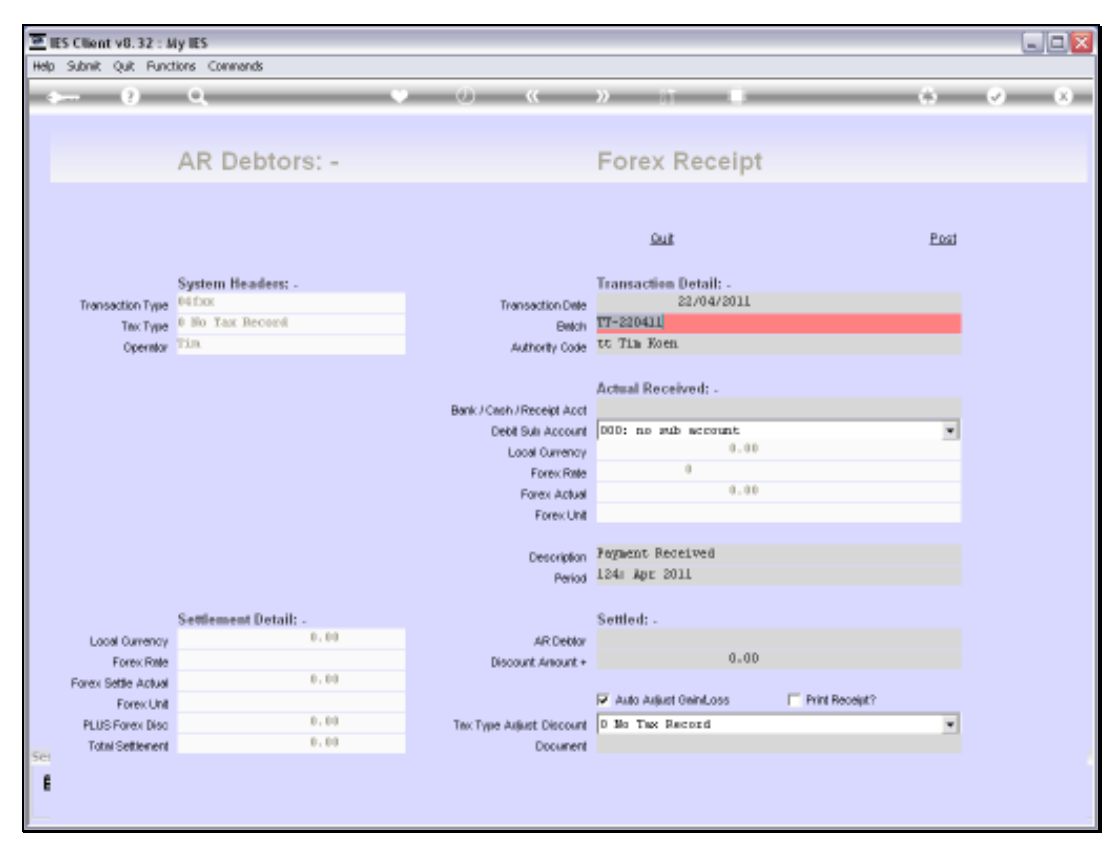

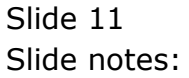

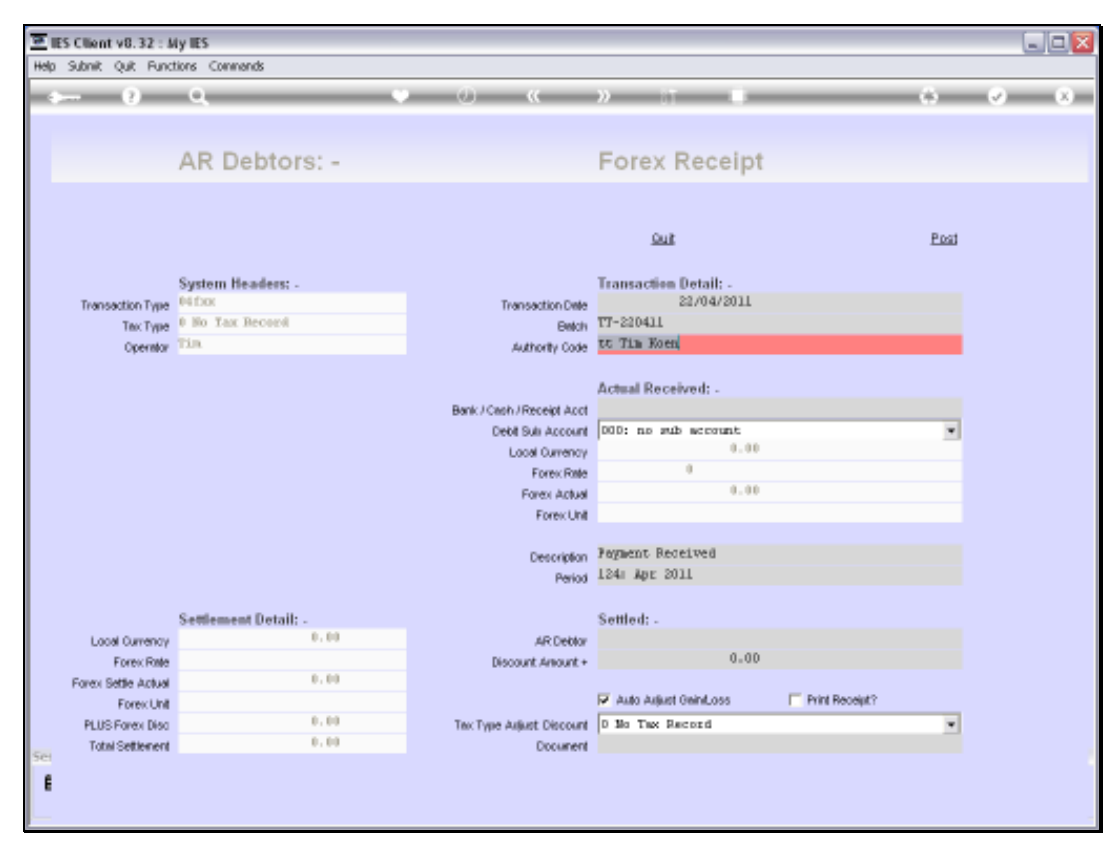

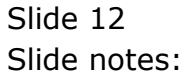

| Eles Client v8.32 : 5 | Ay IES<br>tions Commands |                          |                       |                |                                  |
|-----------------------|--------------------------|--------------------------|-----------------------|----------------|----------------------------------|
| e ()                  | Q                        | • • • •                  | » IT 🔹                | *              | <ul> <li>×</li> <li>×</li> </ul> |
|                       |                          |                          |                       |                |                                  |
|                       | AR Debtors: -            |                          | Forex Receipt         |                |                                  |
|                       |                          |                          |                       |                |                                  |
|                       |                          |                          | <u>Suit</u>           | Post           |                                  |
|                       | System Headers: -        |                          | Transaction Detail: - |                |                                  |
| Transaction Type      | 04 Dox                   | Transaction Date         | 22/04/2011            |                |                                  |
| Тех Туре              | 0 No Tax Record          | Betch                    | 17-220411             |                |                                  |
| Operator              | Tia                      | Authority Code           | 10                    |                |                                  |
|                       |                          |                          | Actual Received: -    |                |                                  |
|                       |                          | Bank/Cash/Receipt Acct   |                       |                |                                  |
|                       |                          | Debit Suli Account       | 000: no sub account   | *              |                                  |
|                       |                          | Local Currency           | 0.00                  |                |                                  |
|                       |                          | Forex Rate               |                       |                |                                  |
|                       |                          | Forex Actual             | 0.00                  |                |                                  |
|                       |                          | ForexUnit                |                       |                |                                  |
|                       |                          | Description              | Feyment Received      |                |                                  |
|                       |                          | Period                   | 124: Apr 2011         |                |                                  |
|                       | Settlement Detail: -     |                          | Settled: -            |                |                                  |
| Local Currency        | 0.00                     | AR Deblor                |                       |                |                                  |
| Forex Rate            |                          | Discount Amount +        | 0.00                  |                |                                  |
| Forex Settle Actual   | 0.00                     |                          |                       |                |                                  |
| Forex Unit            |                          |                          | Auto Arjust GeinLoss  | Print Receipt? |                                  |
| PLUS Forex Disc       | 0.00                     | Tex Type Adjust Discount | D Mo Tax Record       | •              |                                  |
| Total Settlement      | 0.00                     | Document                 |                       |                |                                  |
| 6                     |                          |                          |                       |                |                                  |
|                       |                          |                          |                       |                |                                  |
|                       |                          |                          |                       |                |                                  |

Slide notes: The Receipt Account may be in any Currency, although the Customer Account with this Journal must be a linked Currency Account, also called a Forex Account.

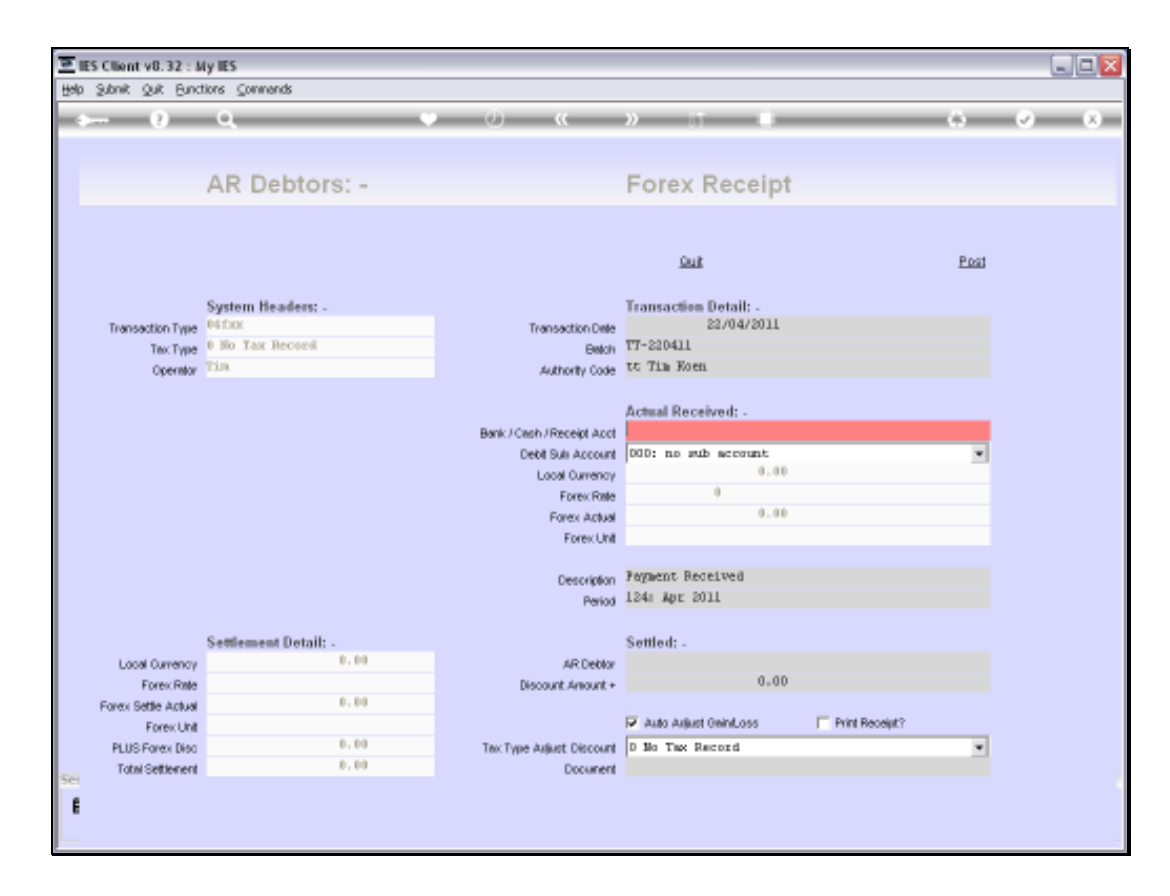

Slide notes: The usual approach will be to use a Receipt Account of the same Currency as the Customer Account, whether Bank, Cash of GL.

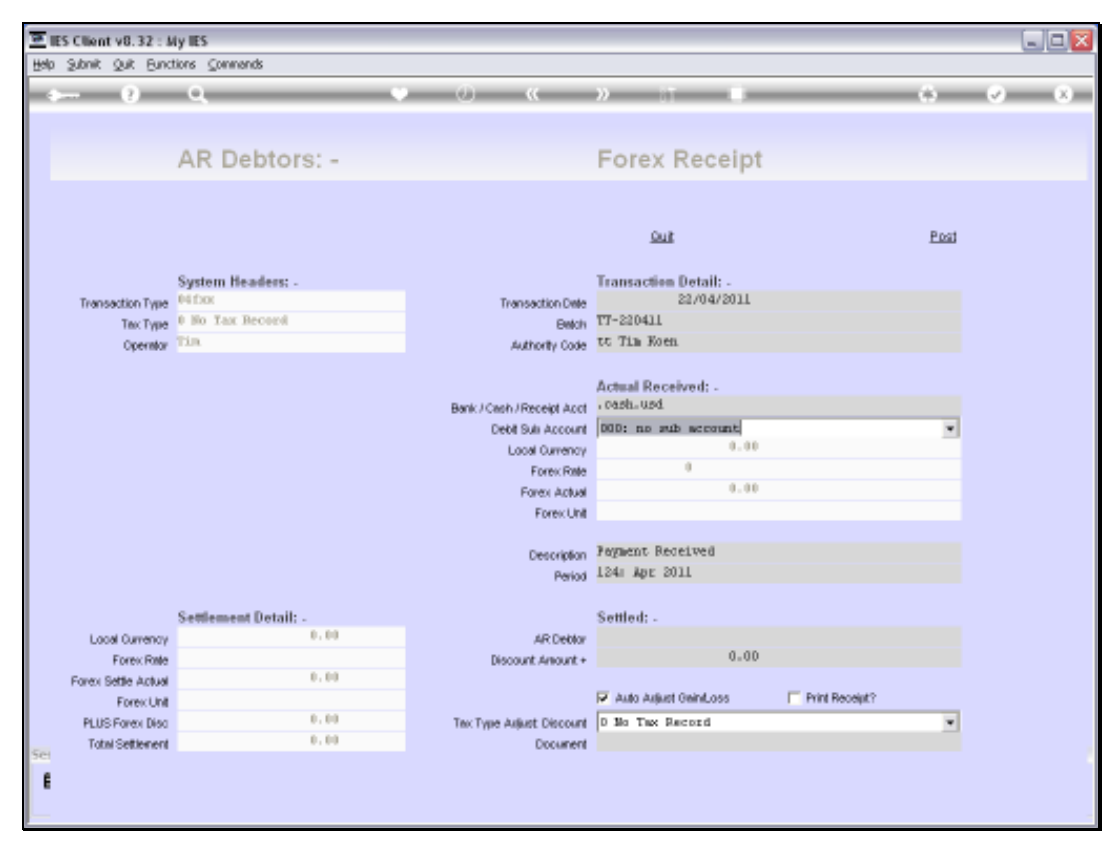

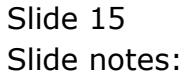

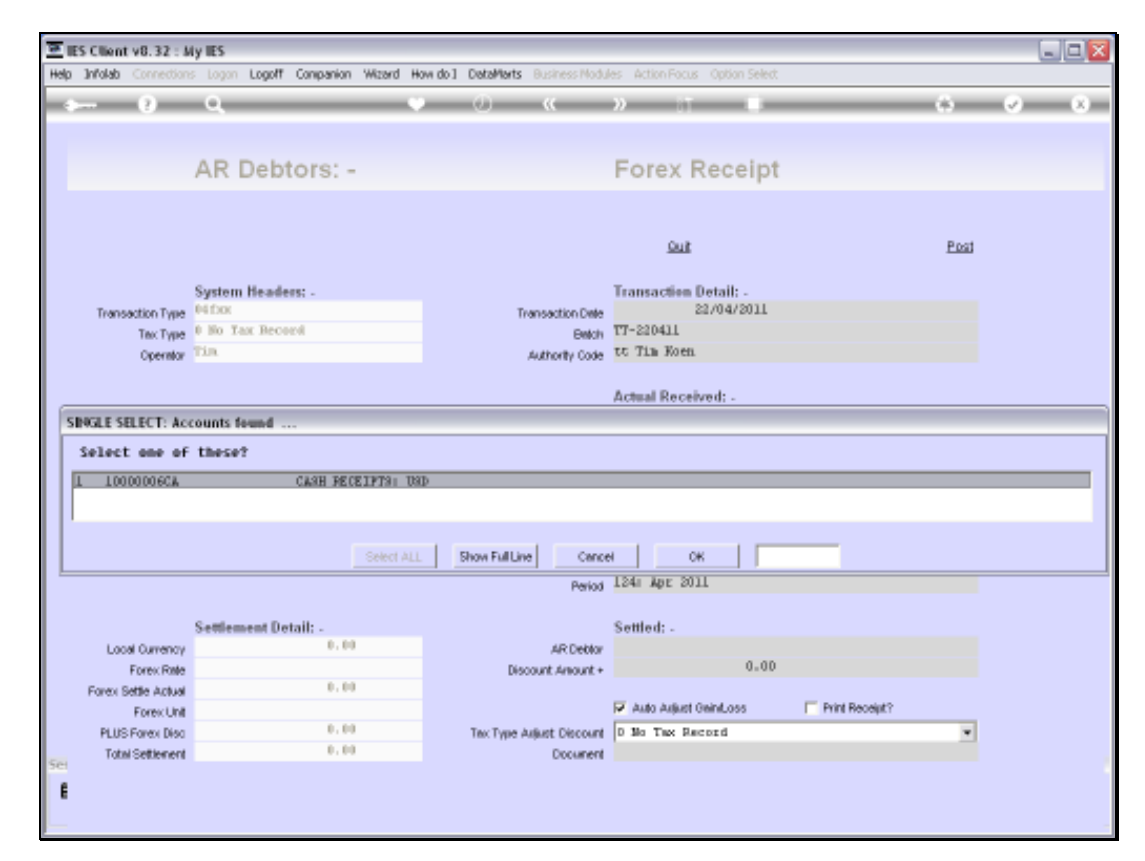

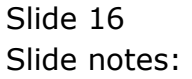

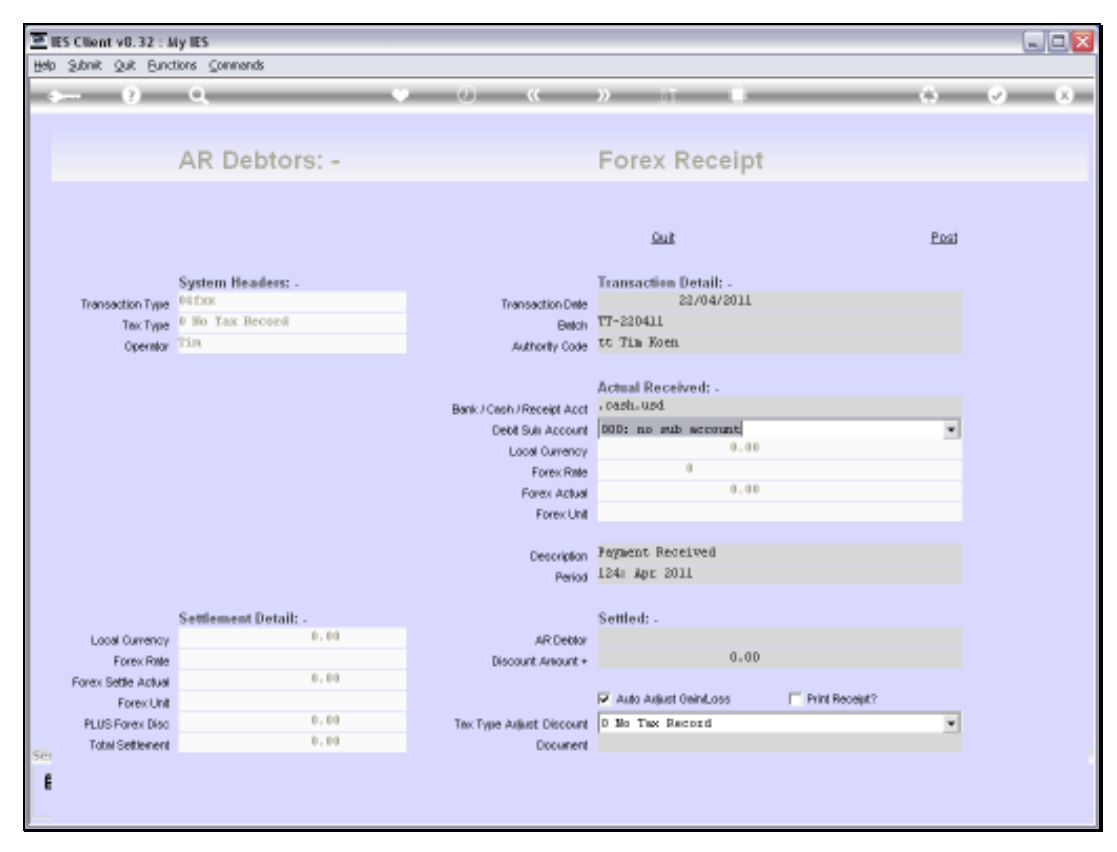

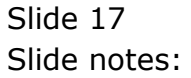

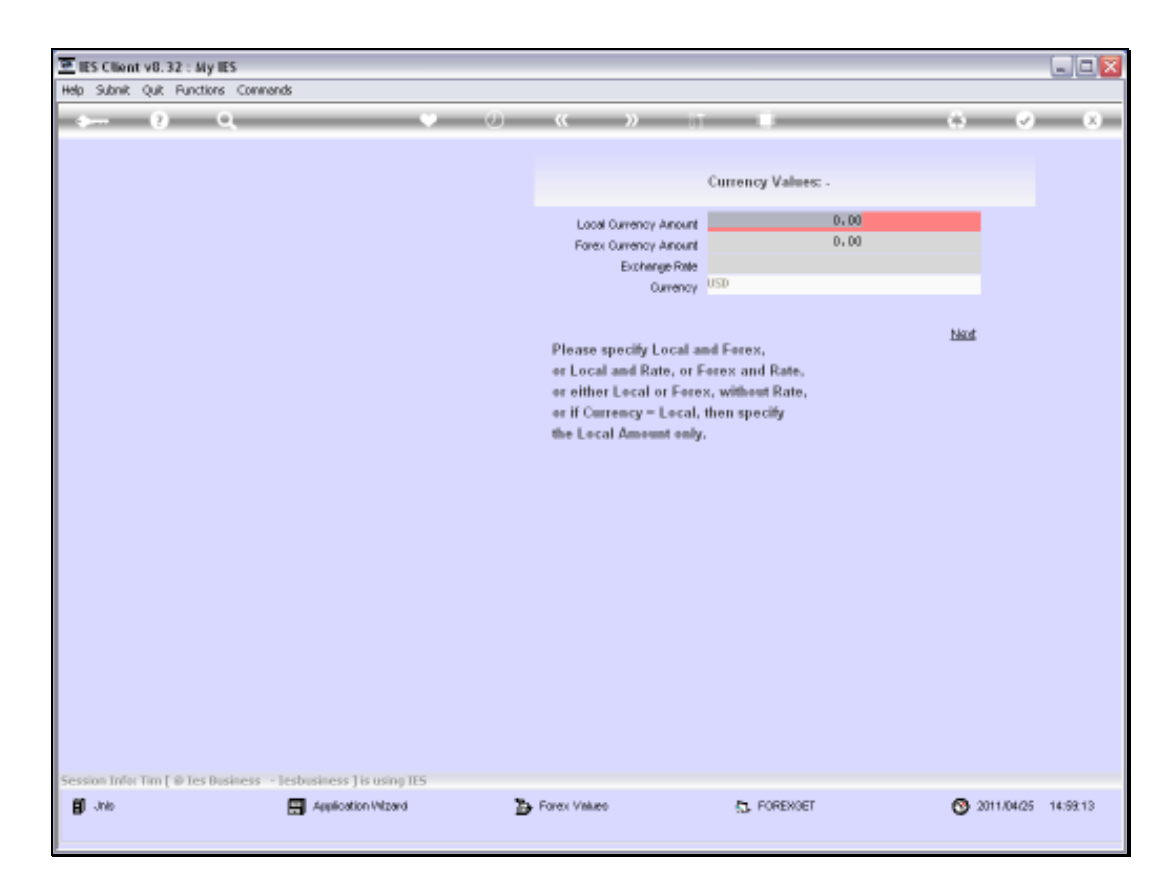

Slide notes: In this case, our local Currency is ZAR, and therefore USD is a Forex Currency.

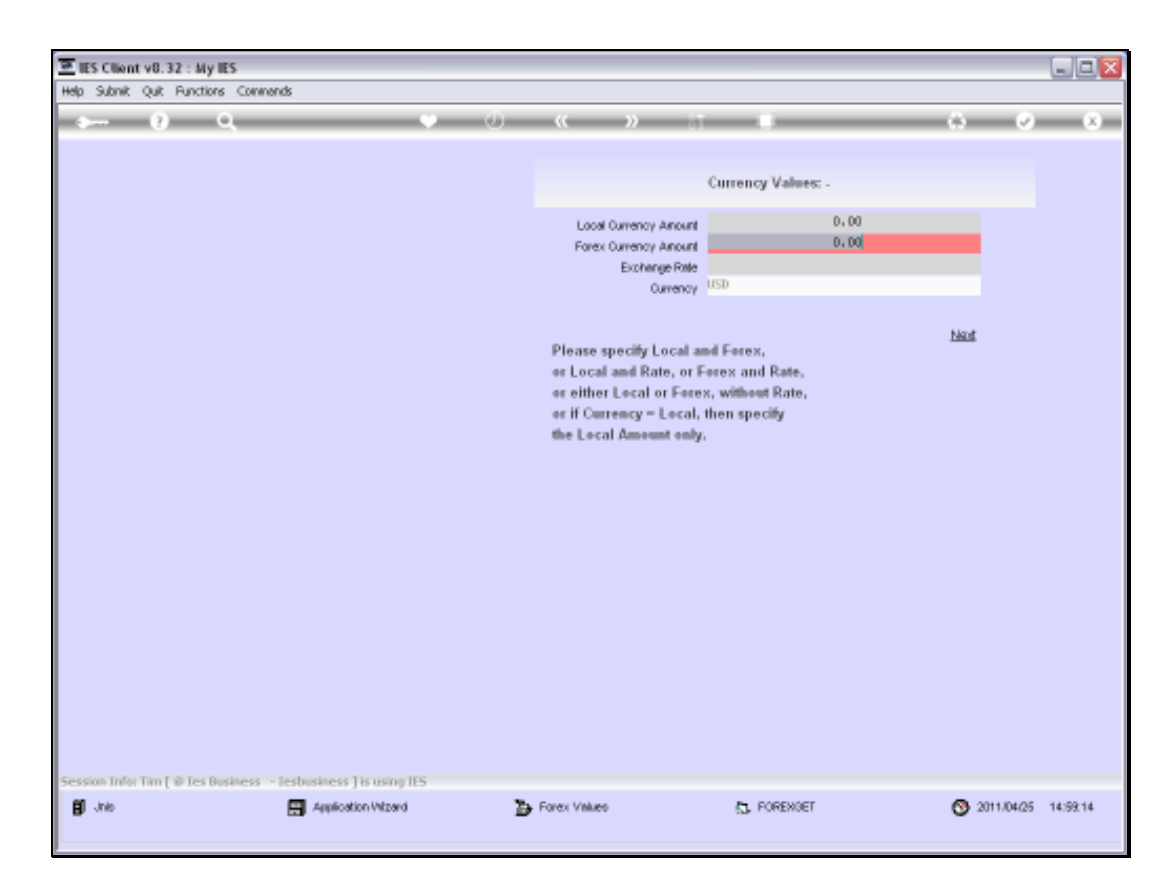

Slide notes: We will usually specify the Forex Amount, and we can of course also specify the Exchange Rate, but if we do not then it will be picked up from the Currency Exchange Register.

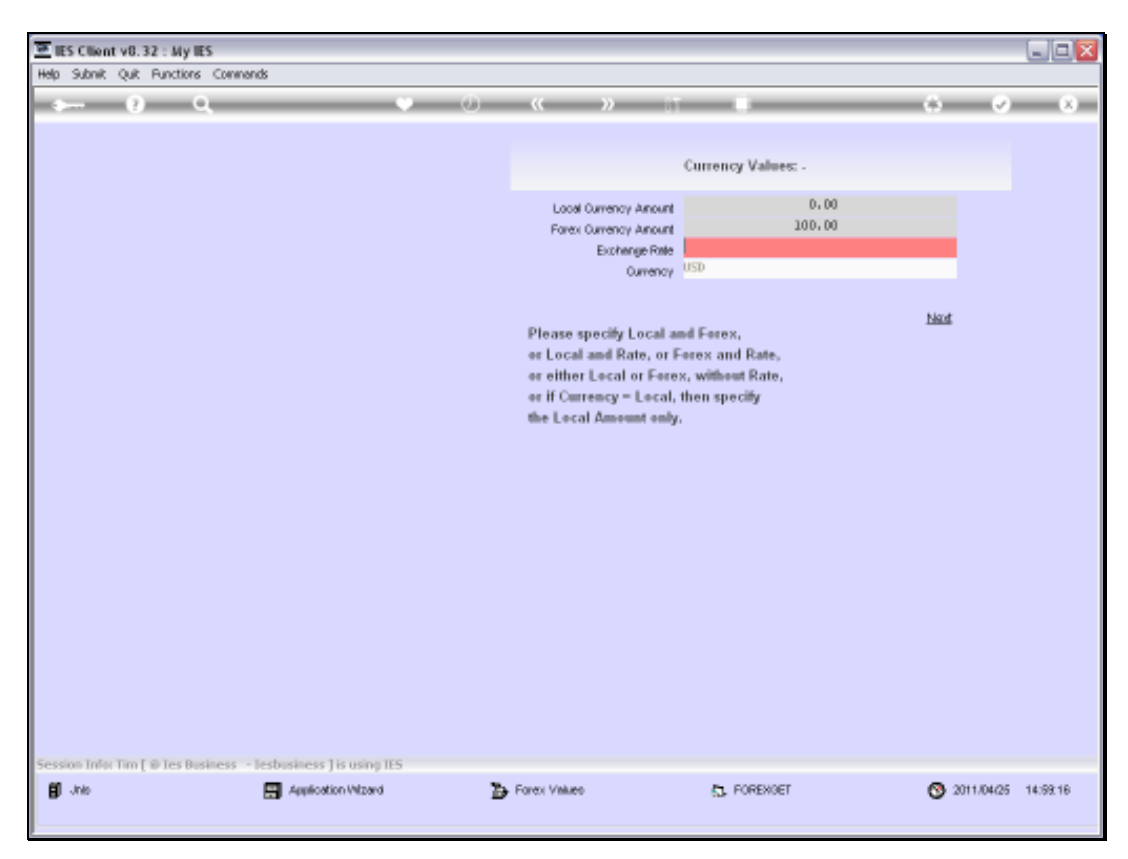

Slide 20 Slide notes:

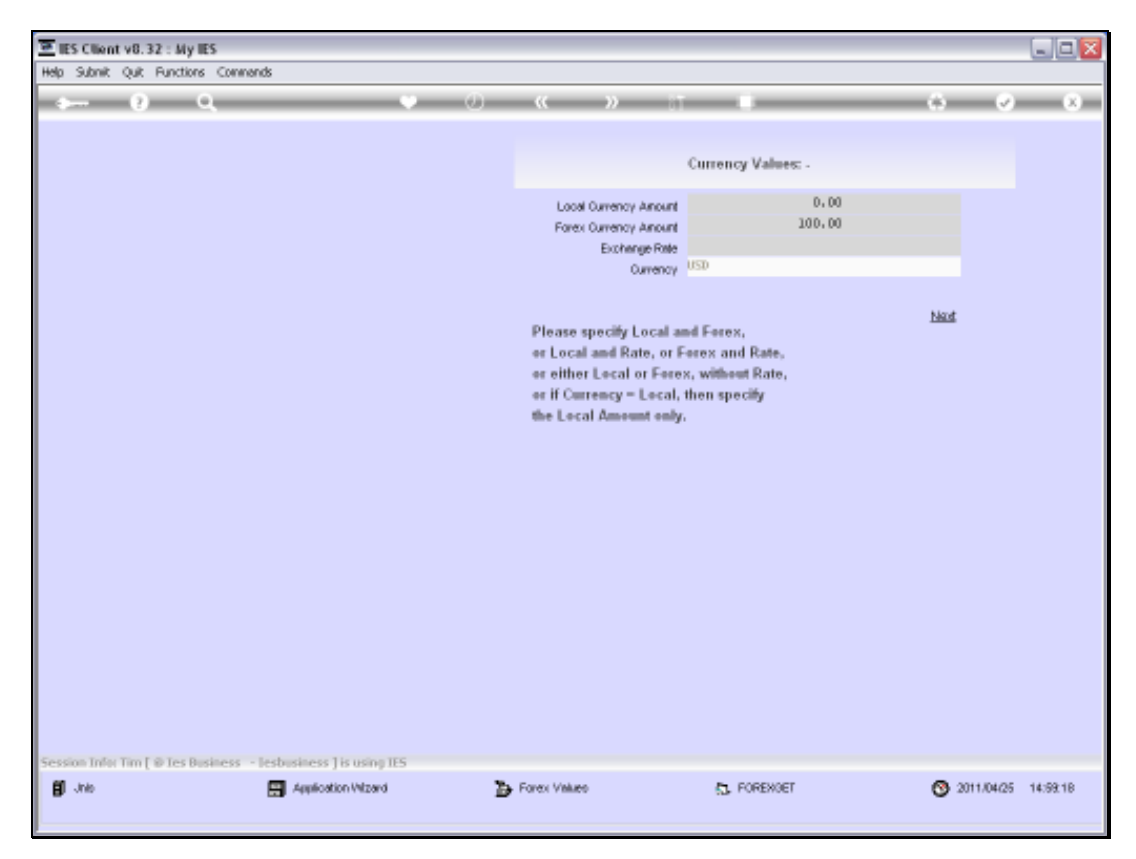

Slide 21 Slide notes:

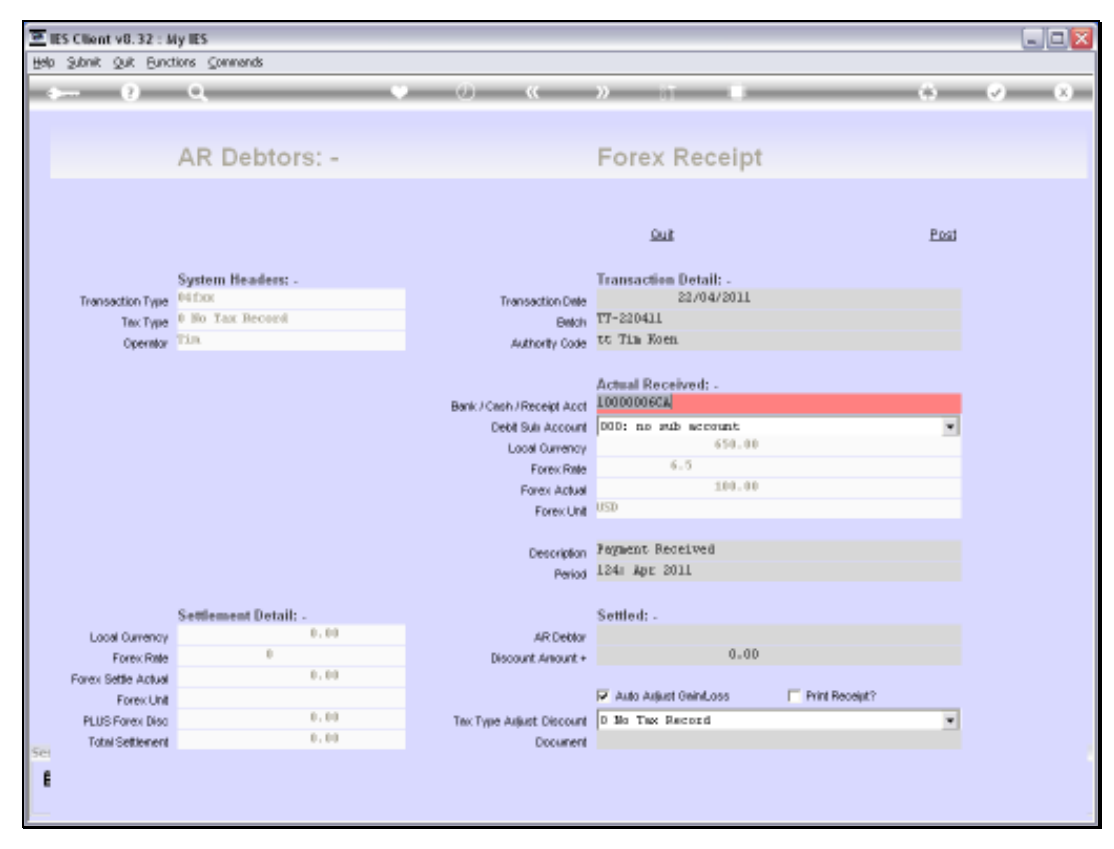

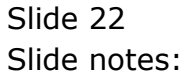

| Subit         Quit         Particles         Commons           AR Debtors: -         Forex Receipt         Forex Receipt           Transaction Type         System Headers: -         Forex Receipt         Fore           Transaction Type         B to Tax Receit         Forex Receipt         Etail         Etail           Operator         Fina         Forex Receipt         Etail         Etail         Etail           Operator         Fina         Etail         Etail         Etail         Etail         Etail           Operator         Fina         Etail         Etail                                                                                                    | AR Debtors: -     Forex Receipt      AR Debtors: -     Forex Receipt      Los      System Headers: -     Transaction Detail: -     Transaction Detail: -     Transacti Detail: -     Transaction De                                                                                                    | llient v8.32 : My                             | IES                                                 |                                             |                                                                 |                   |   |
|----------------------------------------------------------------------------------------------------|----------------------------------------------------------------------------------------------------|-----------------------------------------------|-----------------------------------------------------|---------------------------------------------|-----------------------------------------------------------------|-------------------|---|
| AR Debtors: - Forex Receipt AR Debtors: - Forex Receipt  AR Debtors: - Forex Receipt  AR Debtor: - Forex Receipt  AR Debtor: - Forex Receipt  AR Debtor: - Forex Rece | AR Debtors: - Forex Receipt<br>System Headers: -<br>Three Vices<br>Film Vices<br>Film | ibnik Quik Bunctio                            | ns ⊆onmands                                         |                                             |                                                                 |                   |   |
| AR Debtors: -     Forex Receipt       Sub     Sub       Transaction Type<br>Denter     System Headees: -<br>In State Received<br>Dis     Transaction Des<br>20/04/2011     Transaction Des<br>20/04/2011       Transaction Type<br>Denter     System Headees: -<br>In State Received<br>Dis     Transaction Des<br>20/04/2011     Transaction Des<br>20/04/2011       Termsaction Type<br>Denter     Settem Headees: -<br>Dis     Transaction Des<br>20/04/2011     Transaction Des<br>20/04/2011       Description     Settement Description     Transaction Des<br>Bark/Ceeh / Receipt Active<br>Description     Transaction Des<br>20/04/2011       Description     Settement Description     Settement Description     Settement Description       Description     Settement Description     Settement Description       Total Societion Description     Settement Description     Settement Description       Note Output     0     Settement Description     Settement Description       Note Output     0     Settement Description     Settement Description       Forex Refe     0     Settement Description     Settement Description       Forex Refe     0     Settement Description     Settement Description       Forex Refe     0     0     Settement Description     Settement Description       Forex Refe     0     0     Settement Description     Settement Description       Forex Refe     0                                                                                                    | AR Debtors: -       Forex Receipt         Data       Data         System Healees: -       Transaction Deal         Free Bio Tax Received       Transaction Origination         Transaction Deal       Transaction Origination         Deal       Deal         Deal       Deal         Deal       <                                                                                                    | - ?                                           | 9                                                   | • 0 «                                       | » IT 🛡                                                          | 0                 | - |
| Dut     Dut       Transaction Data     System Headlers: -                                                                                                    | Dut         Dut         Dut           System Headeers:         Transaction Detail:         Transaction Detail:         Transactin Detail: </td <td>1</td> <td>AR Debtors: -</td> <td></td> <td>Forex Receipt</td> <td></td> <td></td>                                                                                                    | 1                                             | AR Debtors: -                                       |                                             | Forex Receipt                                                   |                   |   |
| System Headless: -     Transaction Detail: -       Transaction Type<br>Tax Type<br>Openant     Editation       Openant     Tim       Tim     Authority Code       Tim     Authority Code       Tim     Authority Code       Tim     Authority Code       Tim     Authority Code       Tim     Authority Code       Tim     Authority Code       Tim     Authority Code       Tim     Authority Code       Tim     Authority Code       Tim     Authority Code       Tim     Bank/ Code// Roceit/ Auto       Debti Suli Account     Tom on sub recommt       Debti Suli Account     Tom on sub recommt       Code Oursery     6.0       Forew Role     0.00       Forew Role     0.00       Forew R                                                                                                    | System Headers: -         Transaction Detail: -           0 No Tax Record         Transaction Detail: -           1 No         Book           1 In         Authority Cost           1 No         Authority Cost           1 No         Authority Cost           1 No         Book / Received: -           1 No         Detail: -           1 No         Authority Cost           1 No         Detail: -           1 No         Authority Cost           1 No         Detail: -           1 No         Authority Cost           1 No         Detail: -           1 No         Detail: -                                                                                                    |                                               |                                                     |                                             | Quit                                                            | Post              |   |
| Actual Received: -     C00000062, Cash Received: -       Bank/Cenh/Received: -     C00000062, Cash Received: -       Cool Ournoy     650.00       Forex Role     6.5       Forex Role     100.00       Forex Role     100.00       Parent Received     124.80       Cool Ournoy     0.00       Forex Role     0.00       Forex Role     0.00       Forex Role     0.00       Period     244.80       Forex Role     0.00       Forex Role     0.00                                                                                                    | Actual Received: -<br>Bank/Ceeh/Receipt Actual Received: -<br>C00000664: Cable RECEIPTS: USB       Debl Suli Account<br>Lood Ourrency     659.00       Debl Suli Account<br>Lood Ourrency     659.00       Forex Rele     6-5       Forex Actual<br>Forex Actual<br>Debring     100.00       Debring     559.00       Forex Actual<br>Forex Actual<br>Debring     100.00       Debring     559.00       Forex Actual<br>Forex Actual<br>Debring     100.00       Debring     120.00       Period     124# Apr. 2011       Settled: -<br>rency     0.00       Actual Received<br>Discount Amount +     0.00       Actual Received<br>Discount Amount +     0.00       Actual Received<br>Discount Amount +     0.00                                                                                                    | S<br>Transaction Type<br>Tax Type<br>Operator | iystem Headers: -<br>Ufbox<br>: No Tax Record<br>in | Transaction Date<br>Batch<br>Authority Code | Transaction Detail: -<br>22/04/2011<br>TT-220411<br>tt Tim Koen |                   |   |
| Loos Oursnoy         659.00           Forex Rate         6.5           Forex Rate         109.00           Forex Autual         109.00           Forex Autual         109.00           Forex Autual         109.00           Forex Autual         109.00           Forex Autual         109.00           Forex Autual         109.00           Forex Autual         100.00           Period         124# Apt: 2011           Forex Rate         0.00           Forex Rate         0.00                                                                                                    | Lood Qurency         610.00           Forex Role         6.5           Forex Role         6.5           Forex Addal         100.00           Forex Addal         100.00           Forex Addal         100.00           Person         100.00           Person         100.00           Person         100.00           Person         100.00           Person         100.00           Person         124ir           Adda         0.00           Actual         0.00           Point Receipt?         0.00           Vinit         0.00           Person         Tex Type Adjust Discount           Discount         Discount           Discount         Discount                                                                                                    |                                               |                                                     | Bank/Cash/Receipt Acct                      | Actual Received: -<br>100000066A CASH RECEIPTS                  | si 080            |   |
| Forex Actual     100.00       USD     USD       Description<br>Period     Permet. Received<br>124:: Apt: 2011       Local Ourenoy     0.00       Forex Rete     0.00       Forex Rete     0.00       Forex Rete     0.00       Forex Rete     0.00       Forex Rete     0.00       Forex Rete     0.00       Forex Rete     0.00       Forex Rete     0.00       Forex Rete     0.00       Forex Rete     0.00       Forex Rete     0.00                                                                                                    | Forex Actual<br>Forex Unit         100.00           USD         USD           Description<br>Refine         Period           VER         Rpc 2011           Settlemment Detail: -<br>menoy         0.00           KRMe         0           Discourt Amount +<br>Actual         0.00           KRMe         0.00           Model         0.00           File         Actual Adjust GendLoss           File         Discourt Amount +<br>0.00           File         Tex Type Adjust Discourt           Discourt Amount +<br>Benerit         Discourt Amount +<br>0.00                                                                                                    |                                               |                                                     | Local Currency<br>Forex Rate                | 650.00                                                          |                   |   |
| Description         Pergnent: Received<br>Period           Settlement: Detail: -         Settled: -           Lood Ourenoy         0.00         AR Detain           Forex: Rate         0         0.00           Forex: Rate         0.00         0.00           Forex: Rate         0.00         0.00           Forex: Rate         0.00         0.00           Forex: Rate         0.00         0.00           Forex: Data         0.00         0.00           Forex: Data         0.00         0.00                                                                                                    | Description         Project: Received<br>L24ii Apr 2011           Nettleemeent Detail: -<br>verNet         0.00         AR Debtor           ARD betor         0.00         0.00           Actual         0.00         AR Debtor           ex.Unit         0.00         Print Receipt?           bb0         0.00         Tex Type Aulist Discount         0.10           benent         0.00         Tex Type Aulist Discount         0.10                                                                                                    |                                               |                                                     | Forex Actual<br>Forex Unit                  | 100.00<br>USD                                                   |                   |   |
| Settlement Detail: -         Settled: -           Loosi Ourenoy         0.00         AR Deblar           Forex Rate         0         0           Forex Rate         0         0           Forex Rate         0         0           Forex Rate         0         0           Forex Rate         0         0           Forex Rate         0         0           Forex Rate         0         0           Forex Rate         0         0           Forex Rate         0         0                                                                                                    | Settlement Detail: -         Settled: -           remov         0.00         AR Debiar           x Rate         0         Discount Amount +           actual         0.00         Print Receipt?           ex Unit         0.00         Tex Type Aution Discount discust           biblo         0.00         Tex Type Aution Tex Record                                                                                                    |                                               |                                                     | Description                                 | Payment Received<br>124: Apr 2011                               |                   |   |
| Local Currency         0.00         AR Debtor           Forex Rete         0         Discount. Amount. +         0.00           Forex Settle Actual         0.00         Image: Construct Construct Co                                                                                                    | Internet         0.00         AR Deblor           xx Rede         0         Discount Amount +         0.00           Actual         0.00         Image: Control of the control of the c                                                                                                    | s                                             | ettlement Detail: -                                 | 1000                                        | Settled: -                                                      |                   |   |
| Forex Rate         0         Discount Amount +         000           Forex Settle Actual         000         Image: Comparison of the comparison of the comparison of                                                                                                    | w: Rade     0     Discount. Amount +     0.00       Actual     0.00     Image: Construct -     0.00       ex.Unit     Image: Construct -     Image: Construct -     Image: Construct -       biscourt     0.00     Tex: Type August Discourt     Image: Construct -       biscourt     0.00     Tex: Type August Discourt     Image: Construct -       biscourt     0.00     Document     Image: Construct -                                                                                                    | Local Currency                                | 0.00                                                | AR Deblor                                   |                                                                 |                   |   |
| Forex Settle Actual         0.00           Forex Unit         Image: Actual General Control of Control of Con                                                                    | Actual 0,00 Frint Receipt?<br>Ex Uso 0,00 Tex Type Aujust Discount 0 Mo Tex Record •                                                                                                    | Forex Rate                                    | 0                                                   | Discount Amount +                           | 0.00                                                            |                   |   |
| Forevulat         Mask desiration         Finit Receptor           PLUS Forev. Disc         0.00         Tex Type Aujust Discount         D 3io Tex: Record         •           Total Settement         0.00         Document         Document         •         •                                                                                                    | ex Unit P Alab Algent Vermicolog T Phill Hodegit?  Tex Diso 0, 00 Tex Type Algent Discount D Br Tex Record   terrent 0, 00 Document                                                                                                    | orex Settle Actual                            | 0.00                                                |                                             | The Audio Automati Caninel Autor                                | E Dated Danadatio |   |
| Total Settlement 0, 00 Document                                                                                                    | tenent 0,00 Document                                                                                                    | Forex Unit                                    | 0.01                                                | Teu Teu a balant Theorem                    | P And Adjust Centurys                                           | Print Neceljich   |   |
| Tous seatement Document                                                                                                    |                                                                                                    | PLUS Forei Disc                               | 0.00                                                | Tex Type Aljust Discount                    | D NO THE PACOID                                                 | *                 |   |
|                                                                                                    |                                                                                                    | TOUR SERVICE                                  |                                                     | Document                                    |                                                                 |                   |   |
|                                                                                                    |                                                                                                    |                                               |                                                     |                                             |                                                                 |                   |   |

Slide notes: We can see that the Received Amounts have now been updated and are displayed.

| E IE | S Client v8.32 : J  | ty IES               |                                                                                                    |                                                                                                    |                |     |
|------|---------------------|----------------------|----------------------------------------------------------------------------------------------------|----------------------------------------------------------------------------------------------------|----------------|-----|
| Helb | Shour Bruce         | tions ⊆ommands       |                                                                                                    |                                                                                                    |                |     |
| -    |                     | ۹. ۹                 | • () ((                                                                                                    | » it ii                                                                                                    | 0              | ✓ X |
|      |                     | AR Debtors: -        |                                                                                                    | Forex Receipt                                                                                                    |                |     |
|      |                     |                      |                                                                                                    | Suit                                                                                                    | Post           |     |
|      |                     | System Headers: -    |                                                                                                    | Transaction Detail: .                                                                                                    |                |     |
|      | Transaction Type    | 04fbox               | Transaction Date                                                                                                    | 22/04/2011                                                                                                    |                |     |
|      | Tex Type            | 0 No Tax Becord      | Belich                                                                                                    | 17-220411                                                                                                    |                |     |
|      | Operator            | Tin                  | Authority Code                                                                                                    | tt Tim Koen                                                                                                    |                |     |
|      |                     | Settlement Detail: - | Bank / Cash / Receipt Acct<br>Debit Suit Account<br>Local Ourency<br>Forex Rate<br>Forex Actual<br>Forex Unit<br>Description<br>Period | Actual Received: -<br>IO000006CA<br>000: no sub account<br>650.00<br>6.5<br>100.00<br>USD<br>Pegment Received<br>124: Apr 2011<br>Settled: - | ×              |     |
|      | Local Currency      | 0.00                 | AR Deblor                                                                                                    |                                                                                                    |                |     |
|      | Forex Rate          | 0                    | Discount Amount +                                                                                                    | 0.00                                                                                                    |                |     |
|      | Forex Settle Actual | 0.00                 |                                                                                                    |                                                                                                    |                |     |
|      | Forex Unit          |                      |                                                                                                    | Auto Aujust GeinLoss                                                                                                    | Pvint Receipt? |     |
|      | PLUS Forex Disc     | 0.00                 | Tex Type Arjust Discount                                                                                                    | 0 No Tax Record                                                                                                    | *              |     |
| 501  | Total Settlement    | 0.00                 | Document                                                                                                    |                                                                                                    |                |     |
| E    |                     |                      |                                                                                                    |                                                                                                    |                | _   |

Slide notes: Even though the Customer Settlement detail is still unknown.

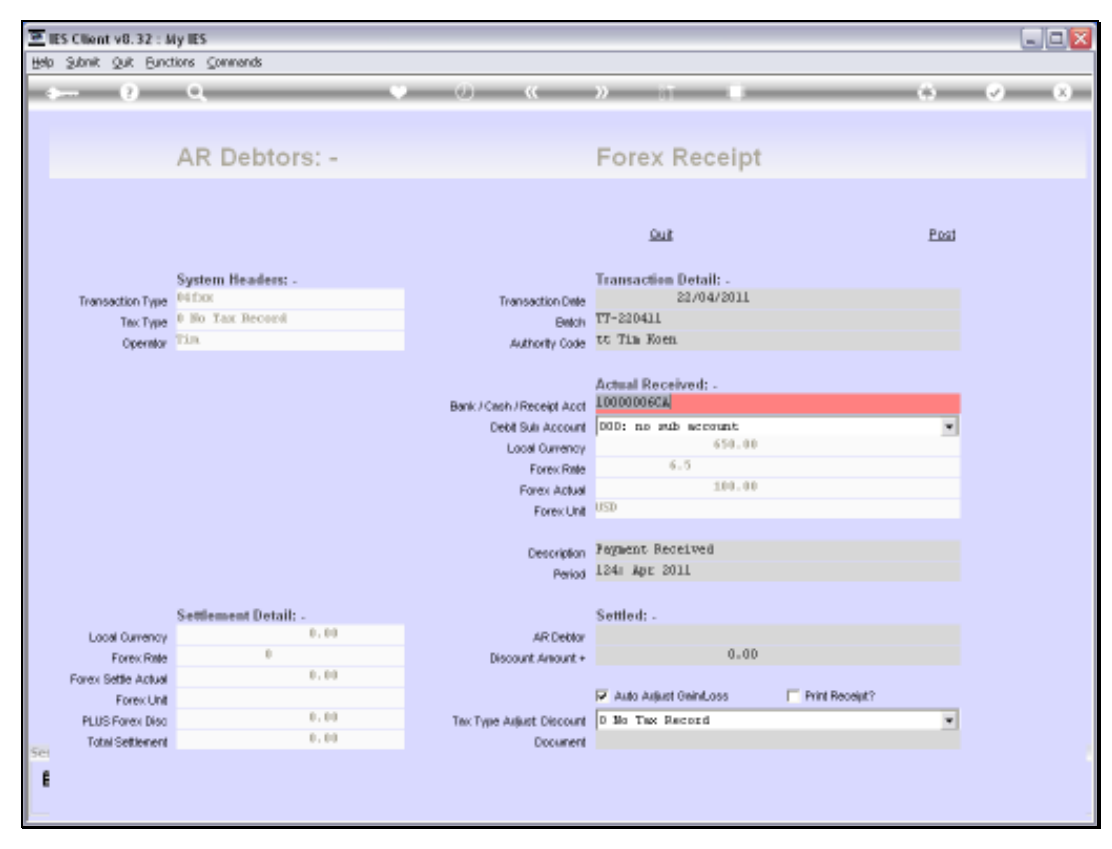

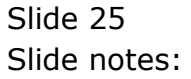

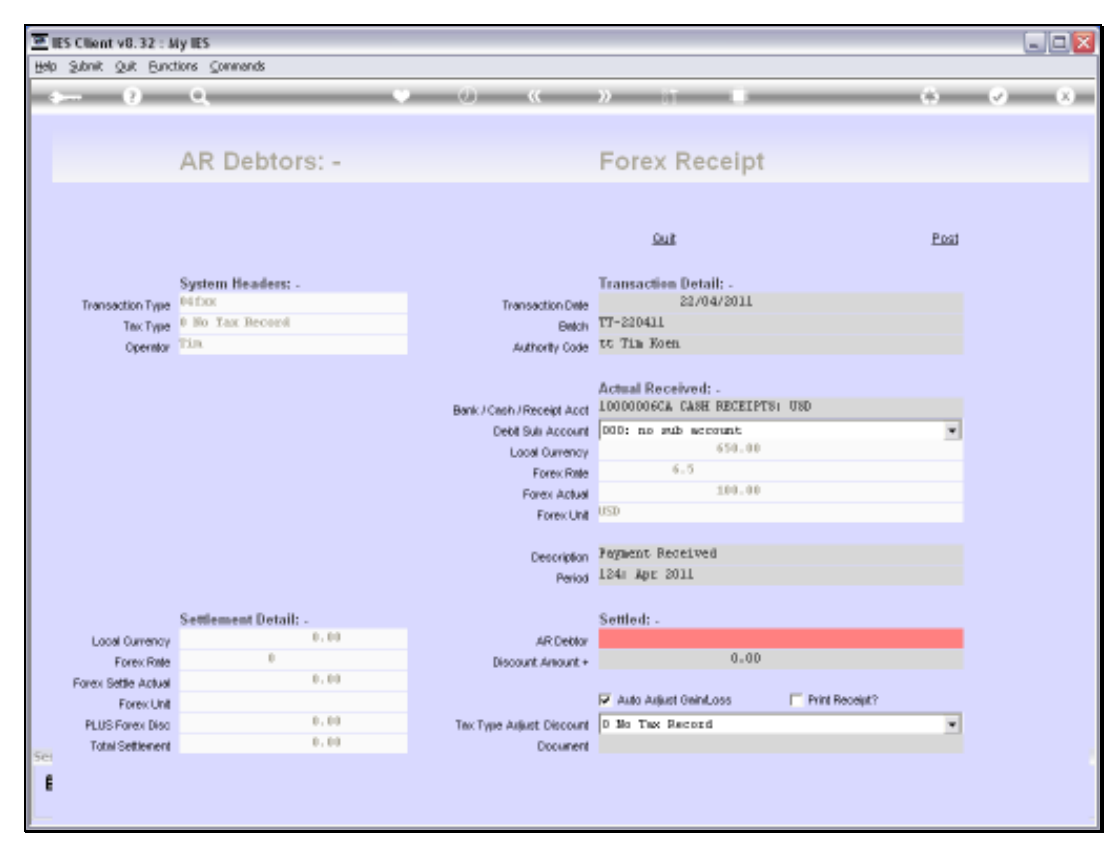

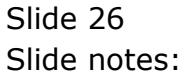

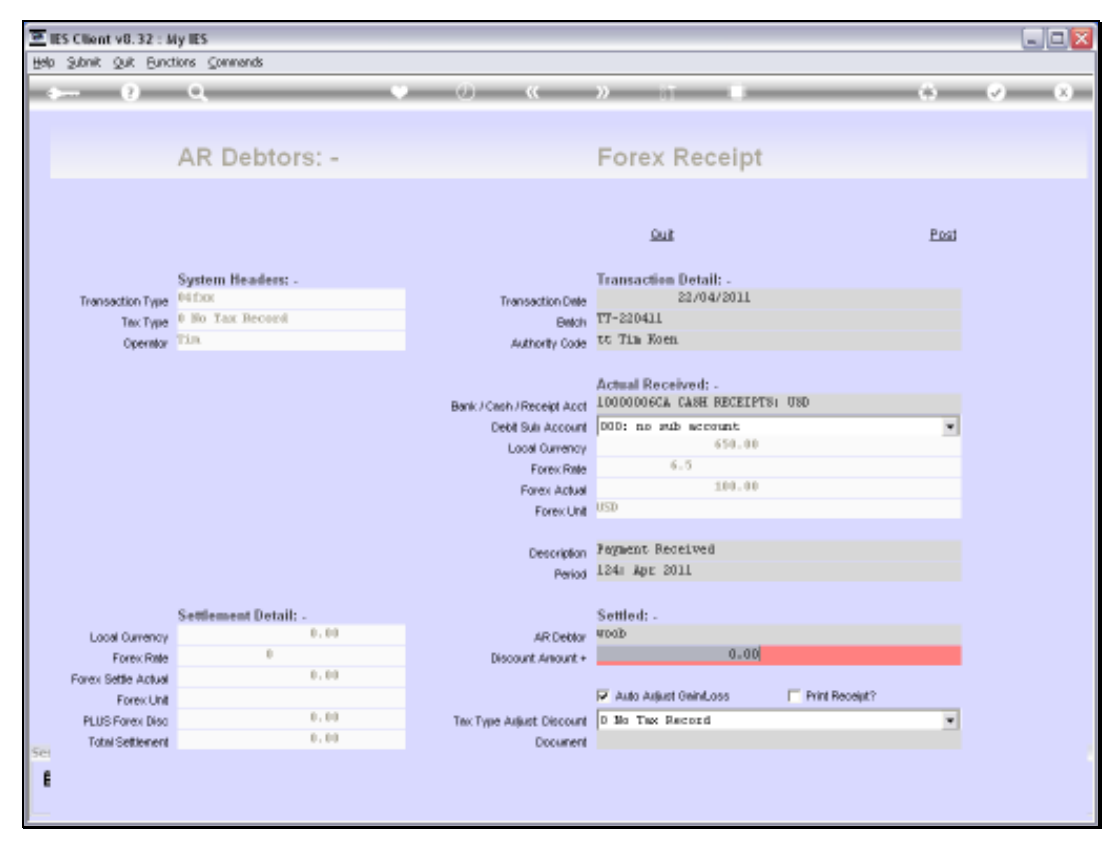

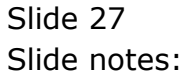

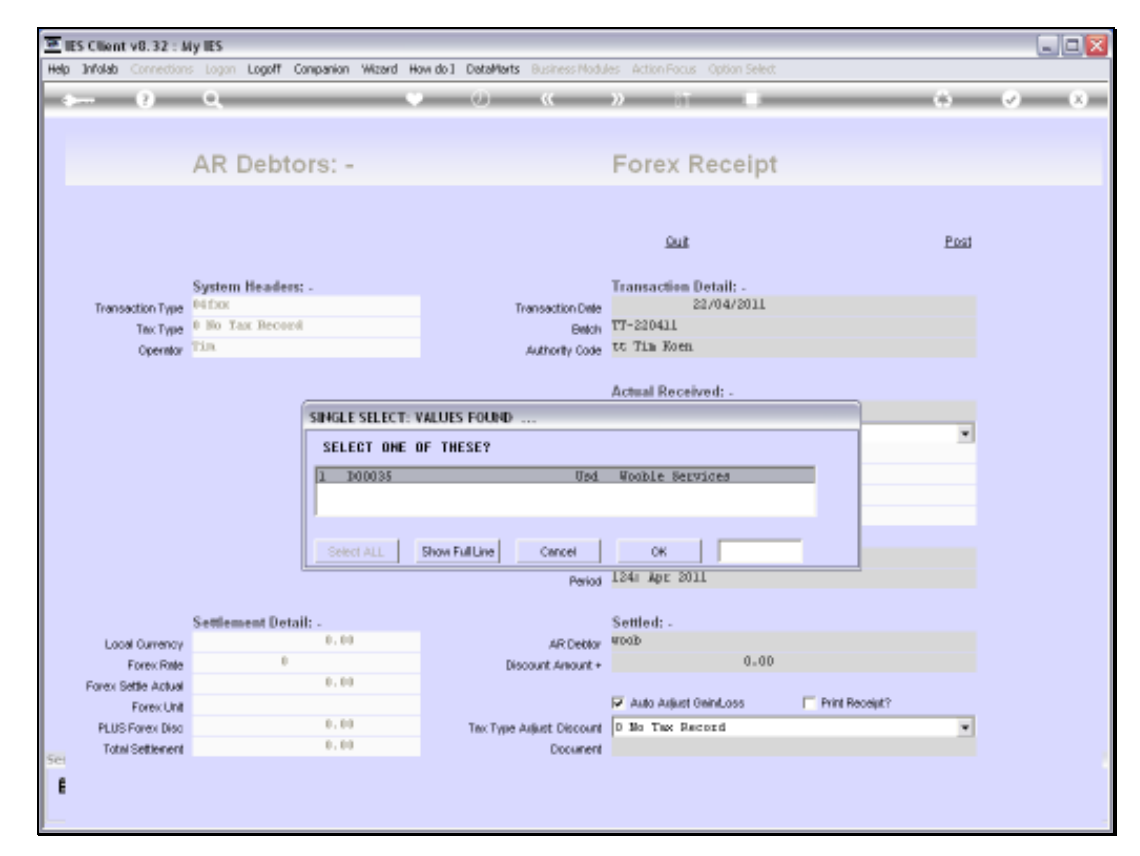

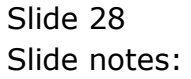

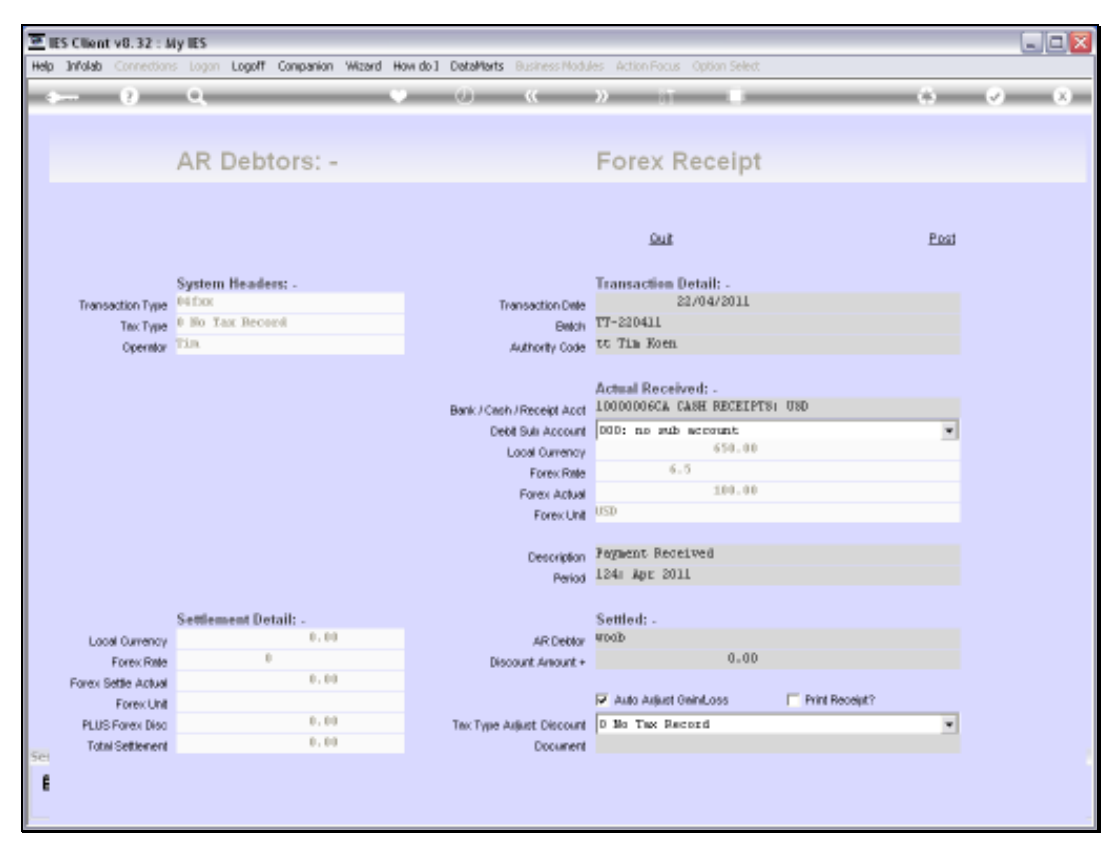

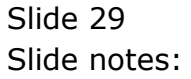

| 프 IES Client v0.32 : My IES 📃 🔍 💽 |                     |                                 |                                                                                                    |                                                                                                    |                |     |  |
|-----------------------------------|---------------------|---------------------------------|----------------------------------------------------------------------------------------------------|----------------------------------------------------------------------------------------------------|----------------|-----|--|
| Hab                               | Shouk Tink Bruc     | nous Zounyaugs                  |                                                                                                    |                                                                                                    |                |     |  |
| -                                 |                     | ۹. ۲                            | ) () ((                                                                                                    | » IT 🖷                                                                                                    | 0              | ✓ X |  |
|                                   |                     | AR Debtors: -                   |                                                                                                    | Forex Receipt                                                                                                    |                |     |  |
|                                   |                     |                                 |                                                                                                    | <u>Quit</u>                                                                                                    | Post           |     |  |
|                                   | Transation Trans    | System Headers: -               | Transation Cale                                                                                                    | Transaction Detail: -<br>22/04/2011                                                                                                    |                |     |  |
|                                   | Tex Tune            | 0 No Tax Record                 | Fransaction Lane                                                                                                    | 17-220411                                                                                                    |                |     |  |
|                                   | Operator            | Tin                             | Authority Code                                                                                                    | tt Tim Koen                                                                                                    |                |     |  |
|                                   |                     | Satismust Datailt               | Bank / Cash / Receipt Acct<br>Debit Suli: Account<br>Loost Ownency<br>Forex Rate<br>Forex Actual<br>Forex Unit<br>Description<br>Period | Actual Received: -<br>10000006CA CASH RECEIPTS<br>D0D: no sub account<br>650.00<br>6.5<br>100.00<br>USD<br>Pognent Received<br>124: Apr 2011<br>Sattlad: | 1 080<br>      |     |  |
|                                   | Local Currency      | Settlement Detail: -<br>650, 00 | 6D Pathing                                                                                                    | Doods Wooble Services                                                                                                    |                |     |  |
|                                   | Extension Formation | 6.5                             | Discount depoint +                                                                                                    | 0                                                                                                    |                |     |  |
|                                   | Forex Settle Actual | 100.00                          | COURSE PERSON E                                                                                                    |                                                                                                    |                |     |  |
|                                   | Forex Unit          | USD                             |                                                                                                    | 🔽 Auto Aujust GeinLoss                                                                                                    | Pvint Receipt? |     |  |
|                                   | PLUS Forex Disc     | 0.00                            | Tex Type Asjust Discount                                                                                                    | D No Tax Record                                                                                                    | *              |     |  |
| Sal                               | Total Settlement    | 100.00                          | Document                                                                                                    |                                                                                                    |                |     |  |
| f                                 |                     |                                 |                                                                                                    |                                                                                                    |                | -   |  |

Slide notes: Since we have selected a Customer Account that is also USD, the Settlement details have now been updated with the same Values as the Received Amount detail.

| E III   | S Client v8.32 : 4  | ily IES<br>tions - Commands |                            |                                  |                | . 2 🛛                            |
|---------|---------------------|-----------------------------|----------------------------|----------------------------------|----------------|----------------------------------|
|         | (?)                 | Q                           | • • •                      | » IT 🖬                           | •              | <ul> <li>×</li> <li>×</li> </ul> |
|         |                     |                             |                            |                                  |                |                                  |
|         |                     | AR Debtors: -               |                            | Forex Receipt                    |                |                                  |
|         |                     |                             |                            |                                  |                |                                  |
|         |                     |                             |                            | <u>500</u> 2                     | Post           |                                  |
|         |                     | System Headers: -           |                            | Transaction Detail: -            |                |                                  |
|         | Transaction Type    | 04fbit                      | Transaction Date           | 22/04/2011                       |                |                                  |
|         | Operator            | Tin                         | Authority Code             | tt Tim Koen                      |                |                                  |
|         |                     |                             |                            |                                  |                |                                  |
|         |                     |                             | Bank (Cash (Dacale) had    | Actual Received: -<br>L000000662 |                |                                  |
|         |                     |                             | Debit Suli Account         | DOD: no sub account              | *              |                                  |
|         |                     |                             | Local Currency             | 650.00                           |                |                                  |
|         |                     |                             | Forex Rate                 | 6.5                              |                |                                  |
|         |                     |                             | Forex Actual<br>Exerct Int | USD                              |                |                                  |
|         |                     |                             | P DE DE COM                |                                  |                |                                  |
|         |                     |                             | Description                | Fogment Received                 |                |                                  |
|         |                     |                             | Period                     | 124: Apr 2011                    |                |                                  |
|         |                     | Settlement Detail: -        |                            | Settled: -                       |                |                                  |
|         | Local Currency      | 650.00                      | AR Deblor                  | D00035 Wooble Services           |                |                                  |
|         | Forex Rate          | 6.5                         | Discount Amount +          | 0.00                             |                |                                  |
|         | Forex Settle Actual | 100.00                      |                            | 🔽 Auto Auliust GeintLoss         | Print Receipt? |                                  |
|         | PLUS Forex Disc     | 0.00                        | Tex Type Adust Discount    | D No Tax Record                  | *              |                                  |
| Sai     | Total Settlement    | 100.00                      | Document                   |                                  |                |                                  |
| e       |                     |                             |                            |                                  |                |                                  |
|         |                     |                             |                            |                                  |                |                                  |
| <u></u> |                     |                             |                            |                                  |                | -                                |

Slide notes: So what if we change the Receipt Account to a EUR Account? We will still be able to process a Receipt for the same USD Customer.

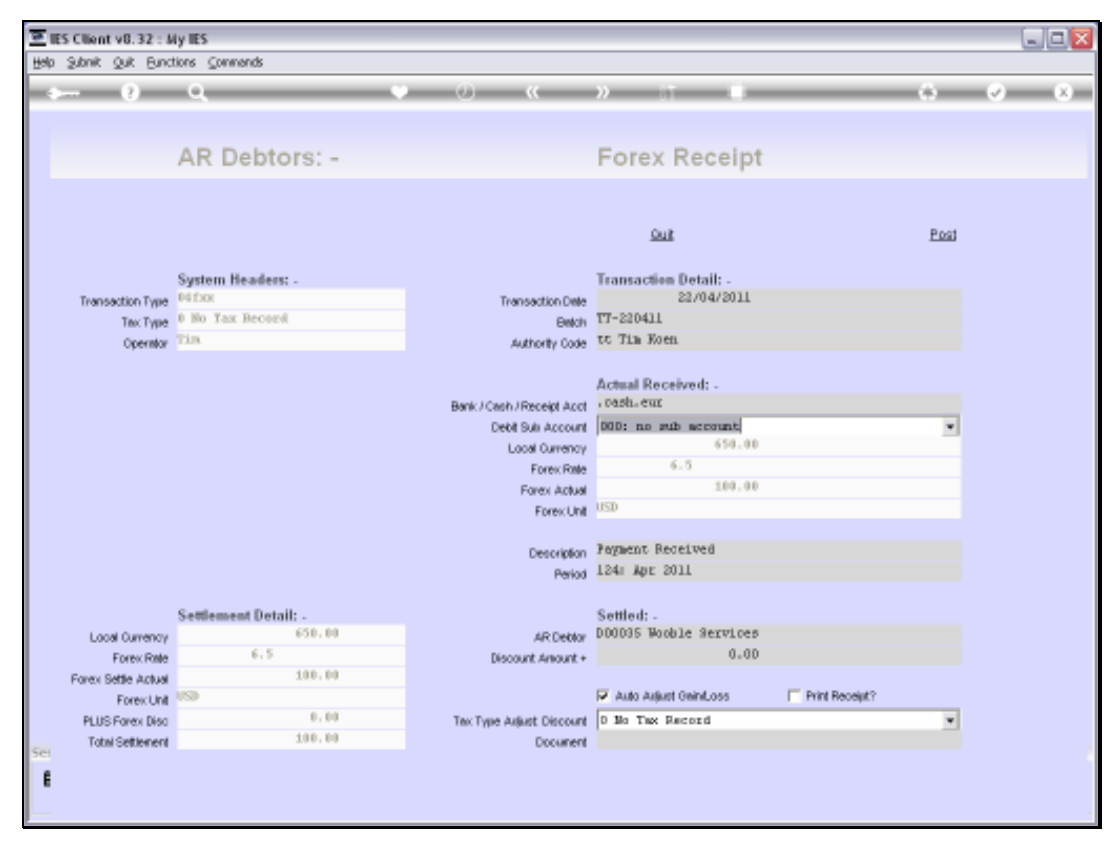

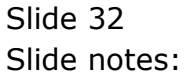

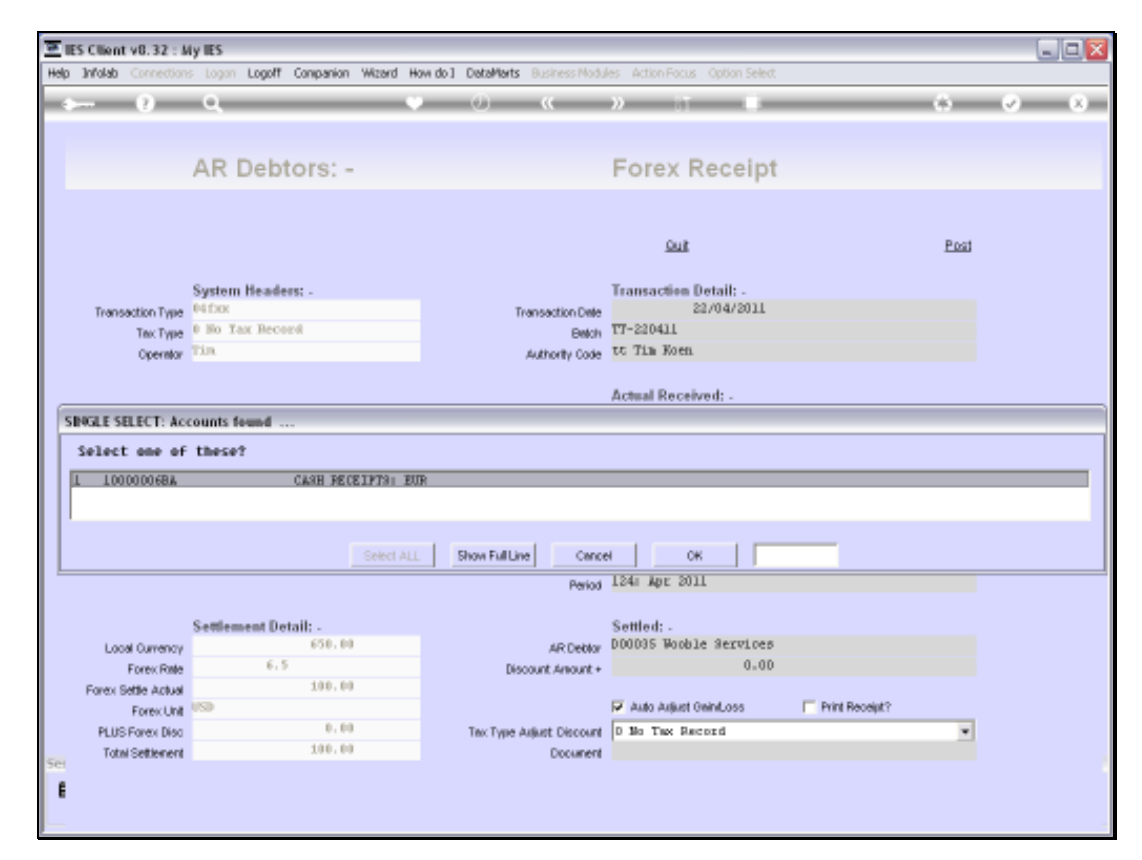

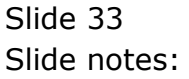

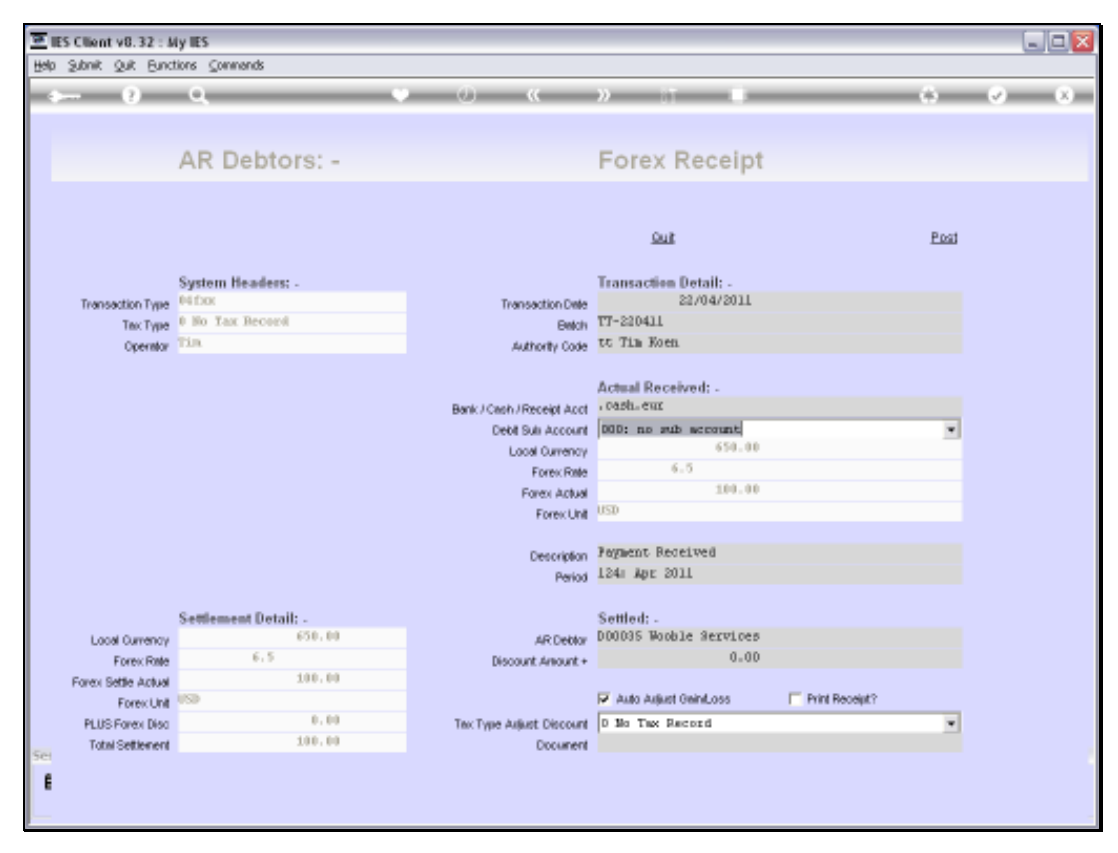

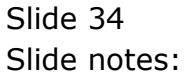

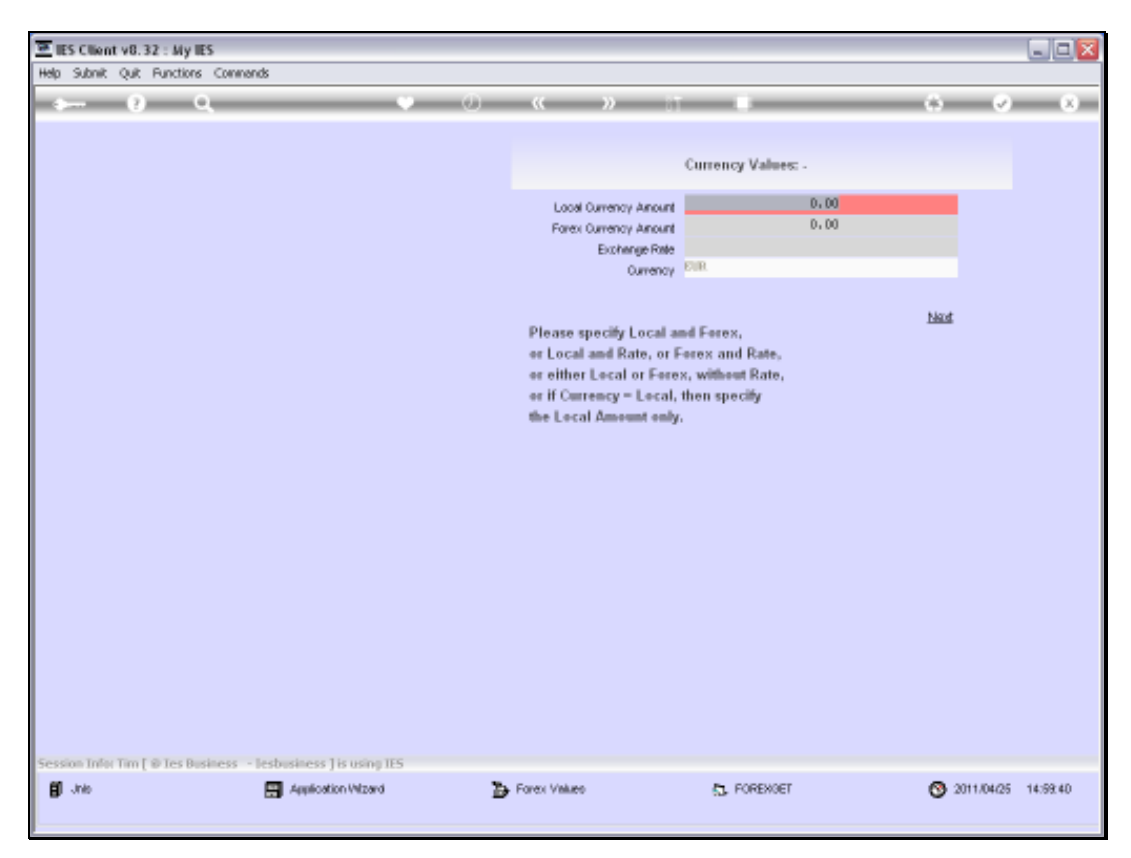

Slide 35 Slide notes:

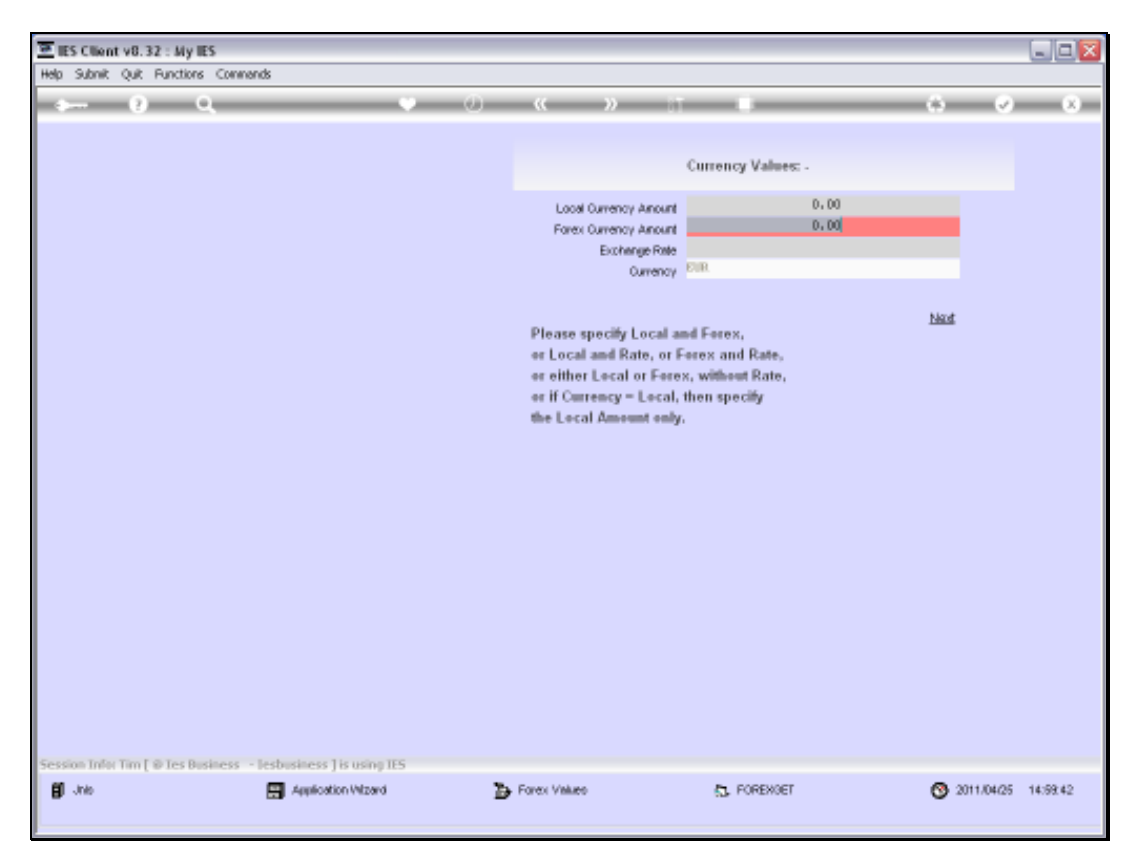

Slide 36 Slide notes:
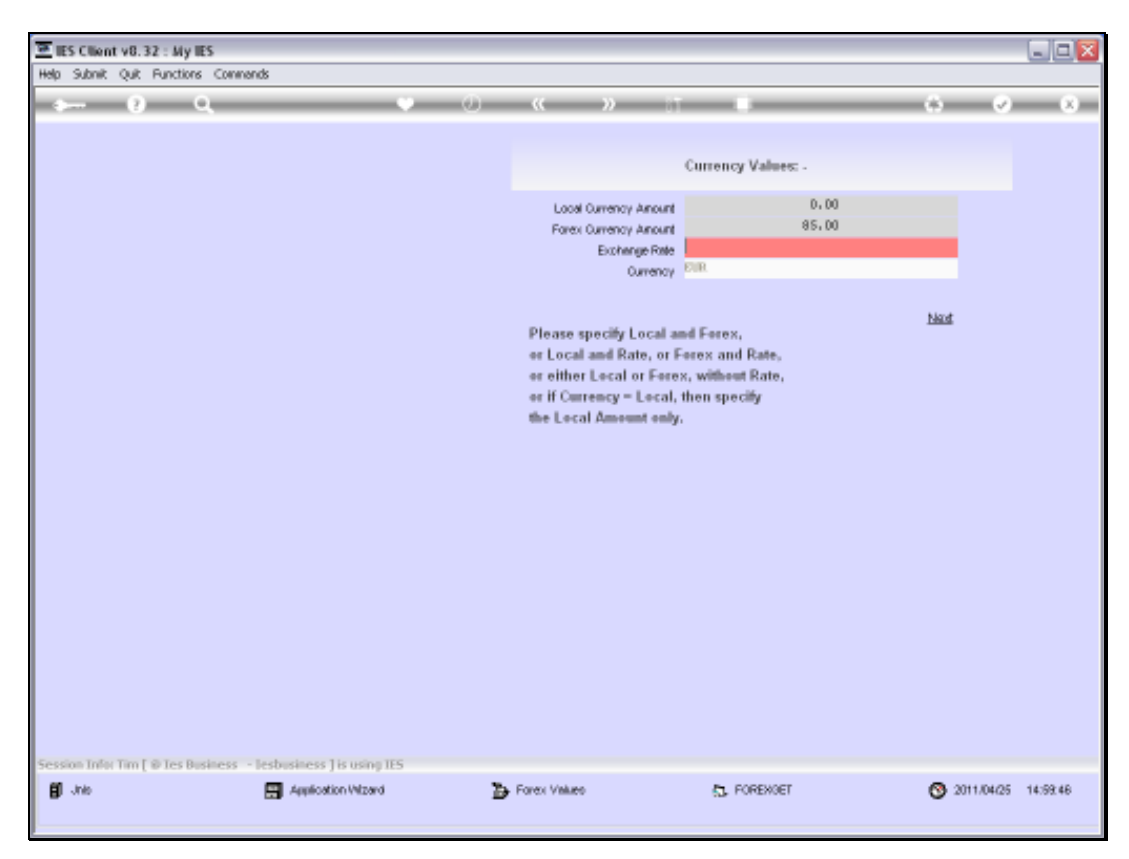

Slide 37 Slide notes:

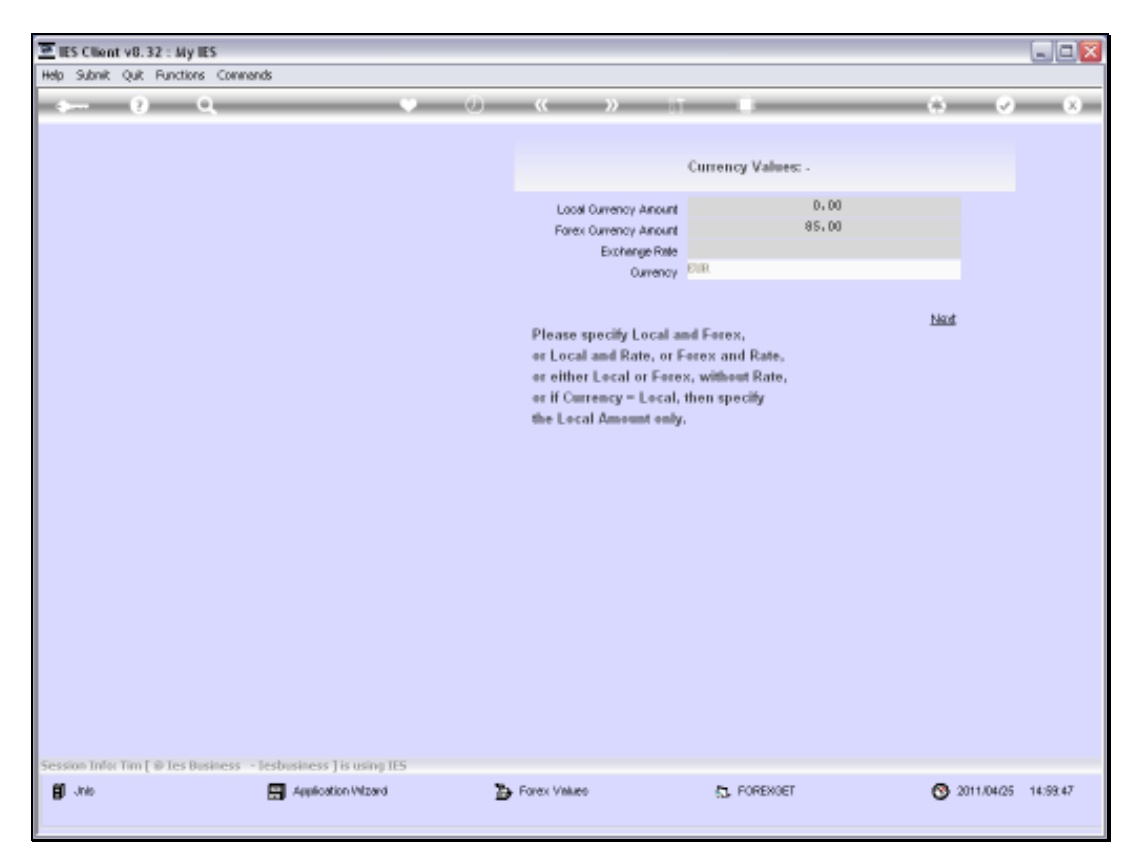

Slide 38 Slide notes:

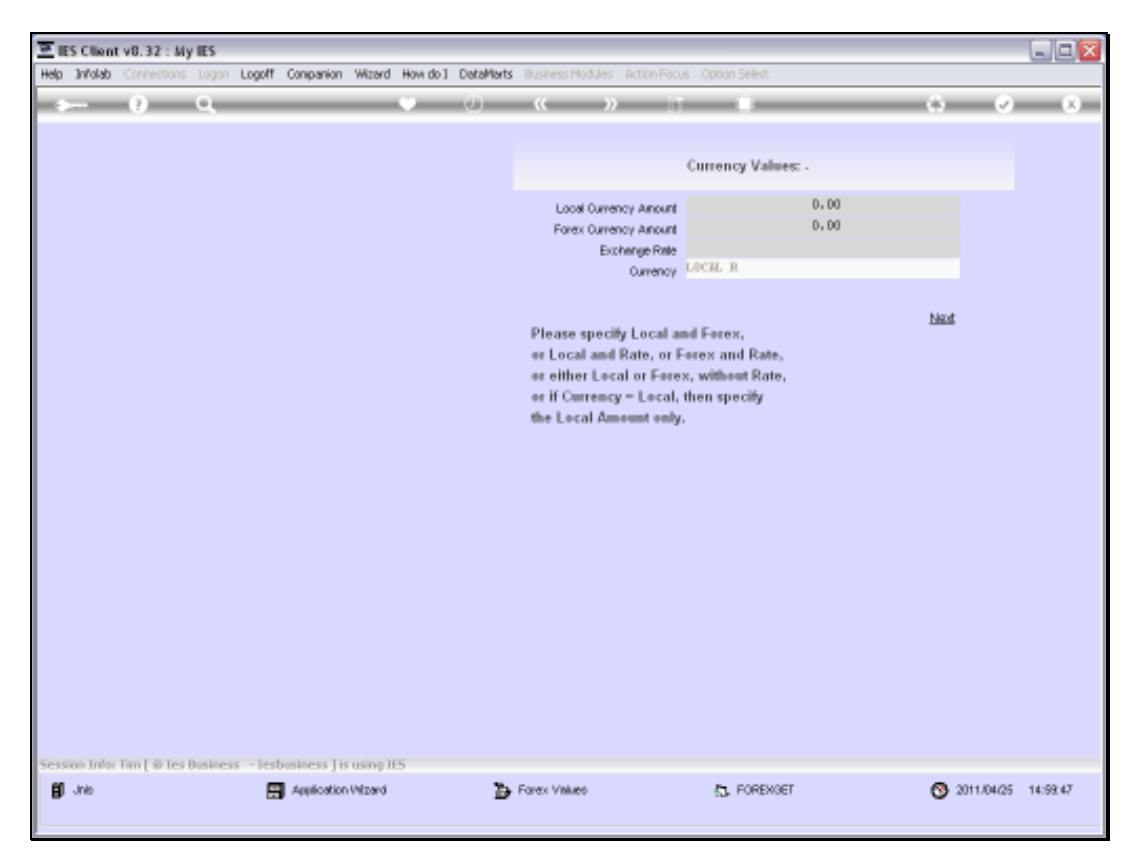

Slide 39 Slide notes:

|      | 25 Client v8. 32 : 5                     | ty IES                                                |                                             |                                                                 |                |                       |
|------|------------------------------------------|-------------------------------------------------------|---------------------------------------------|-----------------------------------------------------------------|----------------|-----------------------|
| Help | Subnik Quik Bund                         | tions ⊆onmands                                        |                                             |                                                                 |                |                       |
| -    |                                          | ٩                                                     | • () ((                                     | » it 🔹                                                          | 0              | <ul> <li>8</li> </ul> |
|      |                                          | AR Debtors: -                                         |                                             | Forex Receipt                                                   |                |                       |
|      |                                          |                                                       |                                             | <u>Suit</u>                                                     | Post           |                       |
|      | Transaction Type<br>Tex Type<br>Operator | System Headers: -<br>Office<br>D No Tax Record<br>Tim | Transaction Dele<br>Beloh<br>Authority Code | Transaction Detail: -<br>22/04/2011<br>TT-220411<br>tt Tin Koen |                |                       |
|      |                                          |                                                       | Bank / Cash / Receipt Acct                  | Actual Received: -<br>1000000688                                |                |                       |
|      |                                          |                                                       | Local Currency<br>Forex Rate                | 850.00                                                          |                |                       |
|      |                                          |                                                       | Forex Actual<br>Forex Unit                  | 85.00<br>EUR                                                    |                |                       |
|      |                                          |                                                       | Description<br>Period                       | Pagment Received<br>124: Apr 2011                               |                |                       |
|      |                                          | Settlement Detail: -                                  |                                             | Settled: -                                                      |                |                       |
|      | Local Currency                           | 0.00                                                  | AR Debtor                                   | 0.00                                                            |                |                       |
|      | Forex Rate                               | 0.00                                                  | Discount Amount +                           | 0.00                                                            |                |                       |
|      | Forex bege A00al                         |                                                       |                                             | P Auto Aujust GeinLoss                                          | Print Receipt? |                       |
|      | PLUS Forex Disc                          | 0.00                                                  | Tex Type Adjust Discount                    | D No Tax Record                                                 | *              |                       |
| Sal  | Total Settlement                         | 0.00                                                  | Document                                    |                                                                 |                |                       |
| E    |                                          |                                                       |                                             |                                                                 |                |                       |

Slide notes: Again, we see the Received Values being updated, whereas the Customer details are yet unknown.

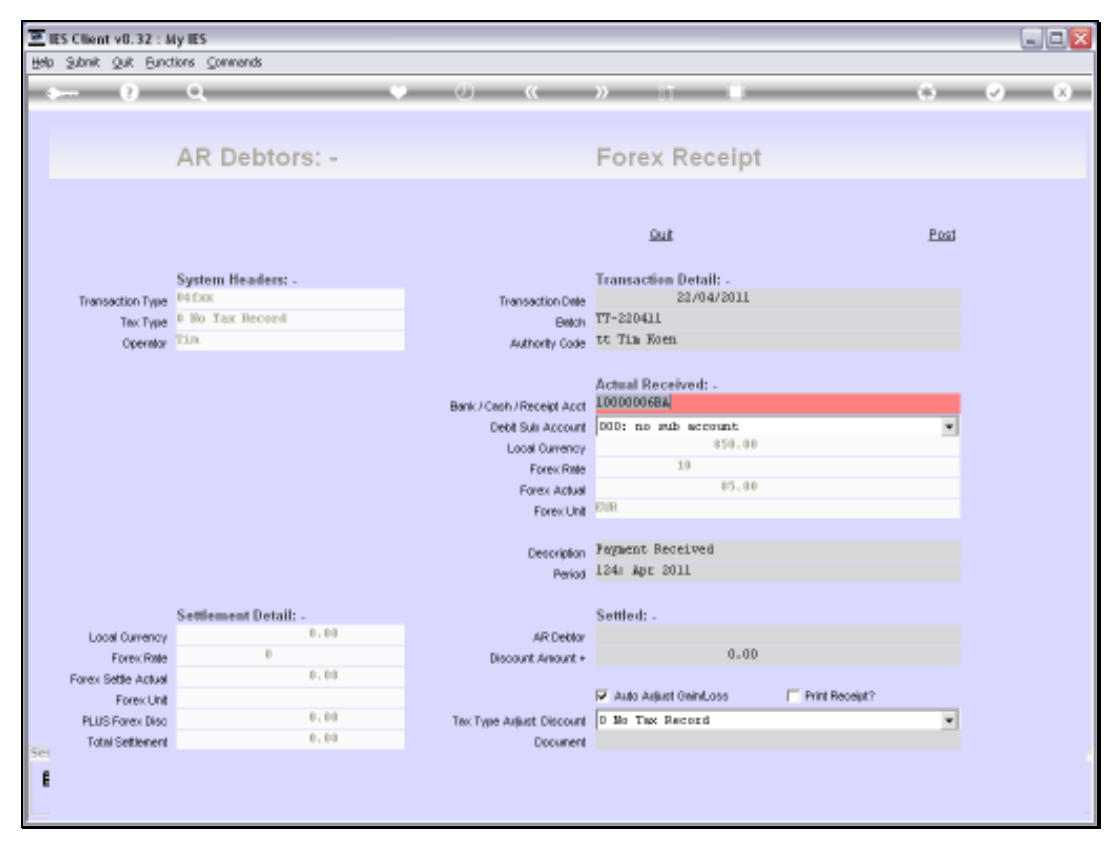

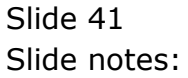

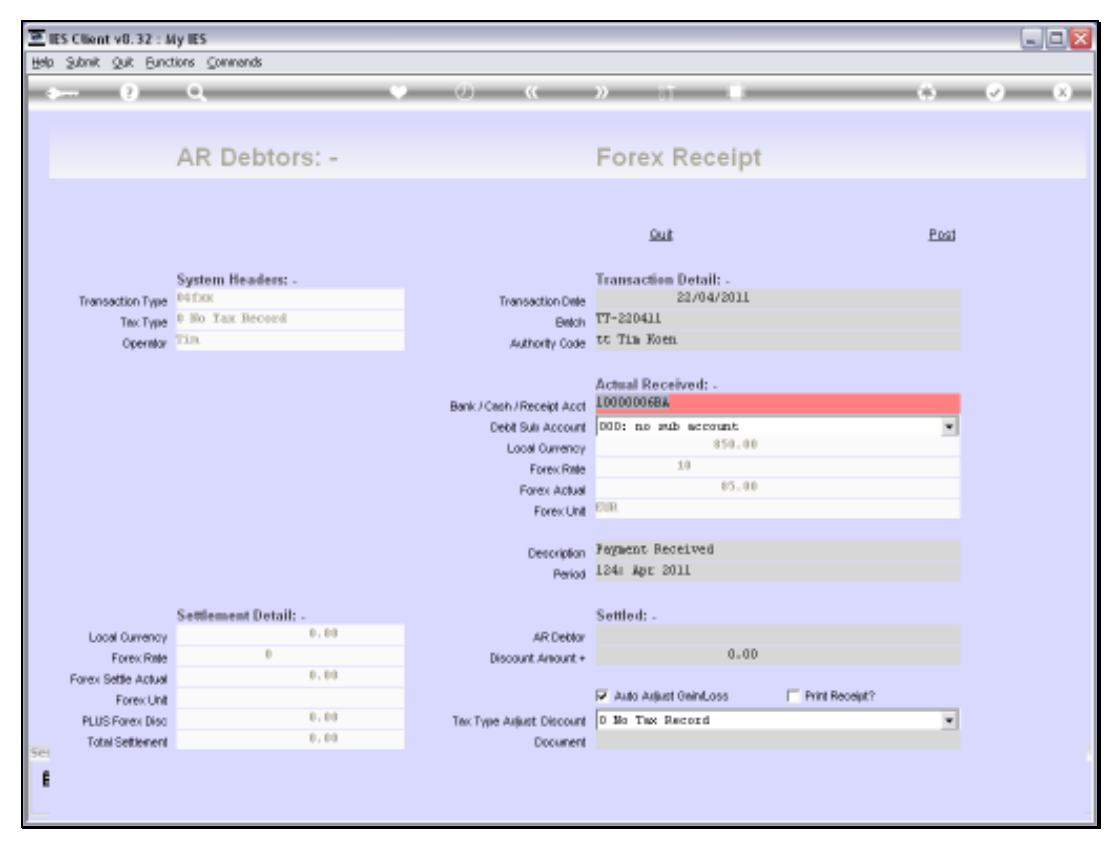

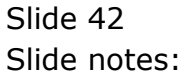

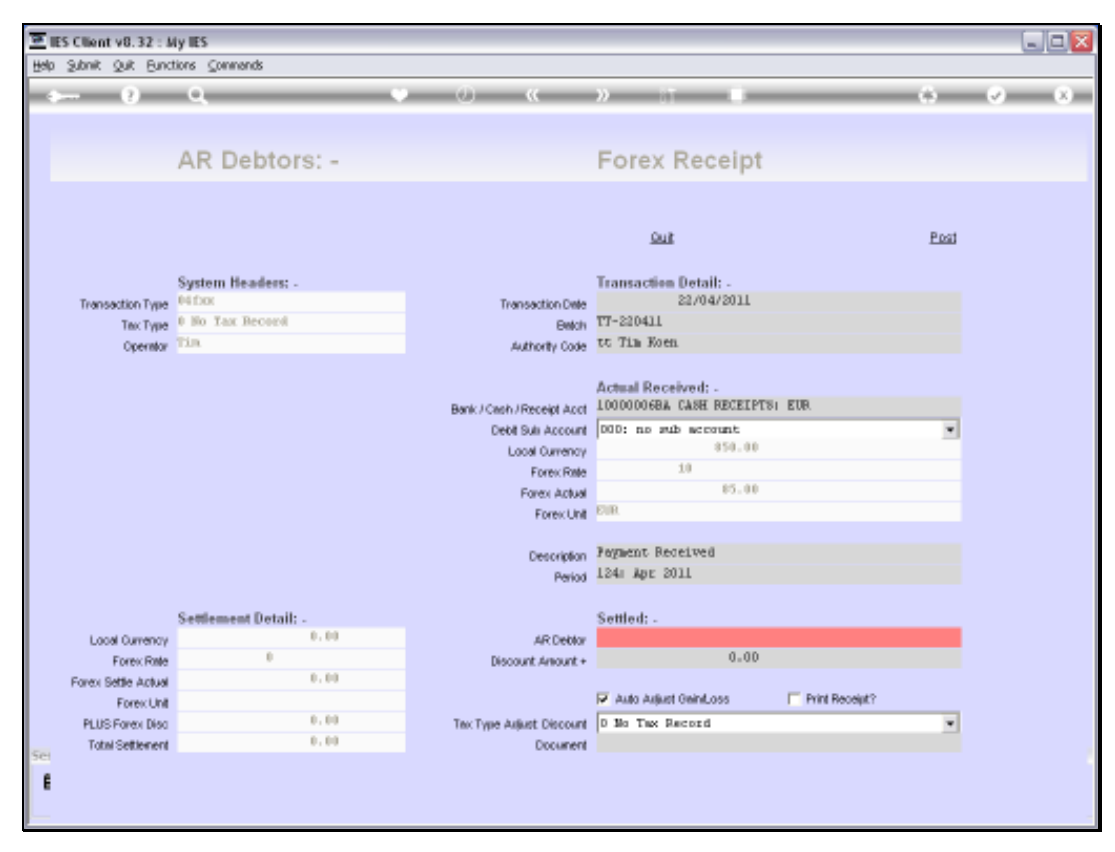

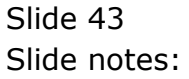

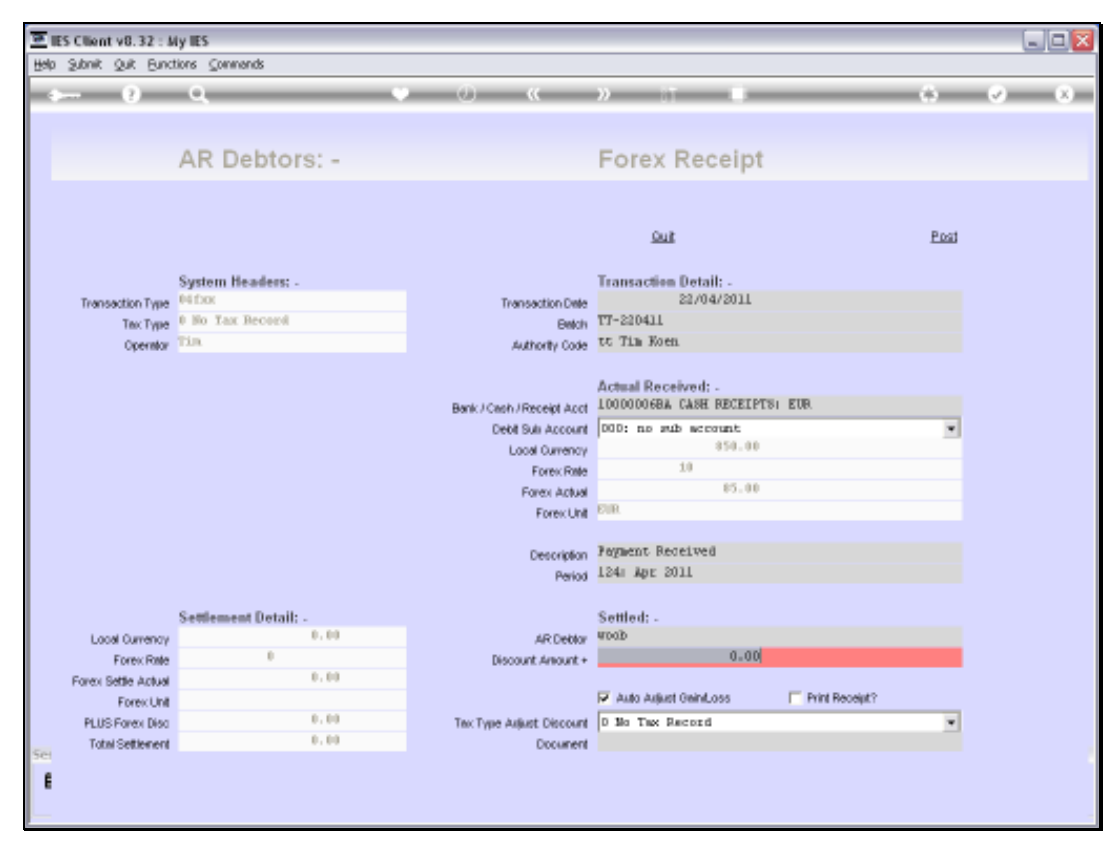

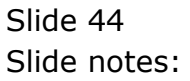

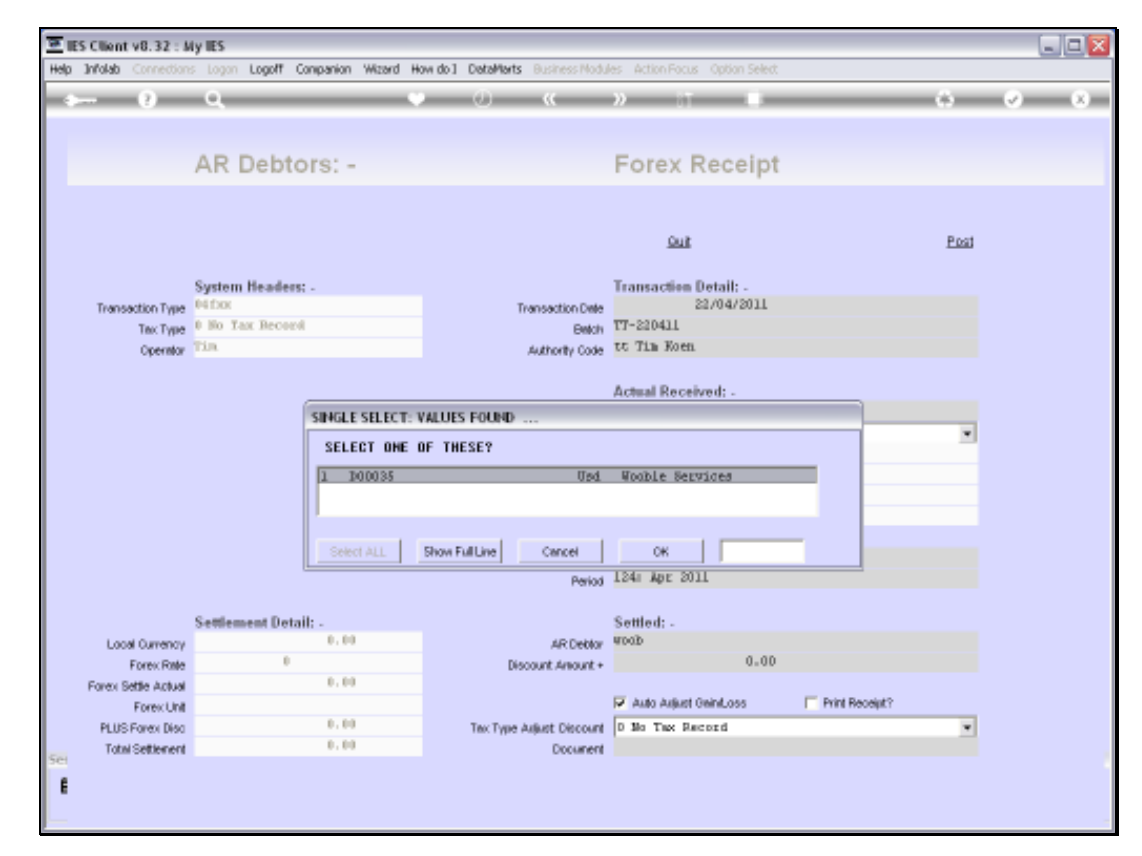

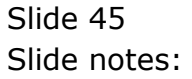

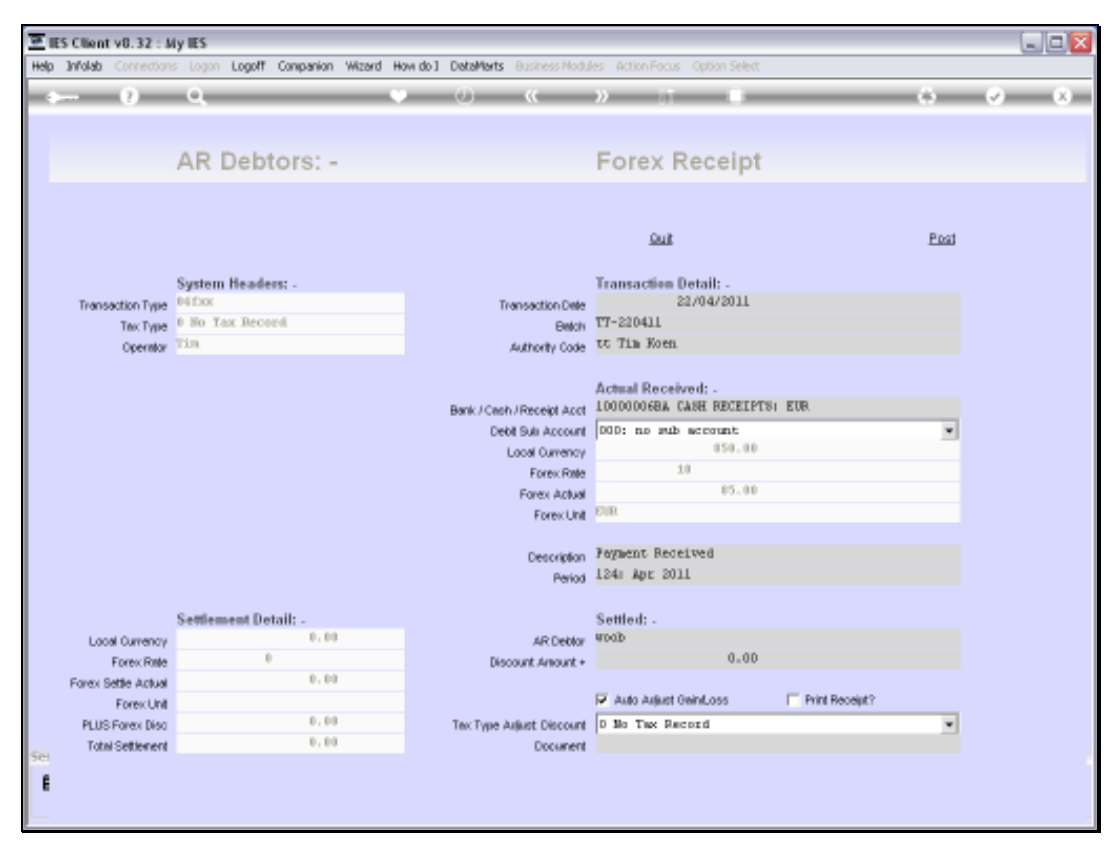

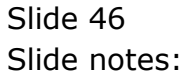

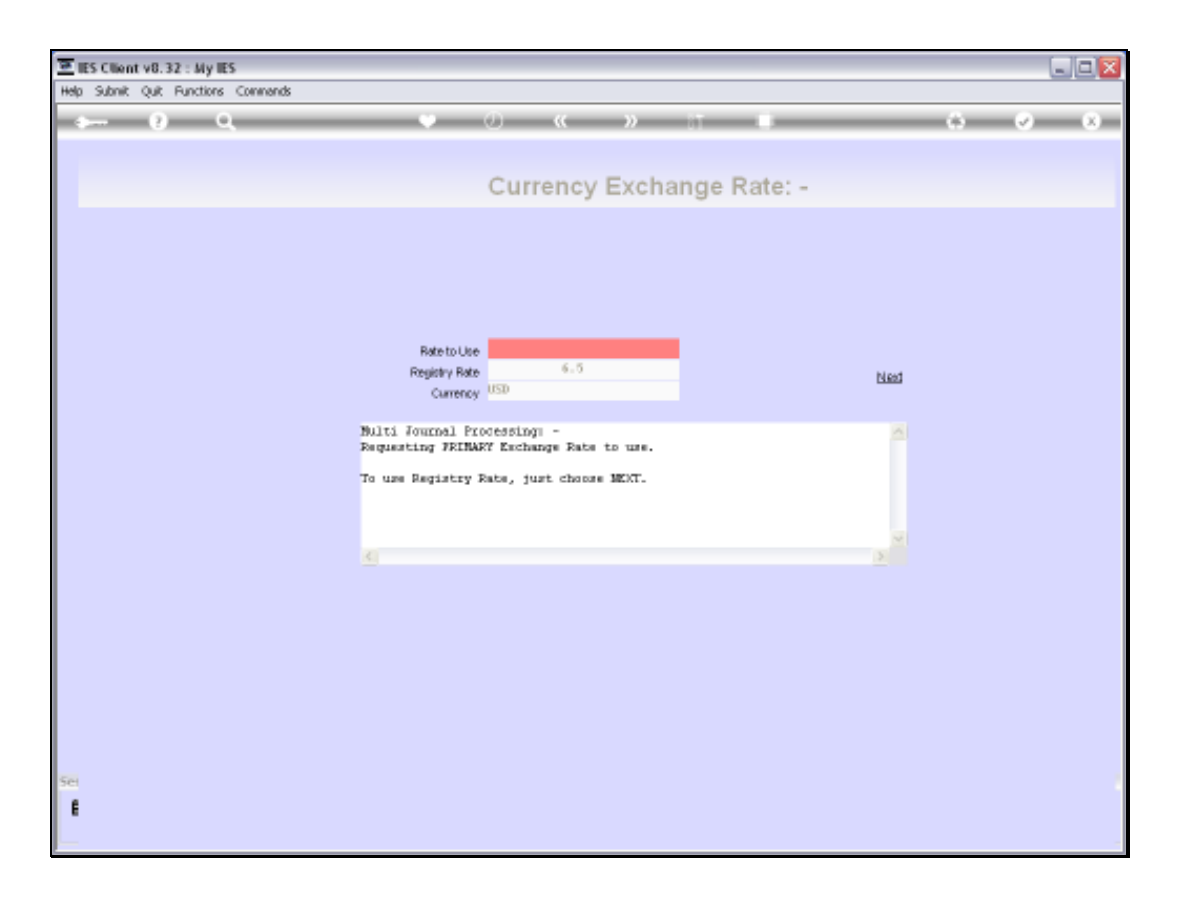

Slide notes: Now, because we selected a USD Customer but we are using a EUR Receipt Account, of course we may enter the preferred Exchange Rate into USD. This is dependent on our system Exchange Rate Sensing settings, and if preferred, this Rate can be automatically picked from the Exchange Rate Register.

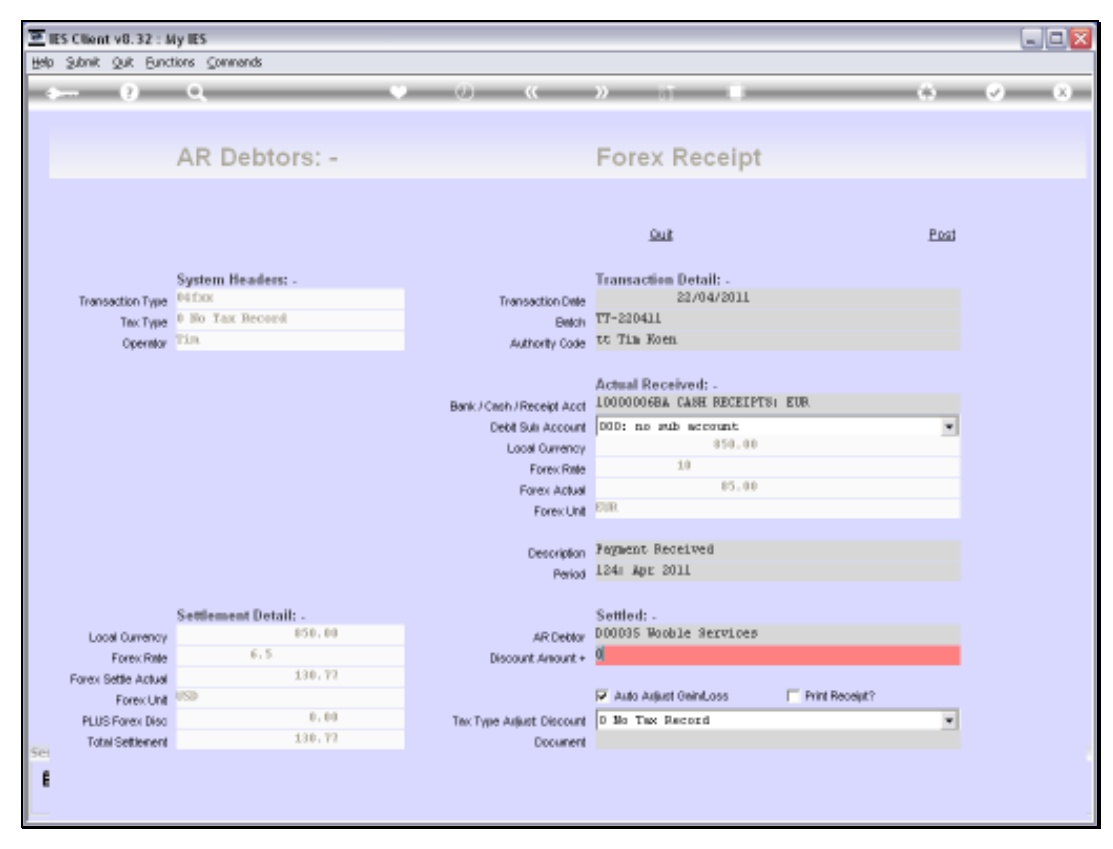

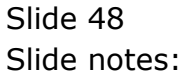

| 2    | ES Client v8.32 : A             | Ay IES                     |                            |                                                |                  |     |
|------|---------------------------------|----------------------------|----------------------------|------------------------------------------------|------------------|-----|
| Helb | Shour Bruc                      | tions ⊆ommands             |                            |                                                |                  |     |
|      |                                 | ۹. ۹                       | ) () ((                    | » IT 🗰                                         | 0                | Ø 8 |
|      |                                 | AR Debtors: -              |                            | Forex Receipt                                  |                  |     |
|      |                                 |                            |                            | Quit                                           | Post             |     |
|      | Transaction Type                | System Headers: -<br>NEDOX | Transaction Date           | Transaction Detail: -<br>22/04/2011            |                  |     |
|      | Tex Type<br>Operator            | Tin                        | Authority Code             | tt Tim Koen                                    |                  |     |
|      |                                 |                            | Bank / Cash / Receipt Acct | Actual Received: -<br>10000006BA CASH RECEIPTS | I EUR.           |     |
|      |                                 |                            | Debit Suls Account         | DOD: no sub account                            | *                |     |
|      |                                 |                            | Local Currency             | 10                                             |                  |     |
|      |                                 |                            | Forex Pone<br>Forex Actual | 85.00                                          |                  |     |
|      |                                 |                            | Forex Unit                 | EUR.                                           |                  |     |
|      |                                 |                            | Description                | Feynent Received                               |                  |     |
|      |                                 |                            | Period                     | 124: Apr 2011                                  |                  |     |
|      |                                 | Settlement Detail: -       |                            | Settled: -                                     |                  |     |
|      | Local Currency                  | 850.00                     | AR Deblor                  | D00035 Wooble Services                         |                  |     |
|      | Forex Rate                      | 6.5                        | Discount Amount +          | q                                              |                  |     |
|      | Forex Settle Actual             | 130.77                     |                            | 🔽 àuto àvilunt Gaint oss                       | E Print Becelut? |     |
|      | Foreic Unit<br>PLUS Foreix Plan | 0.00                       | Tay Tune Adust Discount    | D No. Tax. Record                              |                  |     |
|      | Total Settlement                | 130.77                     | Document                   | and the provide                                |                  |     |
| Ê    |                                 |                            |                            |                                                |                  |     |

Slide notes: Now we can see the details of our EUR Receipt, and at the same time we have settlement details for the Customer side, in USD.

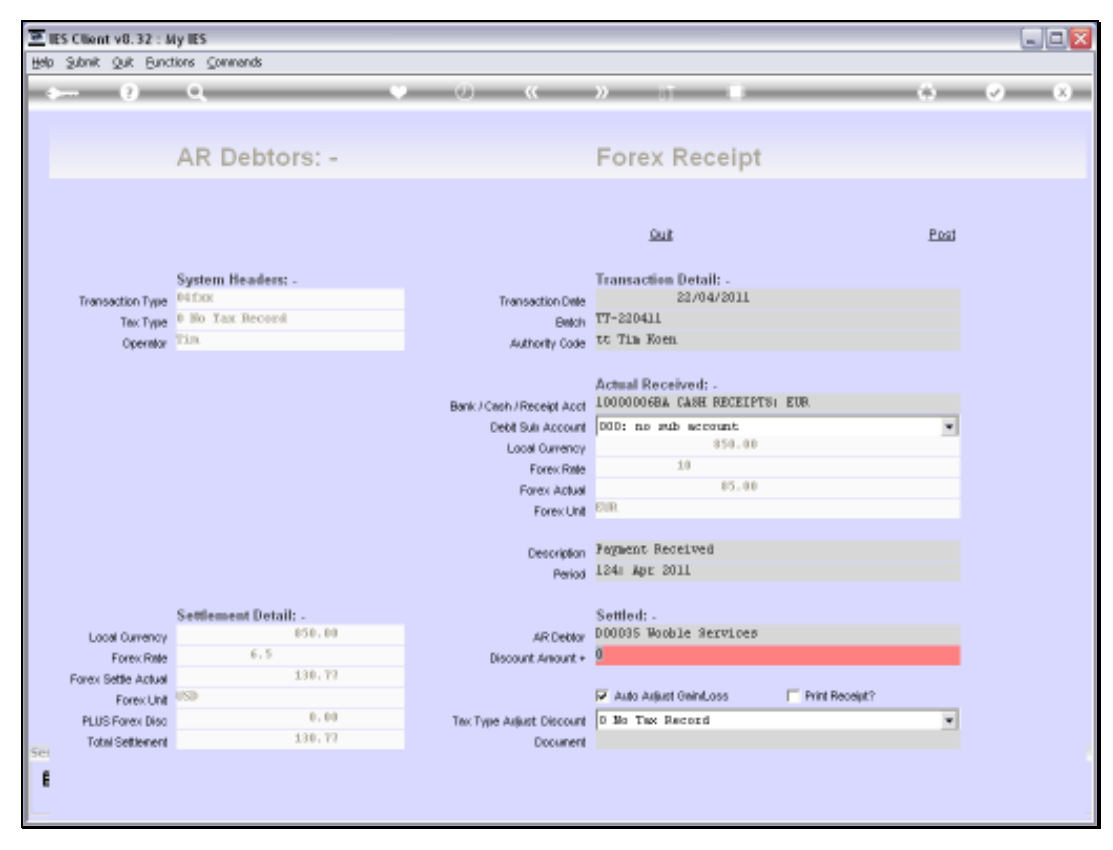

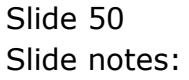

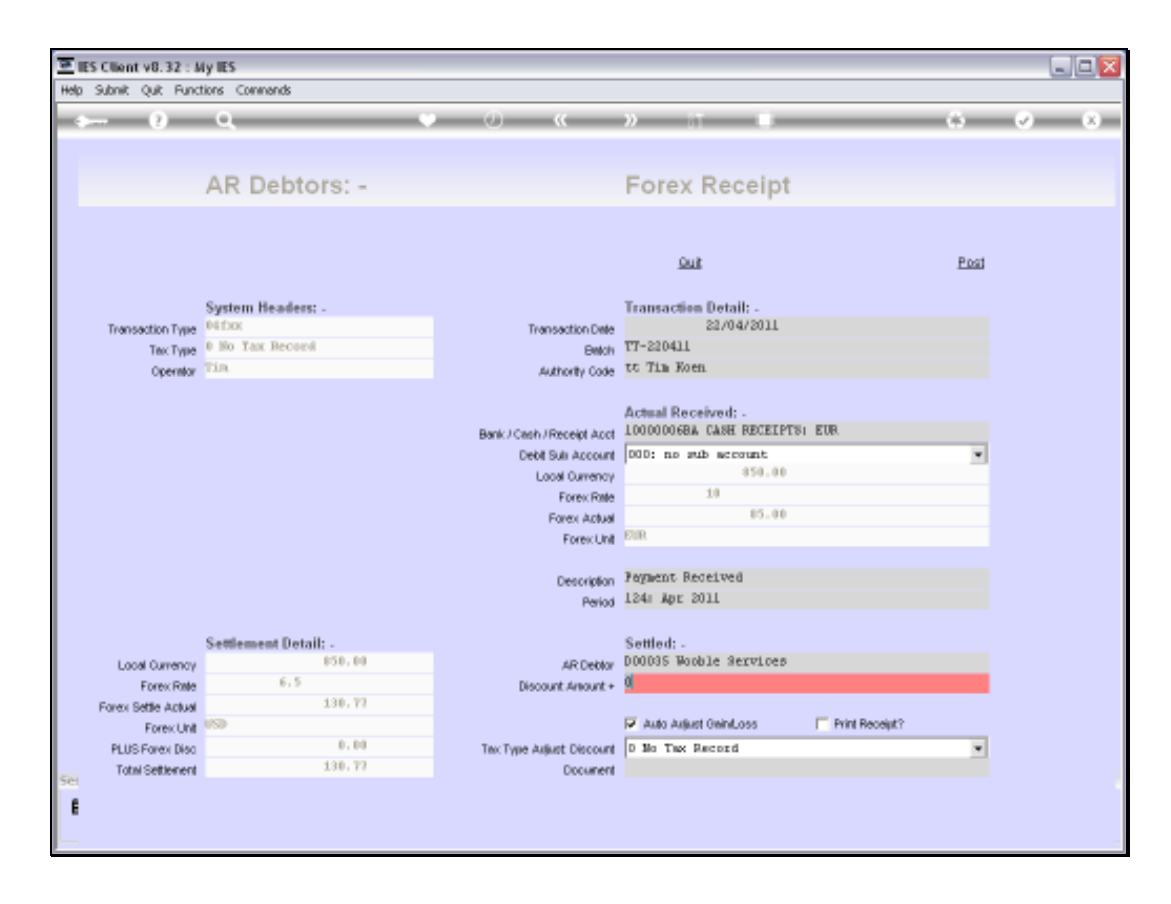

Slide notes: It is optional to process Discount at the same time.

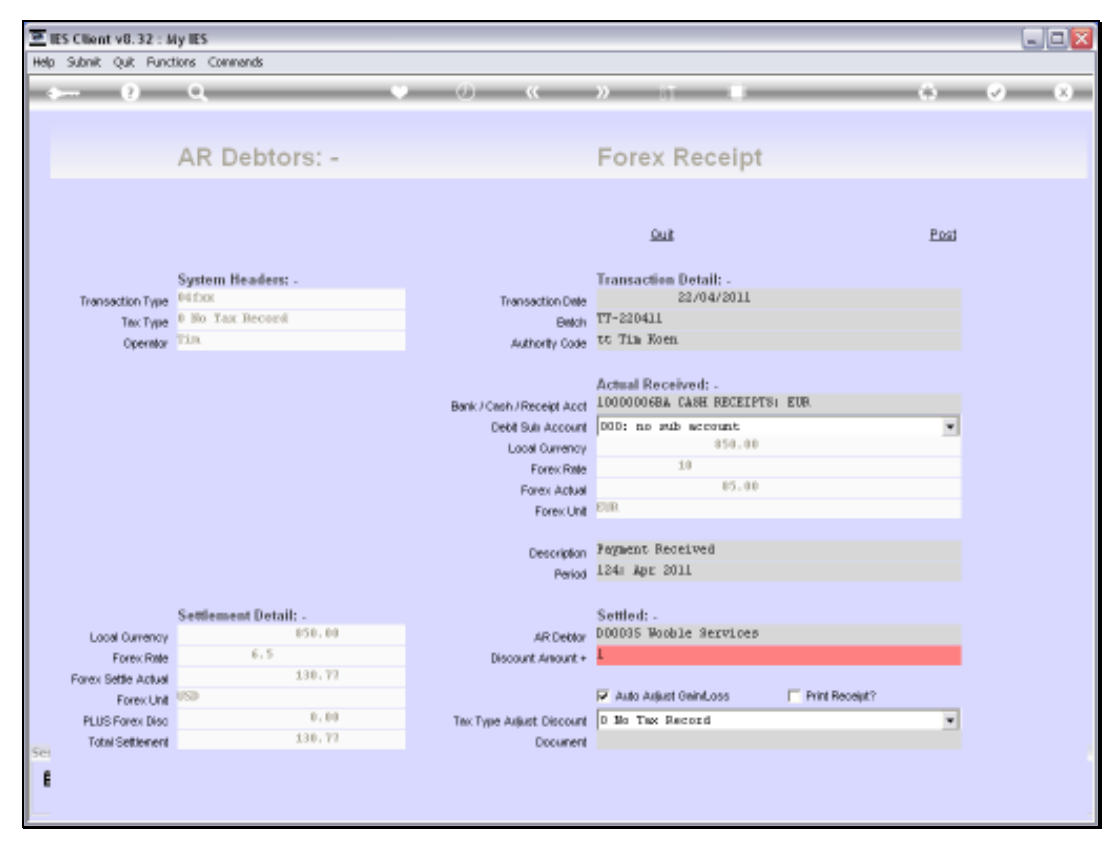

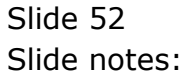

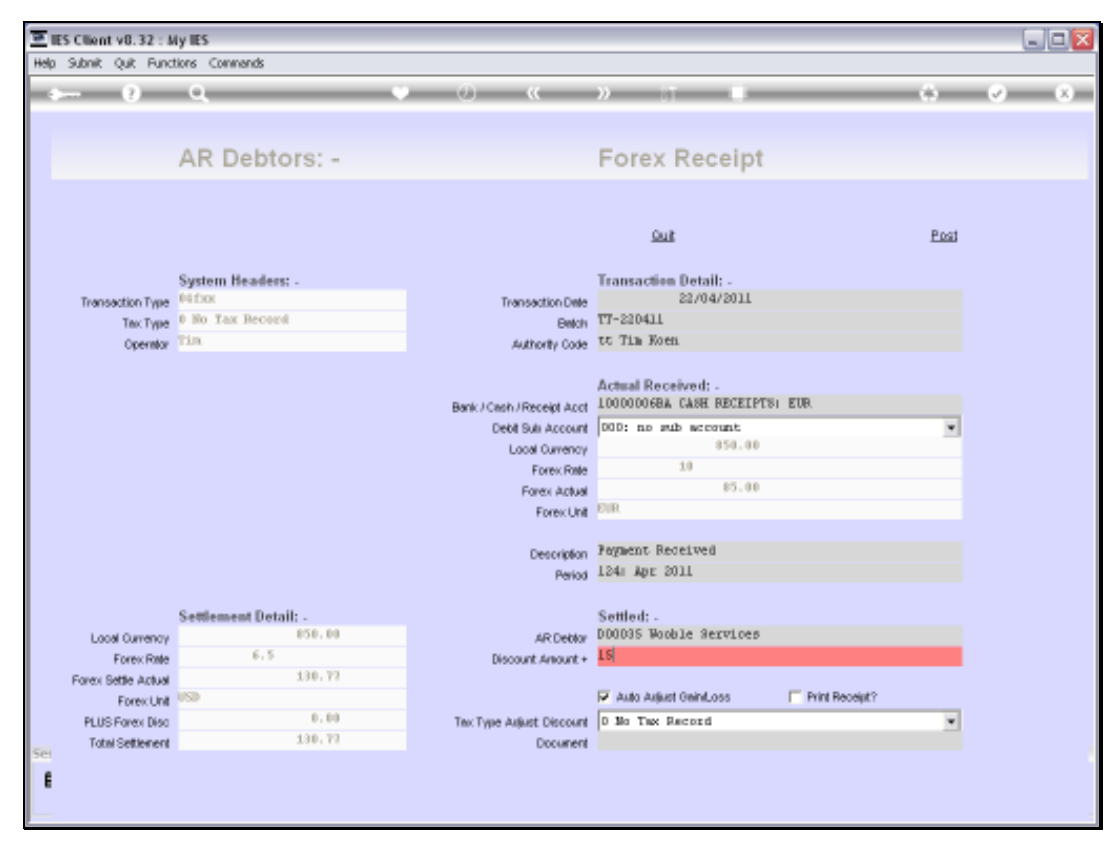

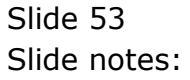

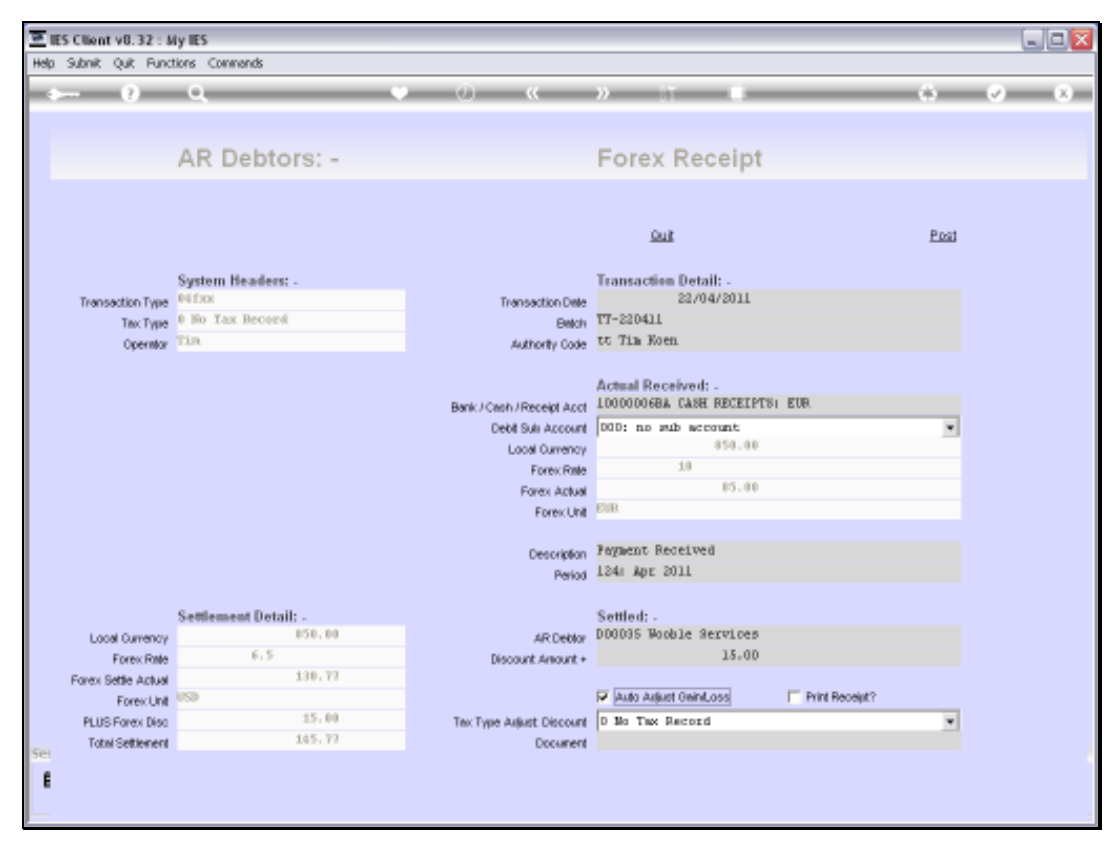

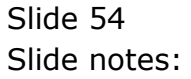

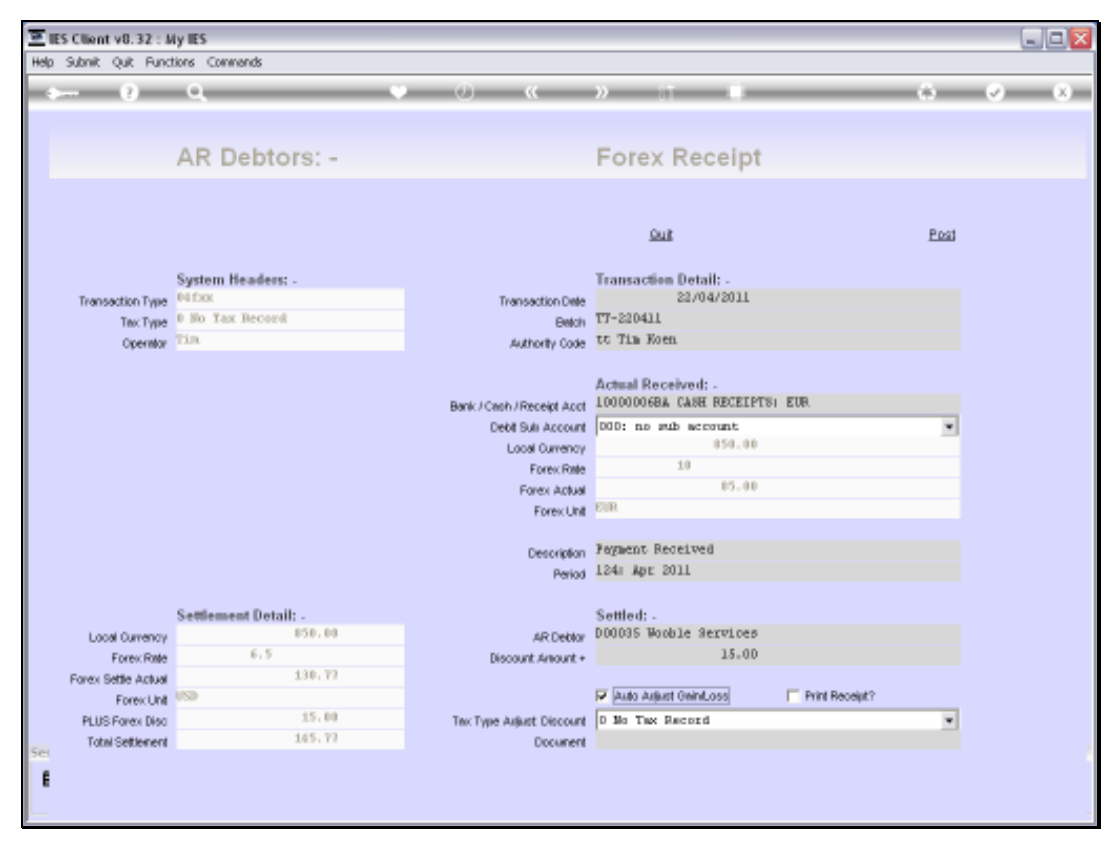

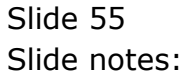

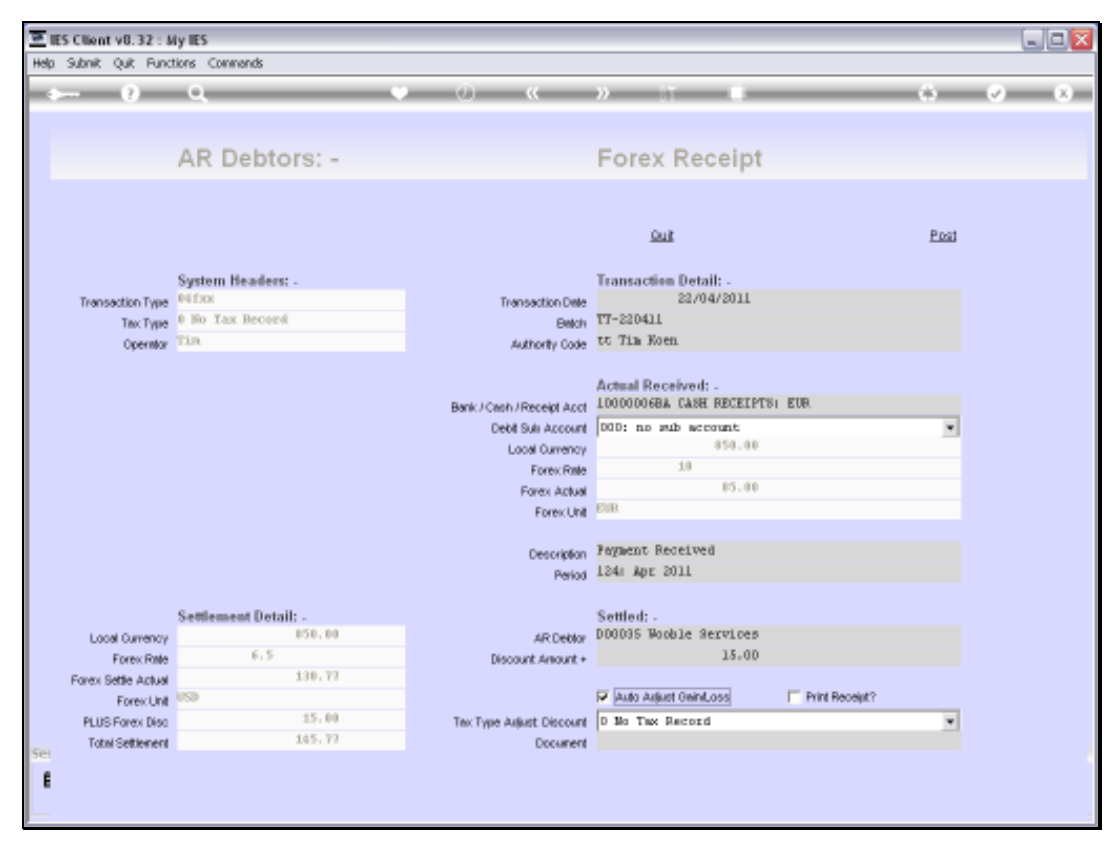

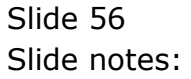

| EllES Client v8.32 : 8<br>Help Subnit Quit Func     | Ay IES<br>tions Commands                              |                                                  |                                                                                 |                |       |
|-----------------------------------------------------|-------------------------------------------------------|--------------------------------------------------|---------------------------------------------------------------------------------|----------------|-------|
| + ()                                                | ۹. ۹                                                  | ) () ((                                          | » it e                                                                          | 0              | e (x) |
|                                                     | AR Debtors: -                                         |                                                  | Forex Receipt                                                                   |                |       |
|                                                     |                                                       |                                                  | Quit                                                                            | Post           |       |
| Transaction Type<br>Tex Type<br>Operator            | System Headers: -<br>Pétrox<br>P No Tax Record<br>Tin | Transaction Dele<br>Belch<br>Authority Code      | Transaction Detail: -<br>22/04/2011<br>TT-220411<br>tt Tim Koen                 |                |       |
|                                                     |                                                       | Bank / Cash / Receipt Acct<br>Debit Sult Account | Actual Received: -<br>100000068A CASH RECEIPTS<br>000: no sub account<br>850.00 | i EUR.         |       |
|                                                     |                                                       | Forex Rate<br>Forex Actual<br>Forex Unit         | 10<br>85.00<br>EUR                                                              |                |       |
|                                                     |                                                       | Description<br>Period                            | Peyment Received<br>124: Apr 2011                                               |                |       |
| Local Currency<br>Forex Rate<br>Forex Settle Actual | Settlement Detail: -<br>850,00<br>6.5<br>130,72       | AR Deblor<br>Discount Amount +                   | Settled: -<br>DODD35 Wooble Services<br>15-00                                   |                |       |
| Forex Unit<br>PLUS Forex Disc<br>Total Settlement   | 050<br>15,00<br>145,77                                | Tex Type Axjust Discount<br>Document             | ✓ Auto Aujust GeinLoss D Mo Tax Record                                          | Print Receipt? |       |
| E                                                   |                                                       |                                                  |                                                                                 |                |       |

Slide notes: By default, the system will check for Gain/Loss on the Exchange Rate for this Payment, and we can switch it off if it is unwanted.

| <u>.</u> | S Client v8.32 : 5                  | iy IES               |                            |                                                                                                    |                   |                                  |
|----------|-------------------------------------|----------------------|----------------------------|----------------------------------------------------------------------------------------------------|-------------------|----------------------------------|
| Help     | Subnik Quik Bund                    | tions ⊆ommands       |                            |                                                                                                    |                   |                                  |
| -        |                                     | ۹. ۲                 | • () ((                    | » it 🖷                                                                                                    | •                 | <ul> <li>×</li> <li>×</li> </ul> |
|          |                                     | AR Debtors: -        |                            | Forex Receipt                                                                                                    |                   |                                  |
|          |                                     |                      |                            | Suit                                                                                                    | Post              |                                  |
|          |                                     | System Headers: -    |                            | Transaction Detail: -                                                                                                    |                   |                                  |
|          | Transaction Type                    | P4 fox               | Transaction Date           | 22/04/2011                                                                                                    |                   |                                  |
|          | Tex Type                            | 0 No Tax Record      | Belch                      | TT-220411                                                                                                    |                   |                                  |
|          | Operator                            | Tin                  | Authority Code             | tt Tim Koen                                                                                                    |                   |                                  |
|          |                                     |                      | Bank / Cash / Receipt Acct | Actual Received: -<br>10000006BA CASH RECEIPTS                                                                                                    | I EUR.            |                                  |
|          |                                     |                      | Debit Suli Account         | 000; no sub account                                                                                                    | *                 |                                  |
|          |                                     |                      | Local Currency             | 850.00                                                                                                    |                   |                                  |
|          |                                     |                      | Forex Rate                 | 10                                                                                                    |                   |                                  |
|          |                                     |                      | Forex Actual               | 10.00                                                                                                    |                   |                                  |
|          |                                     |                      | ForeicUnit                 | bun.                                                                                                    |                   |                                  |
|          |                                     |                      | Description                | Ferment Received                                                                                                    |                   |                                  |
|          |                                     |                      | Period                     | 124: Apr 2011                                                                                                    |                   |                                  |
|          |                                     |                      |                            |                                                                                                    |                   |                                  |
|          |                                     | Settlement Detail: - |                            | Settled: -                                                                                                    |                   |                                  |
|          | Local Currency                      | 850.00               | AR Deblor                  | D00035 Wooble Services                                                                                                    |                   |                                  |
|          | Forex Rate                          | 6,5                  | Discount Amount +          | 15.00                                                                                                    |                   |                                  |
|          | Forex Settle Actual                 | 130.77               |                            | The local and set of the local set of the local set of th | E Dated Danasist? |                                  |
|          | ForexUnit                           | 15.00                |                            | P PARO PARA E CONTRUCCO                                                                                                    | Fill hought       |                                  |
|          | PLUS Forex Disc<br>Total Settlement | 145,77               | Tex Type Adjust Discount   | D MG THE PRODIE                                                                                                    | •                 |                                  |
| Set      | TOTAL SERVICE R                     |                      | Cocaren                    |                                                                                                    |                   |                                  |
| E        |                                     |                      |                            |                                                                                                    |                   |                                  |
|          |                                     |                      |                            |                                                                                                    |                   |                                  |
|          |                                     |                      |                            |                                                                                                    |                   |                                  |

Slide notes: We can choose to print a Receipt at the same time, if needed.

| E IE | S Client v8.32 : 5                       | ily IES                                               |                                             |                                                                 |                |                                  |
|------|------------------------------------------|-------------------------------------------------------|---------------------------------------------|-----------------------------------------------------------------|----------------|----------------------------------|
| ₩elp | Subnik Quik Bunc                         | tions ⊆onmends                                        |                                             |                                                                 |                |                                  |
| -    |                                          | ٩ ٩                                                   | ) () ((                                     | » it 🖷                                                          | 0              | <ul> <li>×</li> <li>×</li> </ul> |
|      |                                          | AR Debtors: -                                         |                                             | Forex Receipt                                                   |                |                                  |
|      |                                          |                                                       |                                             | Quit                                                            | Post           |                                  |
|      | Transaction Type<br>Tex Type<br>Operator | System Headers: -<br>Piftox<br>9 No Tax Record<br>Tân | Transaction Date<br>Batch<br>Authority Code | Transaction Detail: -<br>22/04/2011<br>TT-220411<br>tt Tim Koen |                |                                  |
|      |                                          |                                                       | Bank / Cash / Receipt Acct                  | Actual Received: -<br>100000068A CASH RECEIPTS                  | I EUR.         |                                  |
|      |                                          |                                                       | Looal Duration                              | 850.00                                                          |                |                                  |
|      |                                          |                                                       | Forex Rate                                  | 10                                                              |                |                                  |
|      |                                          |                                                       | Forex Actual                                | 85.00                                                           |                |                                  |
|      |                                          |                                                       | Forex Unit                                  | EUR                                                             |                |                                  |
|      |                                          |                                                       | Description                                 | Payment Received                                                |                |                                  |
|      |                                          |                                                       | Period                                      | 124: Apr 2011                                                   |                |                                  |
|      |                                          | Sattlamant Datail:                                    |                                             | Settled                                                         |                |                                  |
|      | Local Currency                           | 850.00                                                | AR Deblor                                   | D00035 Wooble Services                                          |                |                                  |
|      | Forex Rate                               | 6.5                                                   | Discount Amount +                           | 15.00                                                           |                |                                  |
|      | Forex Settle Actual                      | 130.77                                                |                                             |                                                                 |                |                                  |
|      | Forex Unit                               | USD                                                   |                                             | Auto Arijust GeintLoss                                          | Print Receipt? |                                  |
|      | PLUS Forex Disc                          | 15.00                                                 | Tex Type Adjust Discount                    | D Mo Tax Record                                                 | ۲              |                                  |
| Set  | Total Settlement                         | 145.77                                                | Document                                    |                                                                 |                |                                  |
| E    |                                          |                                                       |                                             |                                                                 |                |                                  |

Slide notes: And in the case of processing Discount, we may also optionally adjust the Discount with a Tax claim.

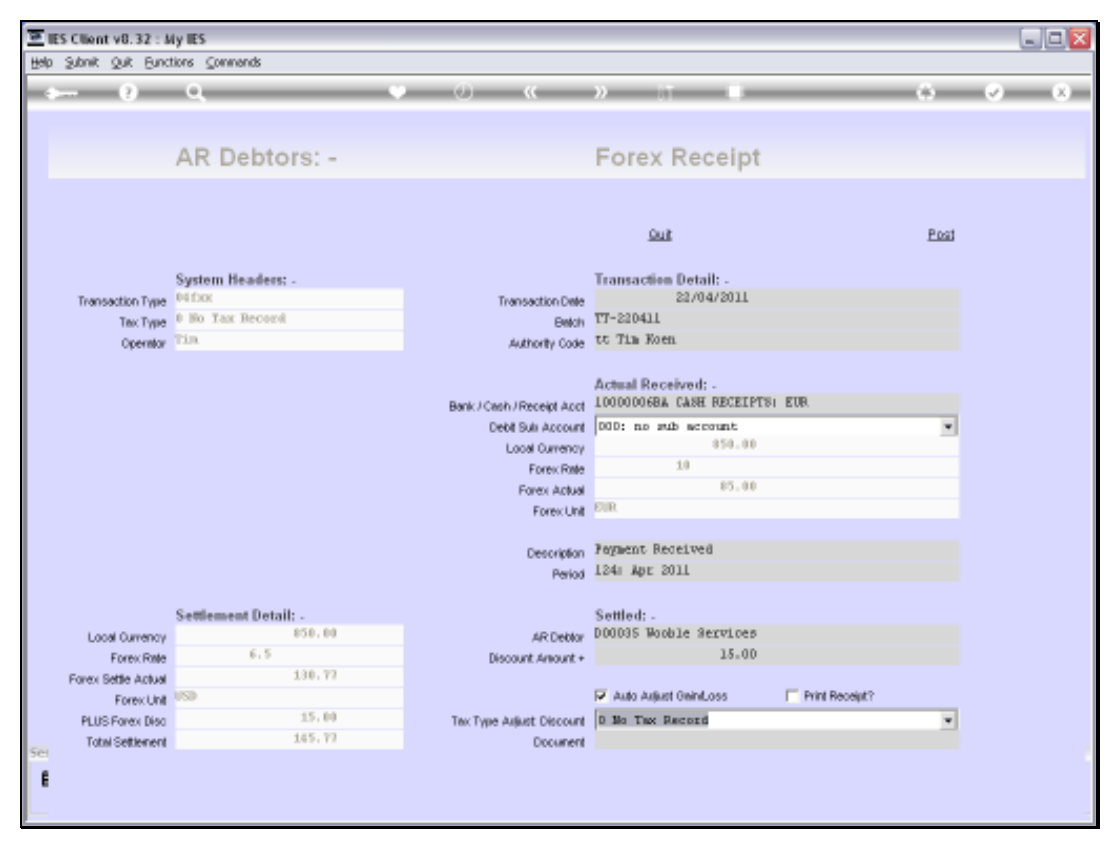

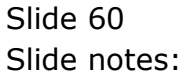

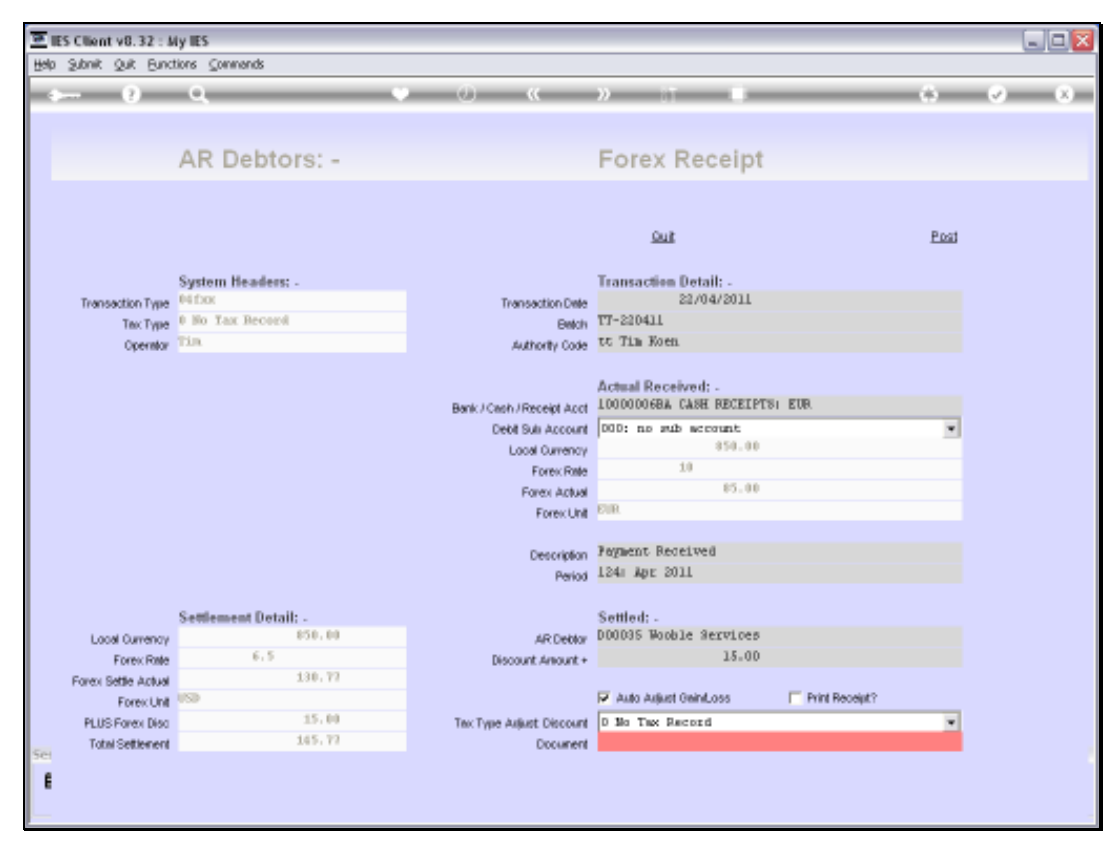

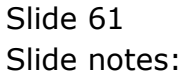

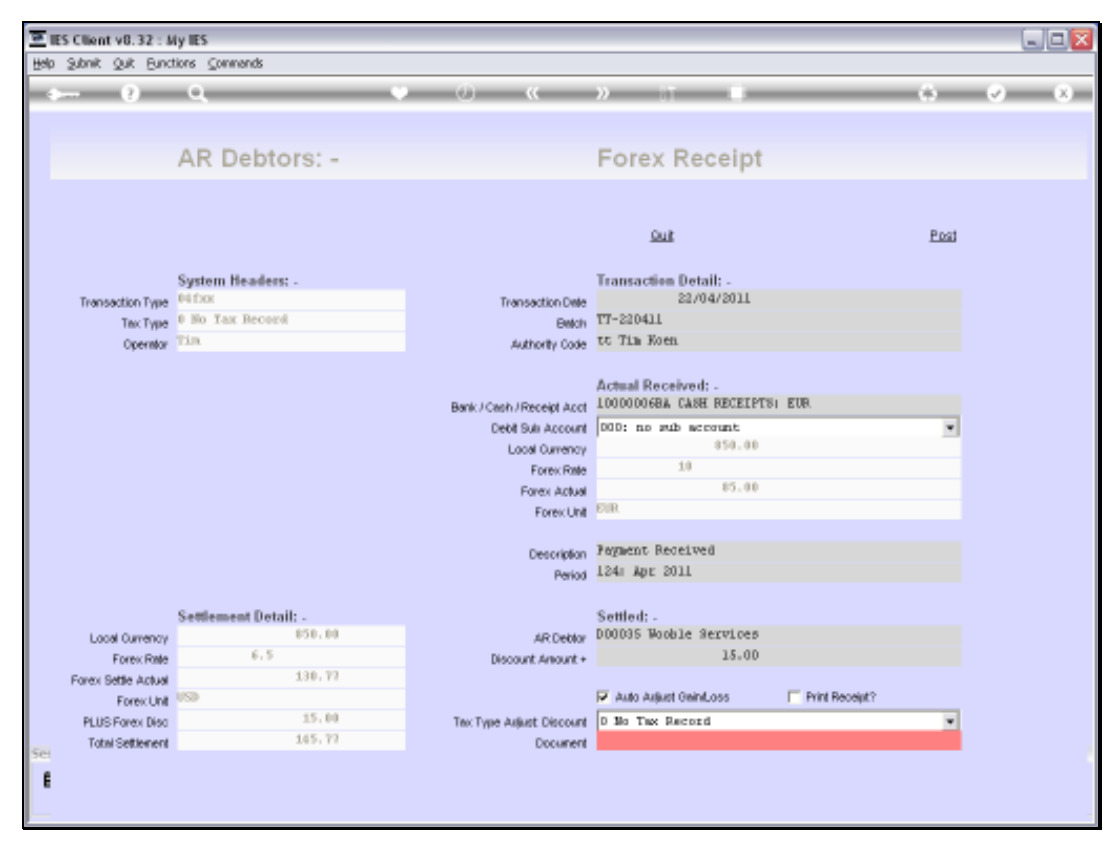

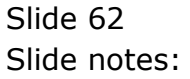

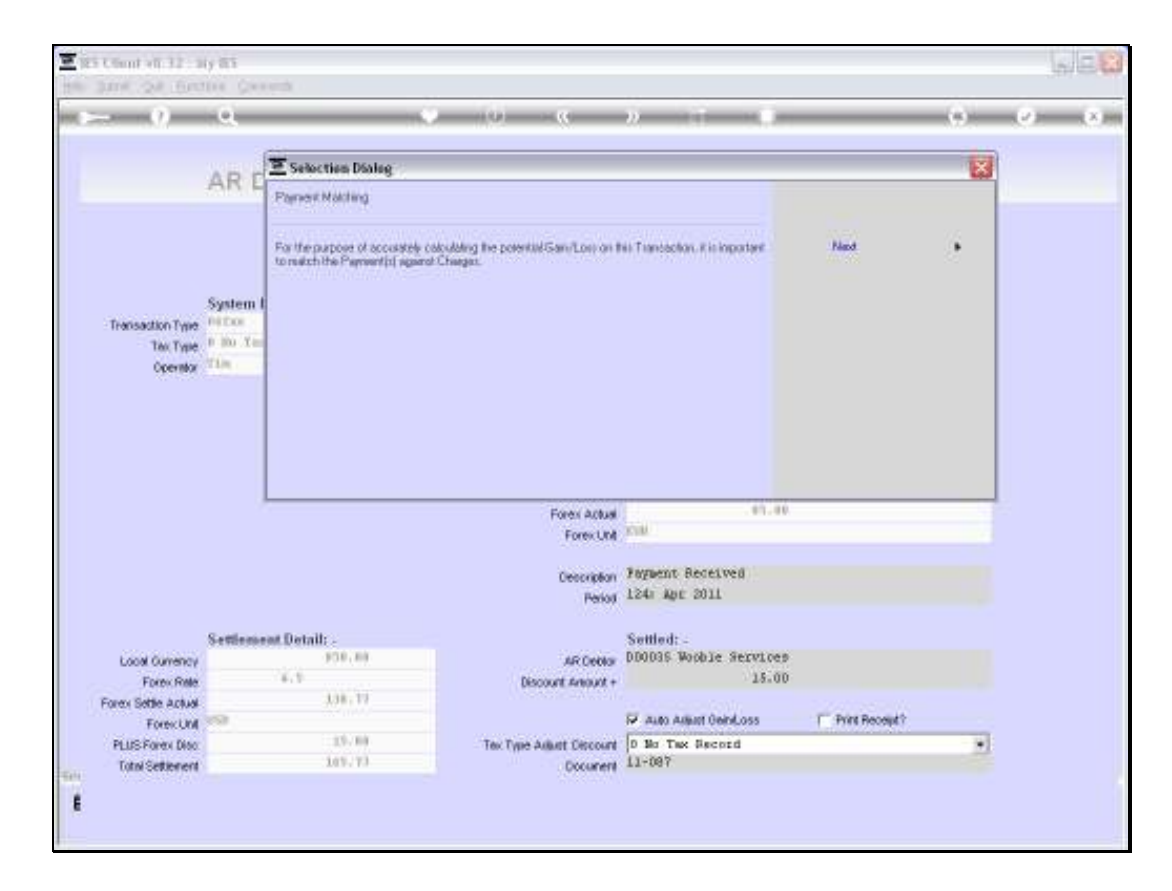

Slide notes: If we have the Gain/Loss option checked, then the system will offer matching if the Customer Account is Open Item managed, so that the Gain/Loss can be accurately calculated based on the Charges being settled.

If the Customer Account is Balance Forward or we do not perform the Matching, then the Gain/Loss will be calculated by a method of Payment proportion to Account Balance.

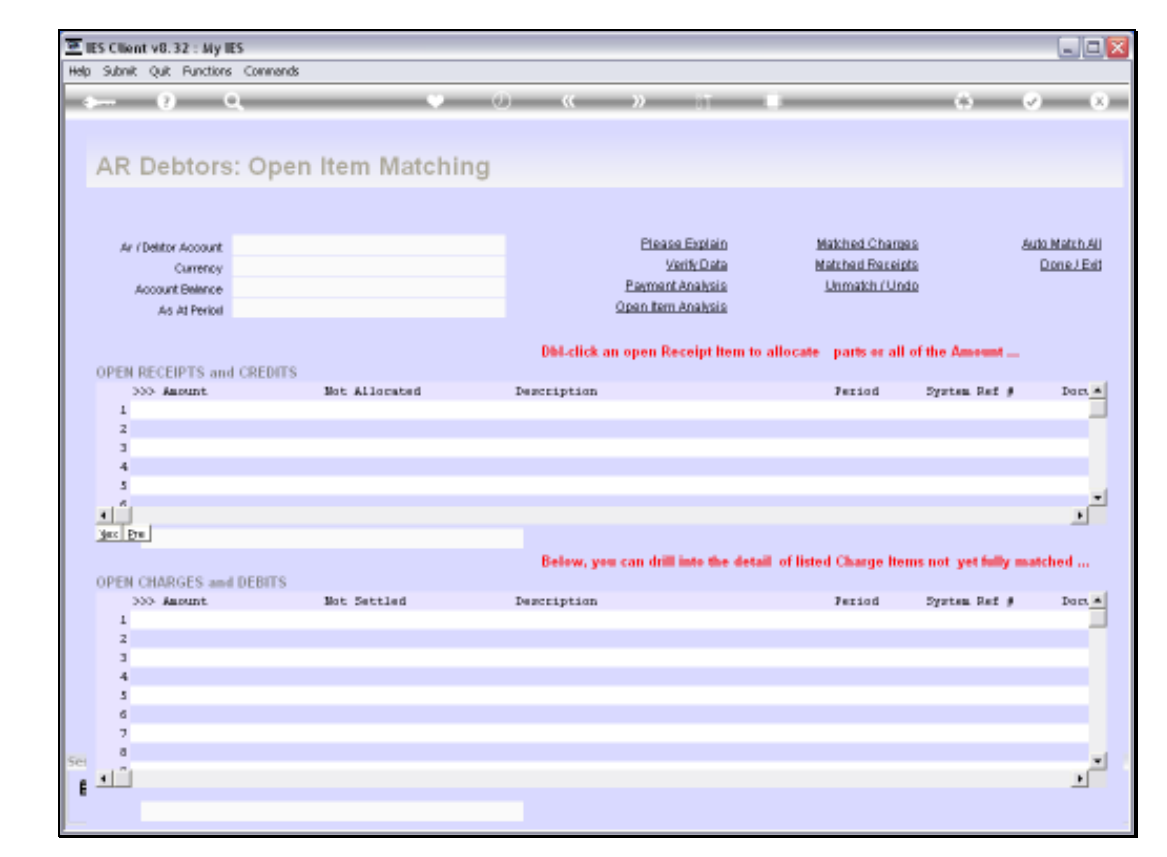

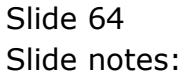

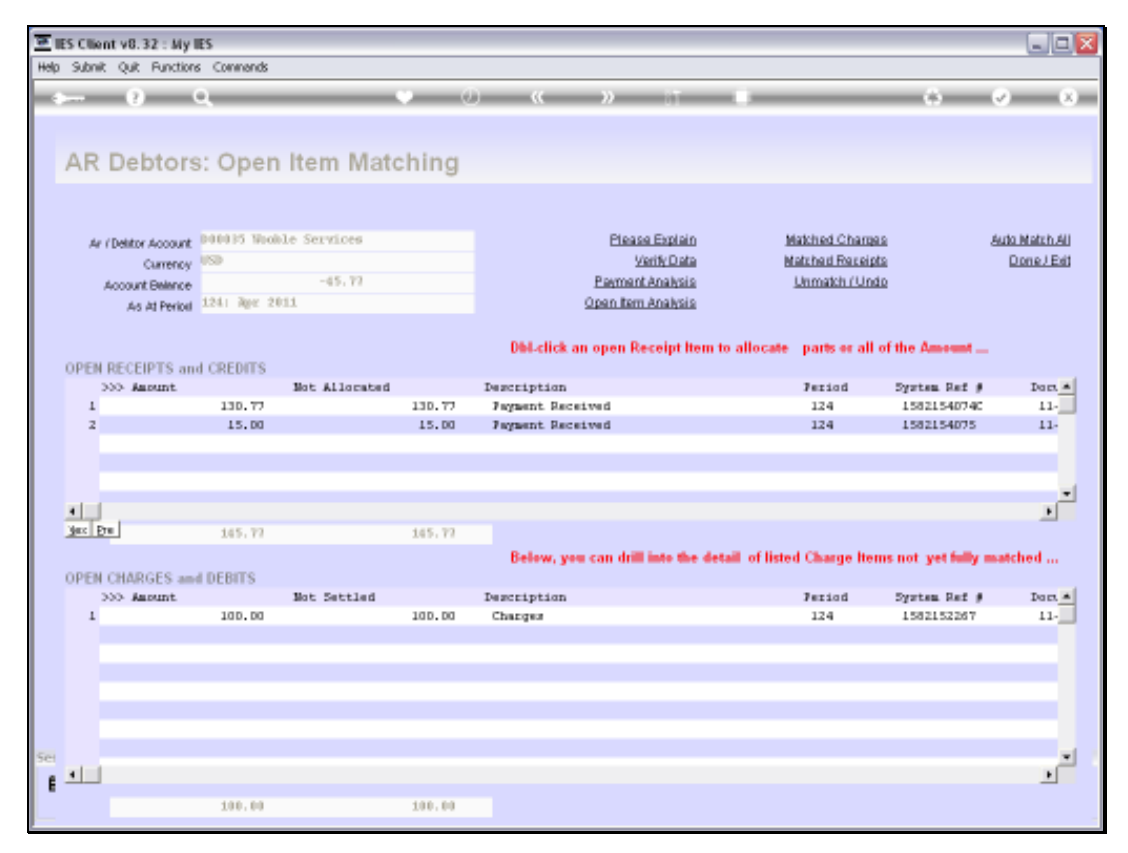

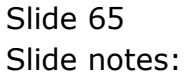

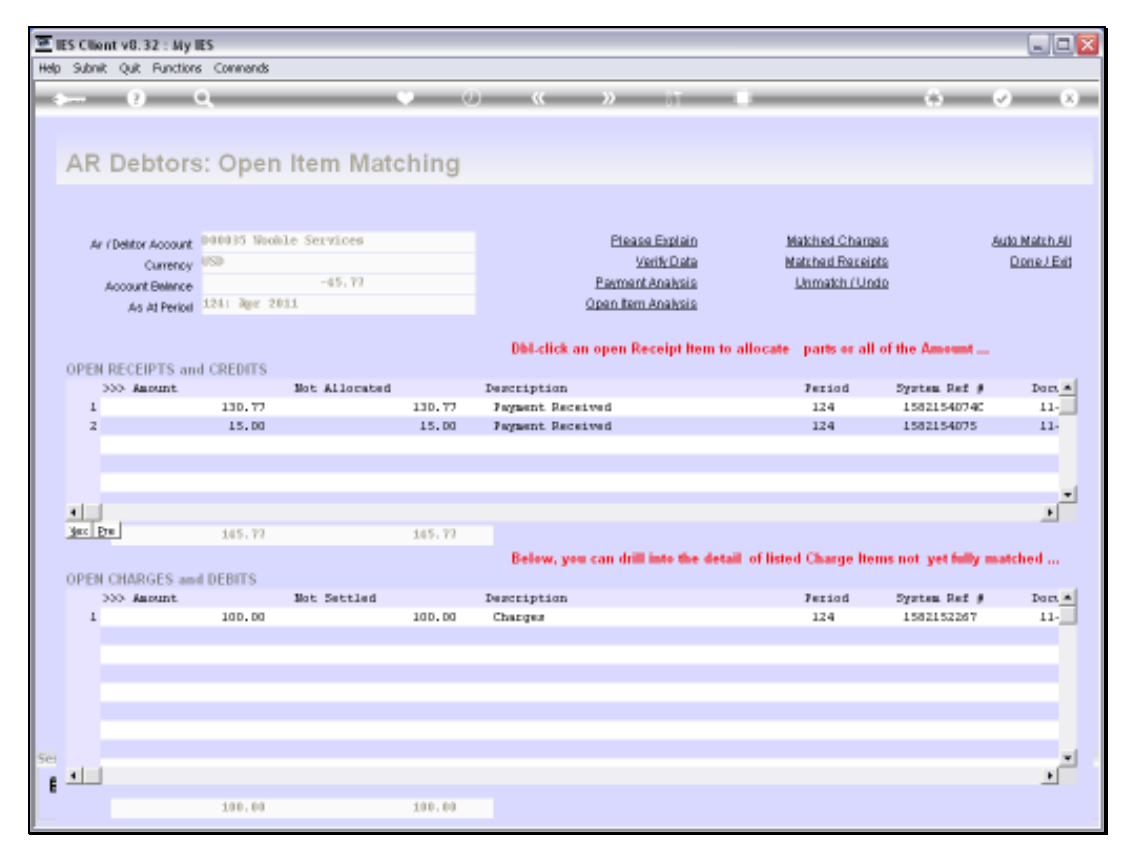

Slide 66 Slide notes:

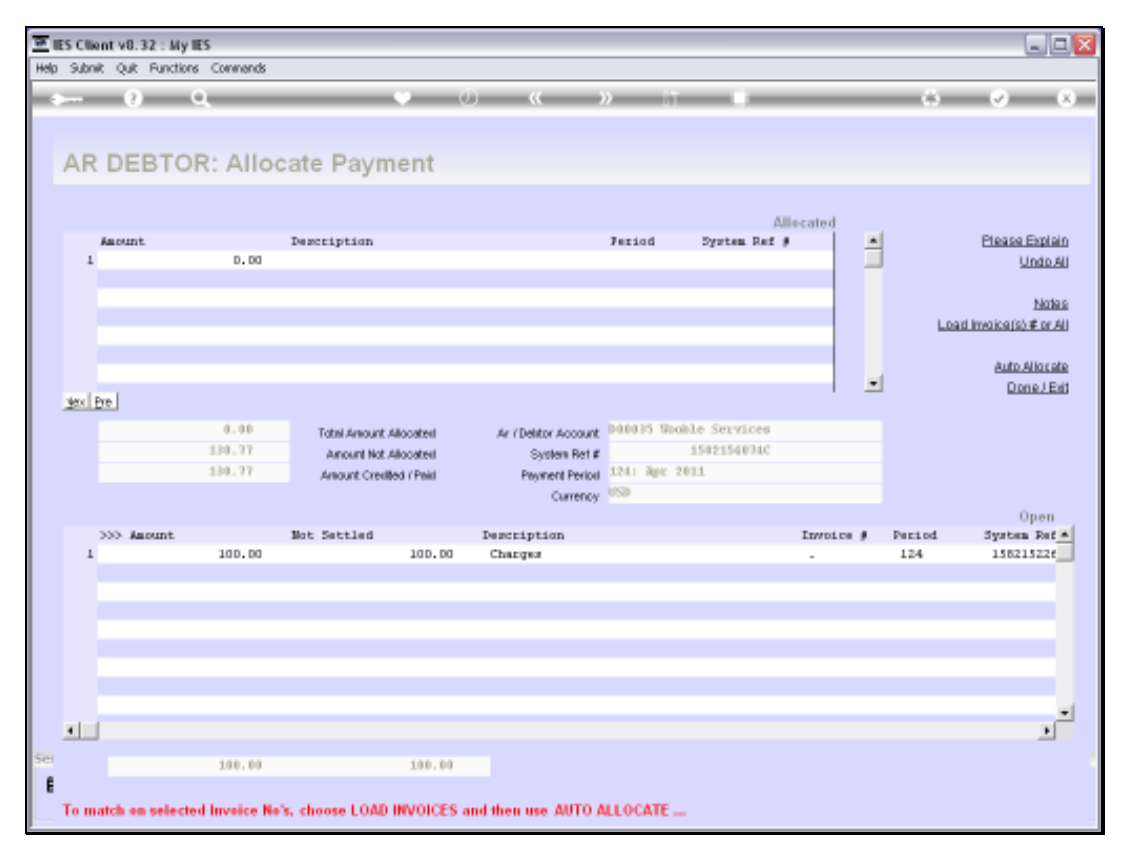

Slide 67 Slide notes:

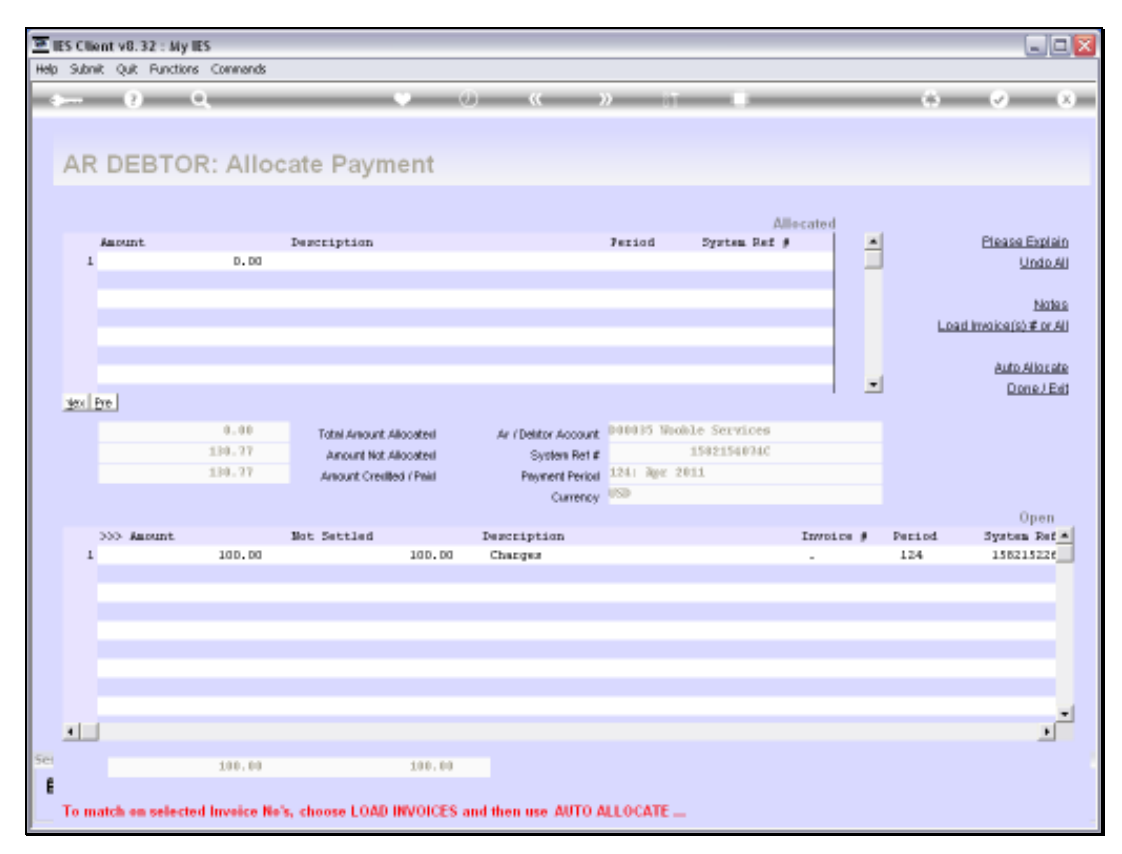

Slide 68 Slide notes:

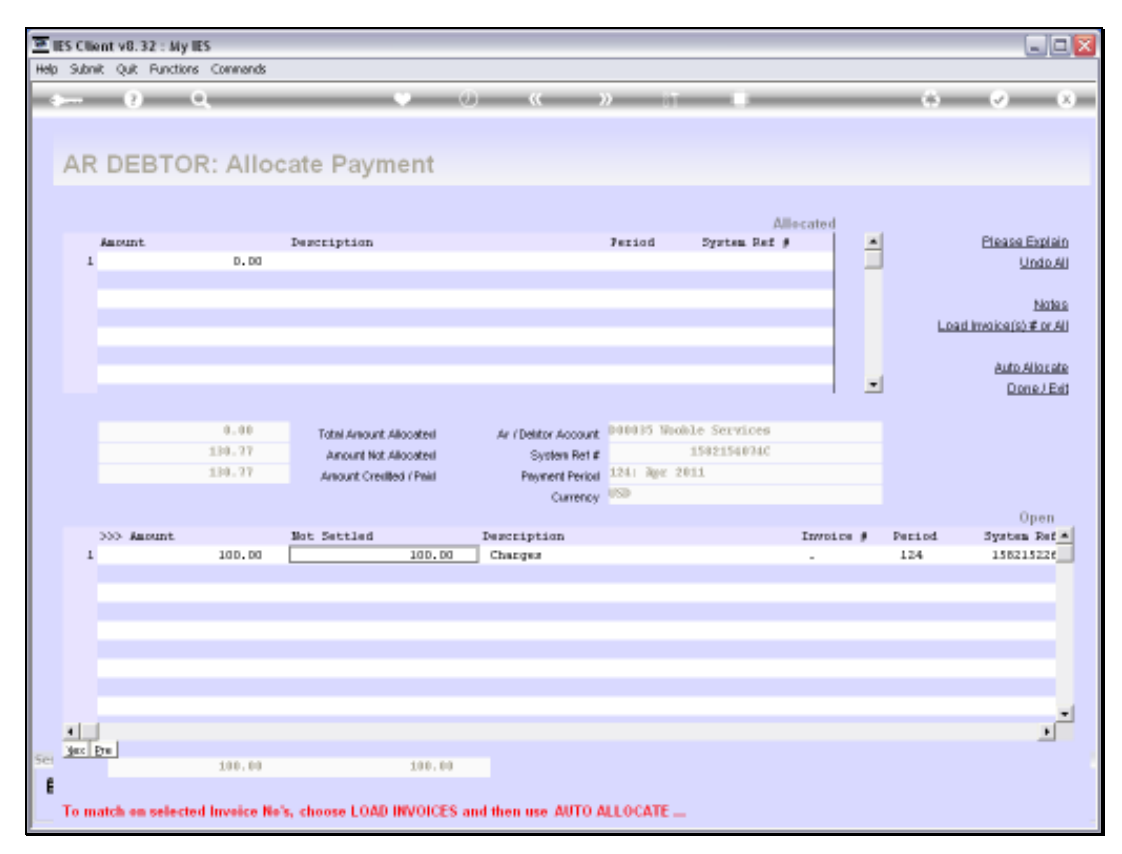

Slide 69 Slide notes:

|     | S CI | ent v8.32 : M  | y IES<br>Jones Commende |                       |                                                  |                       |          |                    |           |               |                                                         |
|-----|------|----------------|-------------------------|-----------------------|--------------------------------------------------|-----------------------|----------|--------------------|-----------|---------------|---------------------------------------------------------|
| -   |      | 9              | ۹                       | _                     | • 0                                              | «                     | » :T     |                    | _         | 6             | <ul> <li>×</li> <li>×</li> </ul>                        |
|     | AR   |                | OR: Alloc               | ate Payn              | nent                                             |                       |          |                    |           |               |                                                         |
|     | 1    | Anount         | 0.00                    | Description           |                                                  |                       | Feriad   | A)<br>System Ref ( | llecated  | -             | Please Explain<br>Undo Ali                              |
|     |      |                |                         |                       |                                                  |                       |          |                    |           | عا            | <u>Notas</u><br>ad Invoica(s) # or All<br>Auto Allocate |
|     |      |                | 0.00                    | Totel Amou            | <mark>Iser lieput</mark><br>enter anount to allo | cale                  | 5 100    | ble Services       | 1         | -             | Done J Edit                                             |
|     |      |                | 130.77                  | Amount N<br>Amount Cn | 100<br>                                          | Cancel                | Age 2    | 1502154074C<br>011 |           |               | Open                                                    |
|     | 1    | >>> Amount     | 100.00                  | Not Settled           | 1<br>100.00                                      | escription<br>Charges |          |                    | Invoice ( | Period<br>124 | System Ref *<br>158215226                               |
|     |      |                |                         |                       |                                                  |                       |          |                    |           |               |                                                         |
|     |      |                |                         |                       |                                                  |                       |          |                    |           |               |                                                         |
|     |      |                |                         |                       |                                                  |                       |          |                    |           |               |                                                         |
|     |      |                |                         |                       |                                                  |                       |          |                    |           |               | <u>_</u>                                                |
| Set | Yes  | Đ*             | 100.00                  |                       | 100.00                                           |                       |          |                    |           |               | -                                                       |
| E   | Топ  | ratch on sele- | cted Invoice No's       | , choose LOAD         | INVOICES and                                     | then use AUTO         | ALLOCATE |                    |           |               |                                                         |

Slide 70 Slide notes:

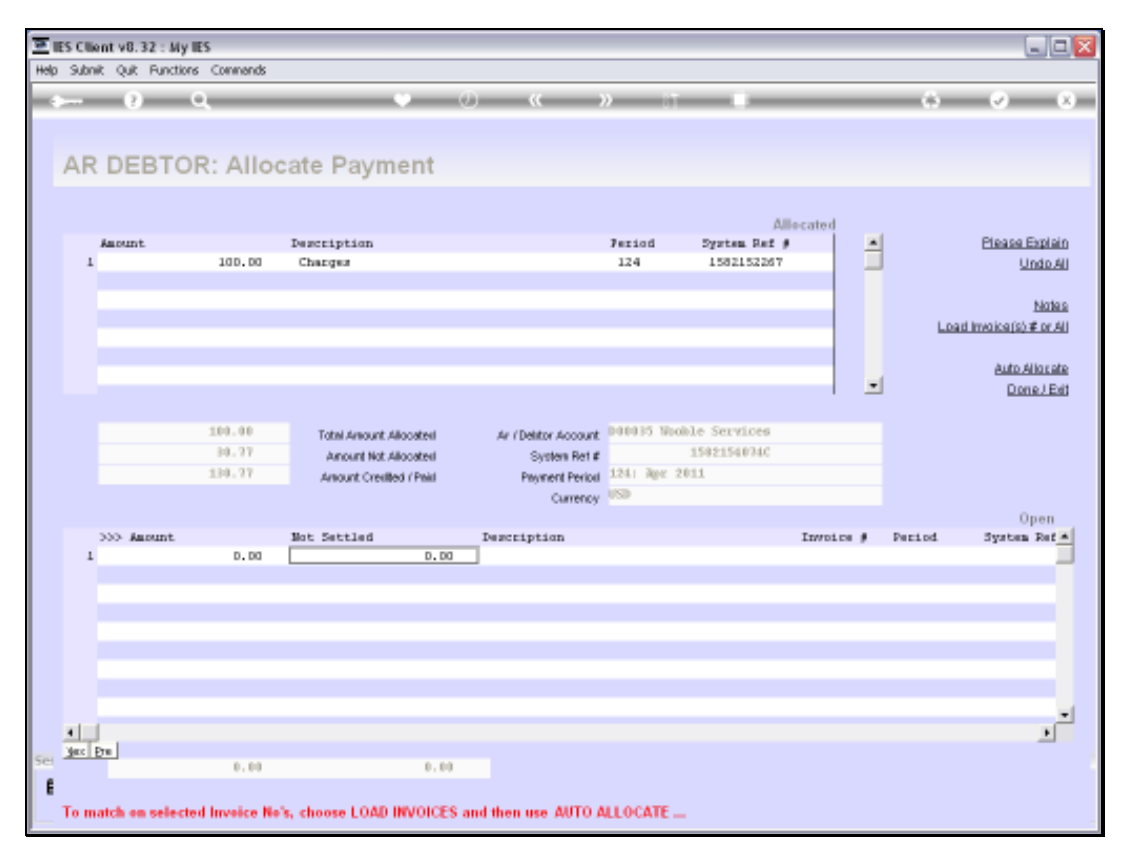

Slide 71 Slide notes:

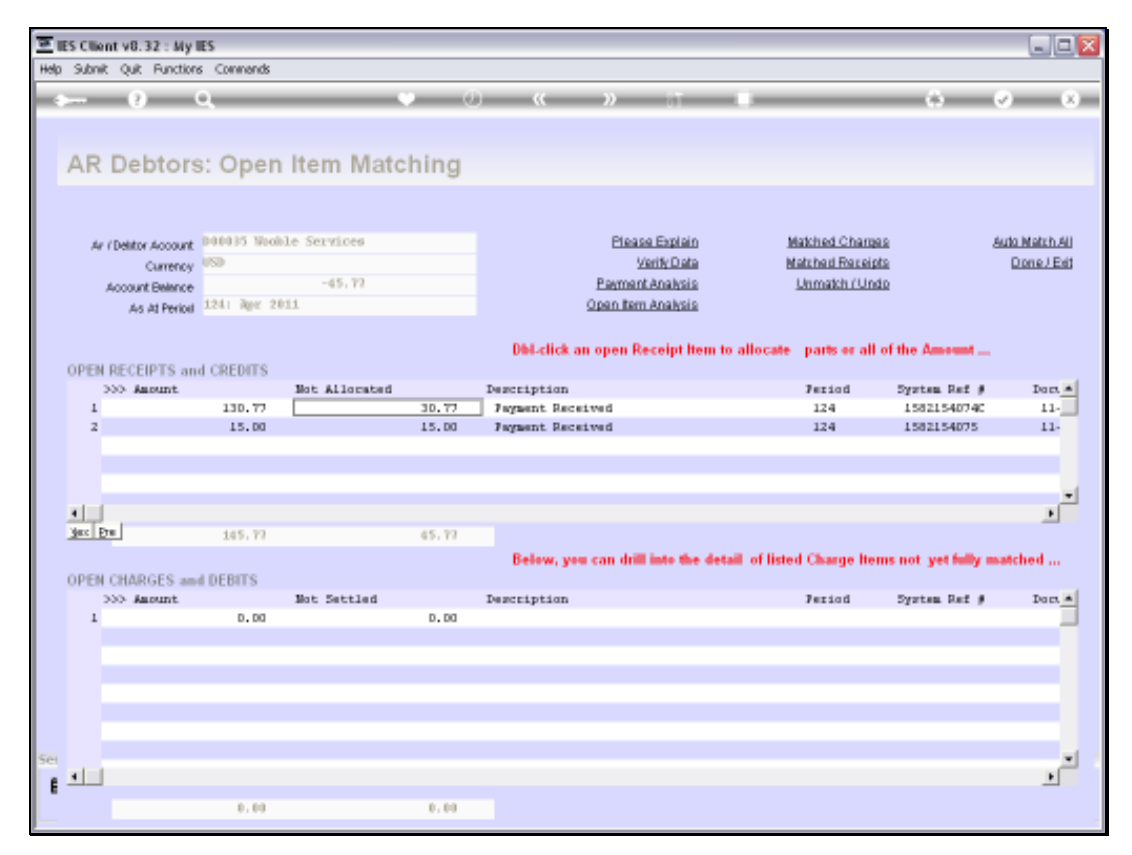

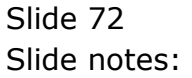
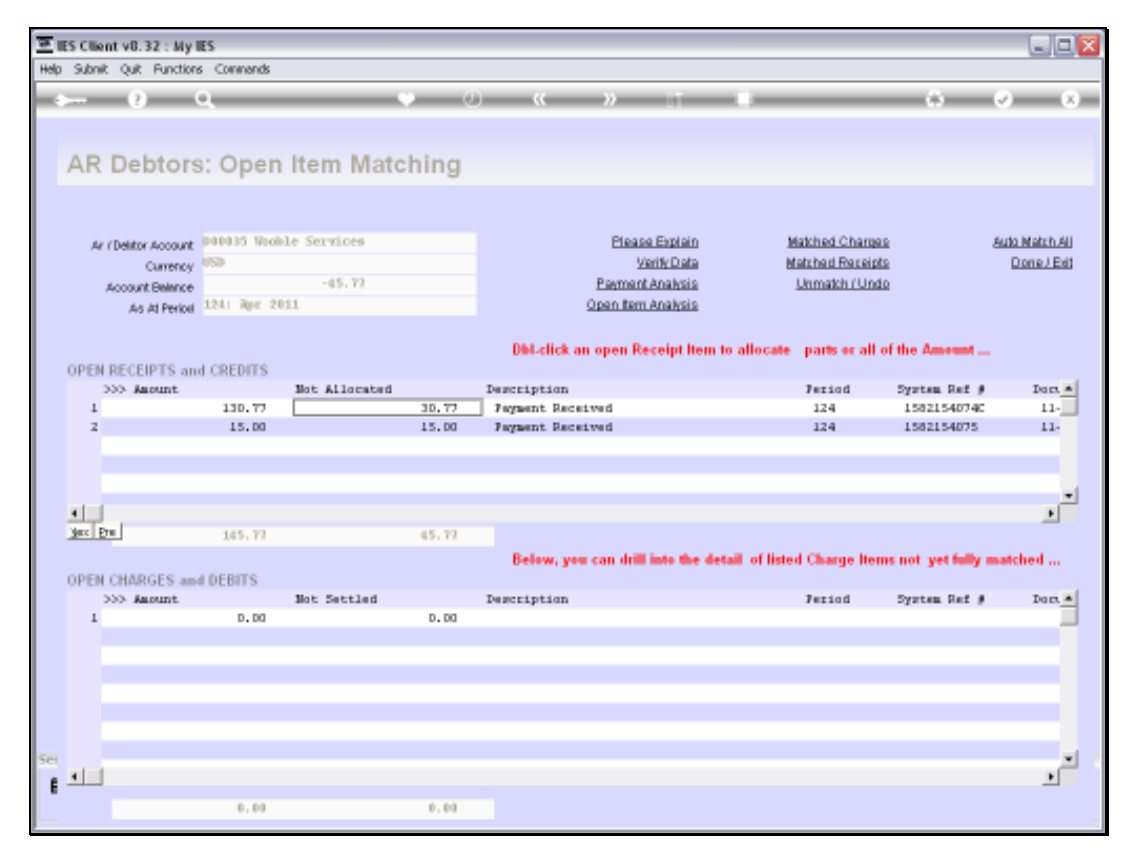

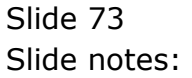

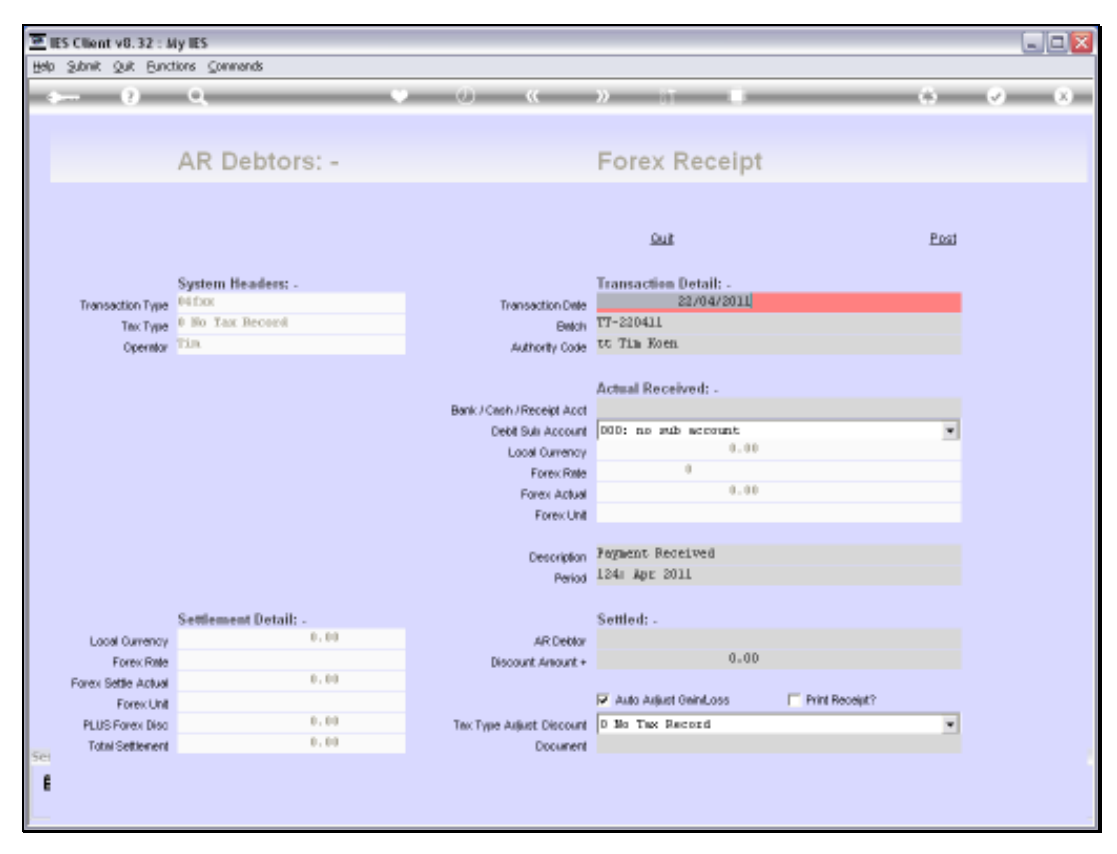

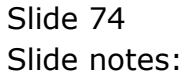

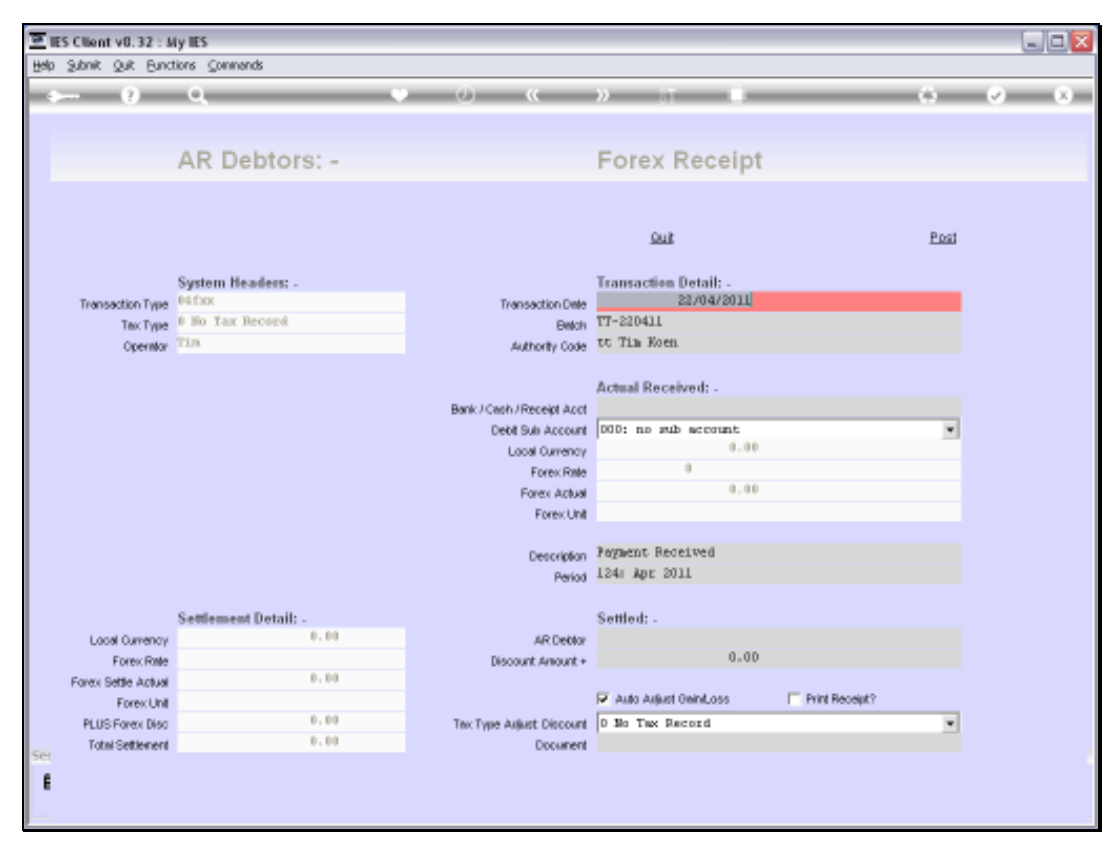

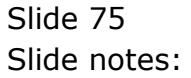

| ES Client v8.32 My IE<br>Subnit Ouit Functions | 5<br>Connends           |                 |                  |             |            |                       | 15               |
|------------------------------------------------|-------------------------|-----------------|------------------|-------------|------------|-----------------------|------------------|
| - 0 - 0                                        | ξ                       | 0 (0)           |                  | , 1         | -          |                       | 0                |
| 1                                              | 10                      |                 |                  |             |            |                       |                  |
| 1.Vakas 2.Detai                                |                         |                 |                  |             |            |                       |                  |
|                                                | -                       |                 |                  |             |            |                       |                  |
|                                                |                         |                 |                  |             |            |                       |                  |
|                                                | 1                       | Transaction Des | cription         |             |            | System P              | wy linesterial   |
| FINANCIALS                                     |                         | agaent Receiv   | 50               |             |            |                       |                  |
| Ontered                                        | . 8,88                  |                 |                  |             |            |                       | 5                |
| Convited                                       | 0.99                    |                 |                  |             |            |                       | Change V         |
| Actual                                         | 156.01                  |                 |                  |             |            |                       | Tee 9            |
| Trust                                          | 8,88                    |                 | TRANS            | CTION       | VIEW       |                       |                  |
| invest                                         | 8.89                    |                 | 1 Dention        | SCHOOLS.    | W 184 8 W  |                       | AR Makh (        |
| Meno                                           | 1.19                    | Accounting View | N°.              |             |            | CEDI DOTINIT:         | Op To Revers     |
| FOREX                                          | 1                       | CASE ABBOODOOG  | RECEIPTSI EUR    |             |            | 850.00                | Go To UNI        |
| Oniered                                        | 8.88                    | 0000001 01500   | INT ALLONED      | TR. CO. L.  |            | 97.50                 |                  |
| Considered                                     | 8.00                    | LOODODLI PUMER  | DAIN I PRIVATE . | PRIVATE LED | REPS.      | -14-37                | 10               |
| Actual                                         | 138.77                  | THE DOODSS W    | oble Services    |             | -          |                       |                  |
| Form Bate                                      | 4.5.                    |                 |                  |             | <u></u>    |                       | Stark the Tomosa |
| Currence 1000                                  |                         |                 |                  |             |            | 0.00                  | New trans here   |
| PHYSICALS                                      |                         |                 |                  |             |            |                       | lates refere     |
| Onlight                                        | 1.11                    |                 |                  |             |            |                       |                  |
| Condty                                         | 0.60                    |                 |                  |             |            |                       | 108              |
| Act Of V                                       | 8.84                    |                 |                  |             |            |                       | 20               |
| Thet Qtv                                       | 8.88                    |                 |                  |             |            |                       | Part the Transa  |
| Annat Can                                      | 8,89                    |                 |                  |             |            |                       |                  |
| Further Transaction I                          | aitis                   | 80 T            |                  |             |            |                       |                  |
| 300 Links                                      | Debit                   |                 | Asount           |             | Credit     |                       |                  |
| 1 15821540748                                  | 100000068A CASH RECEIPT | 5: 810          |                  | 850.00      | 10000006   | TRANSPER SUSPENSE ACC | DUBIT.           |
| 2 1582154074C                                  | LOODODOG TRANSFER SUSPE | MRE ACCOUNT     |                  | 850.00      | DODO35 Was | this Services         |                  |
| 3 1582154075                                   | 10000001 DISCOUNT ALLOS | mp              |                  | 97.50       | D00035 Wo  | oble Services         |                  |
| 4 1582154116                                   | DD0D35 Wooble Services  |                 |                  | 34.57       | 10000011   | FOREN GAIN : PRIVATE  | LEDG             |
|                                                |                         |                 |                  |             |            |                       |                  |

Slide notes: Finally, if we should drill this Transaction afterwards, we can see the detail of what has been posted.

|                       |                             | _              |                    |                   | _               |                  |                  |
|-----------------------|-----------------------------|----------------|--------------------|-------------------|-----------------|------------------|------------------|
|                       |                             |                |                    |                   |                 |                  |                  |
| mana mana             | 1                           |                |                    |                   |                 |                  |                  |
| L'values ZDetai       | 1                           |                |                    |                   |                 |                  |                  |
|                       |                             |                |                    |                   |                 |                  |                  |
|                       |                             |                |                    |                   |                 |                  |                  |
|                       |                             | Transaction De | scription          |                   |                 | System           | day 11101110140  |
| FINANCIALS            |                             | Pagment Receiv | ed.                |                   |                 | 21               |                  |
| Conterent             | 8,84                        |                |                    |                   |                 |                  | 5                |
| Convited              | 8, 69                       |                |                    |                   |                 |                  | Change V         |
| Actual                | 456.64                      |                |                    |                   |                 |                  | Tee V            |
| Trust                 | 8.84                        |                | TRANSA             | CTION             | VIEW            |                  |                  |
| invest                | 9,89                        |                | 11.001115011       | Carl and Sector . | AT 1 100 1 1    |                  | AR Makh C        |
| Meno                  | 1.10                        | Accounting Vie | w                  |                   |                 | CONCOUNTS IN THE | Op To Revers     |
| OREX                  |                             | 10000006BA CAS | H RECEIPTS: EUR    |                   |                 | 850.00           | Op To UNI        |
| Onterest              | 8,98                        | LOODODO1 DISCD | CATH ALLOWED       | ED OF DO          |                 | 97.50            |                  |
| Consilted             | 8.89                        | LOODODII POPZA | TORS CONTROL (1) : | PRIVATE LED       | 2020            | -932.93          | 10               |
| Actual                | 138.77                      | 14E - D00035 W | Woble Services     |                   |                 |                  | 10               |
| Forex Rate            | 6.05                        |                |                    |                   | <u></u>         | 0.00             | Stack the Transa |
| Currency 1110         |                             |                |                    |                   |                 | 0.00             | Key tran here    |
| PHYSICALS             |                             |                |                    |                   |                 |                  | later officer    |
| Onliqty               | 1.19                        |                |                    |                   |                 |                  |                  |
| ConCity               | 0.00                        |                |                    |                   |                 |                  | 98               |
| Act Oty               | 8.84                        |                |                    |                   |                 |                  | 20               |
| Trief Qty             | 8.89                        |                |                    |                   |                 |                  | Pact the Transa  |
| WUNT ON               | 8.99                        |                |                    |                   |                 |                  |                  |
| Further Transaction D | aitis                       | A(1)           |                    |                   |                 |                  |                  |
| 300 Links             | Debit                       |                | Ascont             |                   | Credit          |                  |                  |
| 1 15821540748         | 1000000688A CASH PECELI     | TS: EIR        |                    | 850.00            | 10000006 TRAMS  | TER SUSPENSE ADD | TMUNT            |
| 2 15821540740         | LOODODIG TRANSFER SUS       | SENSE ACCOUNT  |                    | 850.00            | DODO35 Wooble : | Services         |                  |
| 3 1582154075          | 10000001 DISCOUNT ALL       | DIED           |                    | 97.50             | DODO35 Wooble : | Securities       |                  |
| A LOW-LOW-LOW         | DDDD15 March La Sarriet can |                |                    | 34.57             | 10000011 F0920  | GAIN : PRIVATE   | LEDG             |

Slide notes: Whereas the current view is showing the Local Currency Values, we can see the EUR Receipt on the 1st line, and the Debtor Payment on the 2nd.

| I Value         Zoten           1 Value         Zoten           FINANCIALS         Trainactive Description         System Nay           Control         P.19           Control         P.19           Control         P.19           Control         P.19           Control         P.19           Control         P.19           Control         P.19           Control         P.19           Trut         P.19           Trut         P.19           Trut         P.19           POREX         P.19           Control         P.19           Control         P.19           Co                                                                                                    | Subnik Quit Functions | Connerds               |                 |                  |             |            |                     |                                                                                                    |
|----------------------------------------------------------------------------------------------------|-----------------------|------------------------|-----------------|------------------|-------------|------------|---------------------|----------------------------------------------------------------------------------------------------|
| 1 Value         2014           1 Value         2014           FRANCIALS         Trainactive Description         System Nov           Converse         1.49           Addae         006.00         1.69           Converse         1.49         Channe V           News         1.49         Channe V           News         1.49         Channe V           Converse         1.49         Channe V           Converse         1.49         Converse           Converse         1.49         Converse           Converse         1.49         Converse           Converse         1.49         Converse           Converse         1.49         Converse           Converse         1.49         Converse           Converse         1.49         Converse           Converse         1.49         Converse           Converse         1.49         Converse           Converse         1.49         Converse           Converse         1.49         Converse           Converse         1.49         Converse           Converse         1.49         Converse           Converse         1.40                                                                                                    | = 0 - 0               |                        |                 |                  |             | -          |                     | e                                                                                                    |
| 1 Value         20-mil           FINANCIALS         Frainsactive Description         Systemice           Overeed         0.44         Pageent Received         Chance           Actual         056.00         Frainsactive Description         Systemice           Note         0.44         Frainsactive Description         Systemice           Actual         056.00         Frainsactive Description         Systemice           Neet         0.40         Frainsactive Description         Systemice           FOREX         Frainsactive Description         Systemice         Systemice           Concrete         6.40         Frainsactive Description         Systemice         Systemice           FOREX         Trainsactive Received         Frainsactive Received         Systemice         Systemice           Concrete         6.40         Frainsactive Received         Systemice         Systemice         Systemice           Forester         6.40         Frainsactive Received         Systemice         Systemice         Systemice           Forester         6.40         Frainsactive Received         Systemice         Systemice         Systemice           Forester         6.40         Frainsactive Received         Systemice         Systemice         Sy                                                                                                    | 1                     | 1                      |                 |                  |             |            |                     |                                                                                                    |
| System Rescription       System Rescription         FIRANCIALS         Concred       0.149         Concred       0.149         Social State       0.149         Concred       0.149         Meeto       0.149         FOREX       0.0000008A (AMR RECEIPTS) EUR       0.000         Concred       0.49         Social State       0.19         FOREX       0.00000000000000000000000000000000000                                                                                                    | L Vakes g Detai       |                        |                 |                  |             |            |                     |                                                                                                    |
| Systemilies         FINANCIALS         Concreted       1.144         Concreted       1.144         Concreted                                                                                                    |                       |                        |                 |                  |             |            |                     |                                                                                                    |
| Financial S       Trainactive Description       System Nov         Conversel       6.44         Conversel       6.44         Trust       6.44         Trust       6.44         Weete       6.44         Trust       6.44         Weete       6.44         Weete       6.44         Weete       6.44         Weete       6.44         Weete       6.44         Conversel       6.44         Weete       6.44         Conversel       6.44         Conversel <td< td=""><td></td><td></td><td></td><td></td><td></td><td></td><td></td><td></td></td<>                                                                                                    |                       |                        |                 |                  |             |            |                     |                                                                                                    |
| FINANCIALS       Pageent Received         Conversel       6.64         Conversel       6.64         Tout       6.64         Tout       6.64         Weeto       6.64         Weeto       6.64         Weeto       6.64         Weeto       6.64         Conversel       6.64         Weeto       6.64         Conversel       6.64         Conversel       6.64         Meeton       6.64 <t< td=""><td></td><td></td><td>Transaction Des</td><td>cription</td><td></td><td></td><td>System</td><td>nHwy Intelligence</td></t<>                                                                                                    |                       |                        | Transaction Des | cription         |             |            | System              | nHwy Intelligence                                                                                                    |
| Ownered       F.H.         Converted       F.H.         Actual       F.H.         Totid       F.H.         Totid       F.H.         Neeto       F.H.         Neeto       F.H.         Neeto       F.H.         Neeto       F.H.         Neeto       F.H.         Neeto       F.H.         Converted       F.H.         Converted       F.H.         Condidy       F.H.         Condid                                                                                                    | FIRANCIALS            |                        | Payment Receiv  | ed               |             |            |                     |                                                                                                    |
| Converted       6.49       Changes       Changes                                                                                                    | Ontered               | 8.89                   |                 |                  |             |            |                     | 9                                                                                                    |
| Actum       P06.64       Table         Tout       6.64       700000       700000       700000       700000       700000       700000       700000       700000       700000       700000       700000       700000       700000       700000       7000000       7000000       7000000       7000000       7000000       70000000       70000000       70000000       7000000000000000000000000000000000000                                                                                                    | Convited              | 8.99                   |                 |                  |             |            |                     | Change V                                                                                                    |
| Toat       #.##       TRANSACTION VIEW       ASCONTING       ASCONTING         Weeko       0.00       0.00       Accounting View       The actual       ASCONTING       ASCONTING       ASCONT                                                                                                    | Actual                | 155.00                 |                 |                  |             |            |                     | Teo V                                                                                                    |
| Invest     I. III     IIII     IIII     IIII     IIIII     IIIIIIIIIIIIIIIIIIIIIIIIIIIIIIIIIIII                                                                                                    | Toust                 | 8.84                   |                 | TRANSA           | CTION       | VIENA.     |                     |                                                                                                    |
| Verso         F. 64         Accounting View         The offset         Op To Base           Converse         F. 64         100000068 CASH RECEPTS EUR         850.00         97.50         00.To Base           Overese         F. 64         10000001 DESCRETA ALLANDED         97.50         97.50         97.50         97.50         0.00           Actual         10010101 DESCRETAT ALLANDED         97.50         0.00         97.50         0.00         97.50         0.00           Actual         1001011         FOREX GAIN I PRIVATE LEDGEPS         -34.57         -352.33         0.00         10000015 bits for the foreign of the foreign of                                                                                                    | invest                | 8.89                   |                 | Them of          | SCLEEPIN.   | A 122 8.4  |                     | AR Makh C                                                                                                    |
| FOREX     100000686 Cash RECEIPTS: EUR     950.00       Overes     8.00       Coveres     8.00       Coveres     8.00       Coveres     8.00       Coveres     8.00       Coveres     8.00       Coveres     8.00       Coveres     8.00       Actual     100.00001 FUSCIONT ALLINED       Coveres     8.00       Actual     100.00001 FUSCIONT ALLINED       Coveres     8.00       Coveres     8.00       Forther     8.00       Co                                                                                                    | Menno                 | 1.10                   | Accounting Vie  | N.               |             |            | TIN DOWNLY          | Op To Revers                                                                                                    |
| Ownered         #.00         ID000011 DISCOURT ALLOWED         P7.50           Converted         0.00         0.000017 DISCOURT ALLOWED         0.000           Converted         0.00         0.000017 DISCOURT ALLOWED         0.000           Actual         10000101 DISCOURT ALLOWED         0.000           Forev Rote         0.000         0.000         0.000           Forev Rote         0.000         0.000         0.000           Converse         0.000         0.000         0.000           Converse         0.000         0.000         0.000           Converse         0.000         0.000         0.000           Converse         0.000         0.000         0.000           Converse         0.000         0.000         0.000           Converse         0.000         0.000         0.000           Converse         0.000         0.000         0.000           PHYSECALS         0.0000         0.000         0.0000           Converse         0.0000         0.0000         0.0000           Mixed Oby         0.00000         0.00000         0.00000           Soo Linke         Debit         Assount         Creatit           1000000000                                                                                                    | FOREX                 |                        | LOODODOGBA CAS  | H RECEIPTS: EUR  |             |            | 850.00              | Go To UNI                                                                                                    |
| Convertee     F. 64       Active     F. 64       Active     10000035 Monoble Services       Forwarder     6.3       Convertee     6.4       Convertee     6.3       Convertee     6.4       Convertee     6.4 <td>Conversi</td> <td>8.88</td> <td>10000001 01500</td> <td>UNT ALLOWED</td> <td></td> <td></td> <td>97.50</td> <td></td>                                                                                                    | Conversi              | 8.88                   | 10000001 01500  | UNT ALLOWED      |             |            | 97.50               |                                                                                                    |
| Action     100011     Int     Int     D000015 Workble Services     0.000     Statk the Transa<br>New York Work       Party Role     0.00     0.00     0.00     Interview     Interview       Owner Out     0.00     0.00     Interview     Interview     Interview       Owner Out     0.00     0.00     Interview     Interview     Interview       Owner Out     0.00     0.00     Interview     Interview     Interview       Owner Out     0.00     0.00     Interview     Interview     Interview       Further Transaction Deille     0.000     Interview     Interview     Interview       2 Interview     10000000 Transfere Statement     Statement     Exercises       3 Interview     10000000 Transfere Statement     Statement       4 Interview     0.0001 Stock Statement     14.57     10000001 Fransfere                                                                                                    | Considered            | 8.89                   | LOODODII PUPER  | BAIN I PRIVATE J | PRIVATE LED | CPD-1      | -14-37              | 1.8                                                                                                    |
| Fores Rete       6.0         Currency 1000       0.00         PHYSICALS       0.00         Constay       0.00         Constay       0.00         Art Gy       0.00         Art Gy       0.00         Weed Gy       0.00         Weed Gy       0.00         Solution       0.00         Fundeestion       0.00         Solution       0.00         Fundeestion       0.00         Solution       0.00         Solution       0.00         Solution       0.00         Solution       0.00         Solution       0.00         Solution       0.00000         Solution       0.000000         Solution       0.000000         Solution       0.000000         Solution       0.000000         Solution       0.000000         Solution       0.000000         Solution       0.000000         Solution       0.000000         Solution       0.000000         Solution       0.000000         Solution       0.000000         Solution       0.0000000         Solut                                                                                                    | Actual                | 138.77                 | 14E D00035 W    | ooble Services   |             |            |                     |                                                                                                    |
| Currency 100         0.00         How how how how how how how how how how h                                                                                                    | Form Bate             | 6.0.                   |                 |                  |             | <u></u>    |                     | Stark the Transa                                                                                                    |
| PHYSICALS Oni Gy Oni Gy E. 00 Oni Gy E. 00 O | Currence 1000         |                        |                 |                  |             |            | 0.00                | New York Deve                                                                                                    |
| Onl Qy       1.00         Con Qy       1.00         Ad Qy       1.00         Further Transaction Daills       Exertit         Solo Links       Debit         Adomat       Exertit         1 ISSILS40740       Inconcoles Fails First Substrate Account         2 ISSILS40740       Inconcoles Fails First Substrate Account         3 ISSILS4075       Inconcoles Fails First Substrate Account         4 ISSILS4075       Inconcol Discount All Strates         4 ISSILS4075       Inconcol Discount All Strates                                                                                                    | PHYSICALS             |                        |                 |                  |             |            |                     | later refring                                                                                                    |
| Con Gly 1.49<br>Act Gly 8.49<br>Further Transaction Bells<br>SSO Links Debit Acts PECEIPTS: EVB 650.00<br>1 15011540746 10000005 TransPER SUSPENSE ACCOUNT<br>2 15011540746 10000005 TransPER SUSPENSE ACCOUNT<br>3 15011540745 10000005 TransPER SUSPENSE ACCOUNT<br>3 1501154075 10000005 TransPER SUSPENSE ACCOUNT<br>4 1501154116 D00015 Workle Services<br>4 1501154116 D00015 Workle Services<br>14.57 10000011 FUEEX GAIN : FRIVATE LEDG                                                                                                    | Onlight               | 1.10                   |                 |                  |             |            |                     |                                                                                                    |
| At Gy F. H.<br>Tout Gy F. H.<br>Weet Gy F. H.<br>Further Transaction Builts<br>SSS Links Debit Ast PECEPTS: END 650.00 10000005 Vacbus Services<br>1 15301540746 10000005 TAMSFED SUSPENT ACCOUNT 850.00 D00035 Vacbus Services<br>1 15301540745 10000001 TAMSFED SUSPENT ACCOUNT 870.00 D00035 Vacbus Services<br>1 1530154075 10000001 DECOUNT ALLOYDD 97.50 D00035 Vacbus Services<br>4 1530154116 D00035 Woble Services<br>14.57 10000011 FUED GAIN : 5919ATE LEDG                                                                                                    | Condty                | 1.61                   |                 |                  |             |            |                     | 55                                                                                                    |
| Further         Further         Further <t< td=""><td>Act Of V</td><td>8.88</td><td></td><td></td><td></td><td></td><td></td><td>20</td></t<>                                                                                                    | Act Of V              | 8.88                   |                 |                  |             |            |                     | 20                                                                                                    |
| Weet Gy         0.00           Further Transaction Daille         Amount         Ersellt           >>>> Linke         Debit         Amount         Ersellt           1 15021540748         Indondood A Cast PECEIPTS: EUR         650.00         Indondood TRANSPER SUSPENSE ACCOUNT           2 15021540746         100000000 TRANSPER SUSPENSE ACCOUNT         850.00         Indondood TRANSPER SUSPENSE ACCOUNT           3 1502154075         10000001 DESCOUNT ALLOWED         97.50         Indon35 Wooble Services           4 1502154116         D00035 Wooble Services         14.57         10000011 FUREN GAIN : FRIVATE LEDG                                                                                                    | Thet Qtv              | 8.88                   |                 |                  |             |            |                     | Part the Transa                                                                                                    |
| Further Transaction Dalls         Condit           >>>> Links         Debit         Amount         Credit           1         15001540740         footooodek fast percepts: kin         650.00         10000006 Transvers SUSPENCE ACCOUNT           2         15001540740         footooodek fast percepts         850.00         DODD35 Wooble Services           3         1502154075         10000000 Transverse account         97.50         F00035 Wooble Services           4         1502154116         D00035 Wooble Services         14.57         10000011 FUREX GAIN : FRIVATE LEDG                                                                                                    | Annat Can             | 8,89                   |                 |                  |             |            |                     |                                                                                                    |
| NOS Links         Debit         Amount         Drefit           1         1531540746         10000008A TASH PECEIPTS: EUB         650.00         10000006 TRANSFER SUSFEREE ACCOUNT           2         1532154074c         10000006 TRANSFER SUSFEREE ACCOUNT         850.00         100035 Wooble Services           3         1532154075         10000001 TRANSFER SUSFEREE ACCOUNT         97.50         100035 Wooble Services           4         1532154116         000035 Wooble Services         14.57         10000011 FURES GAIN : 501VATE LEDG                                                                                                    | Further Transaction I | aitis                  | 811             |                  |             |            |                     |                                                                                                    |
| 1         15821540748         1000000000000000000000000000000000000                                                                                                    | 300 Links             | Debit                  |                 | Asount           |             | Credit     |                     | and the second second s |
| 2         1582154074C         10000006         TAMESTER SUSPENSE ACTOUNT         850.00         D00033 Wooble Services           3         1582154075         10000001 DISCOUNT ALLONED         97.50         D00035 Wooble Services           4         1582154116         D00035 Wooble Services         14.37         10000011 FOREX GAIN : FRIVATE LEDG                                                                                                    | 1 15821540748         | 100000068A CASH RECEIP | TS: KIR         |                  | 850.00      | 10000006 T | RAMSPER SUSPENSE AN | CCDUNT.                                                                                                    |
| 3         1582154075         10000001 DISCOURT ALLOWED         97.50         D00035 Wooble Services           4         1582154116         D00035 Wooble Services         14.37         10000011 FORES GAIN : DRIVATE LEDG                                                                                                    | 2 1582154074C         | LOODODOG TRANSFER SUSS | ENSE ACCUMT     |                  | 850.00      | DODO35 Was | ble Services        |                                                                                                    |
| 4 ISSIISAILE DODDIS Wooble Services 14.37 IODODDI FOREX GAIN : PRIVATE LEDG                                                                                                    | 3 1582154075          | 10000001 DISCOUNT ALLO | dan dan         |                  | 97.50       | D00035 Wp0 | ble Services        |                                                                                                    |
|                                                                                                    | 4 1582154116          | DD0D35 Wooble Services |                 |                  | 34.57       | 10000011 1 | DRED GAIN : PRIVATI | E LEDG                                                                                                    |

Slide notes: The Debtor Payment is the current Transaction in the Transaction family that we are looking at, and on the left we can see the local and Forex Values of the Payment.

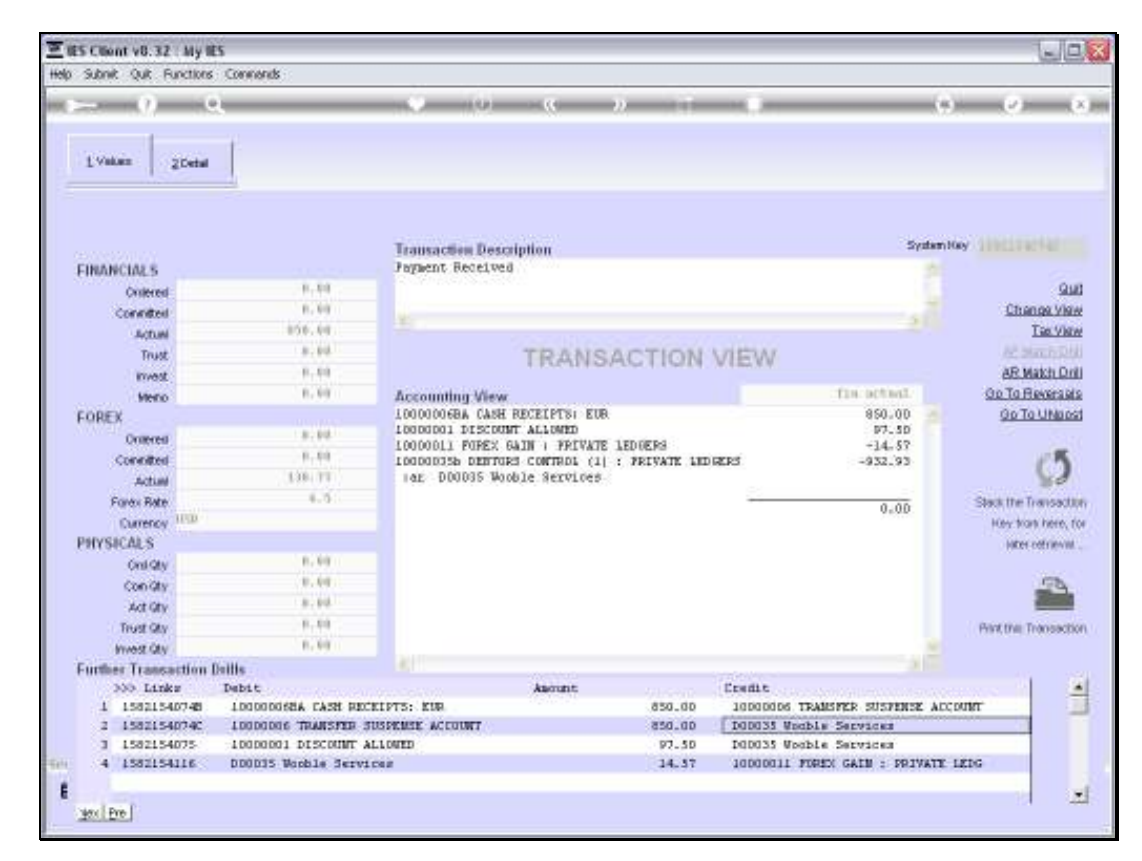

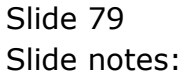

| NAME OF TACKNO        |                        |                  |                 | _           | _             |                    |                  |
|-----------------------|------------------------|------------------|-----------------|-------------|---------------|--------------------|------------------|
|                       |                        |                  |                 | 2           |               |                    | 0 0              |
|                       | 1                      |                  |                 |             |               |                    |                  |
| L Values 2 Cetal      |                        |                  |                 |             |               |                    |                  |
|                       |                        |                  |                 |             |               |                    |                  |
|                       |                        |                  |                 |             |               |                    |                  |
|                       |                        | Transaction Do   | mintion         |             |               | Syder              | Ney 111111       |
| EINANCIA: S           |                        | Payment Receiv   | ed              |             |               |                    |                  |
| Colleged              | 8.88                   | 2.02012.021532.5 |                 |             |               |                    | 9                |
| Consideral            | 8.99                   |                  |                 |             |               |                    | Change V         |
| Schwie .              | 155.61                 |                  |                 |             |               |                    | Tec.V            |
| Tout                  | 8,84                   |                  | TRANCI          | TION        | A CONTRACTORY |                    | AP March 1       |
| Runnit                | 8.89                   |                  | TRANOP          | COLIMNE.    | A LECKA       |                    | AR Makh C        |
| Merco                 | 1.10                   | Accounting Vie   | w               |             |               | TIN OCTOR:         | Op To Revers     |
| FOREX                 |                        | 10000006BA CA8   | H RECEIPTSI EUR |             |               | 850.00             | Go To UND        |
| Conversi              | 8.98                   | 10000001 01500   | OMT ALLOWED     |             |               | 97.50              | S 8              |
| Consilted             | 0.00                   | LOODODII FORES   | URS CONTROL (1) | PRIVATE LED | REPS.         | -14-57             | 10               |
| Actual                | 138.71                 | 14E D00035 1     | boble Services  |             |               |                    |                  |
| Fores Rate            | 6.0.                   |                  |                 |             | <u></u>       |                    | Stack the Transa |
| Currency HTD          |                        |                  |                 |             |               | 0.00               | Key kas here     |
| PHYSICALS             |                        |                  |                 |             |               |                    | later of time    |
| Onligty               | 0.00                   |                  |                 |             |               |                    |                  |
| Con Gty               | 0.00                   |                  |                 |             |               |                    | 178              |
| Act Qty               | 8,88                   |                  |                 |             |               |                    | 200              |
| Trust Qty             | 8,88                   |                  |                 |             |               |                    | Print the Transa |
| Invest Qty            | 8,89                   |                  |                 |             |               |                    |                  |
| Further Transaction D | aills                  |                  |                 |             |               |                    |                  |
| 350 Links             | Debit                  |                  | Assount         |             | Erenit        |                    | and a second     |
| 1 15821540748         | 100000688A CASH RECEI  | PTS: KUR         |                 | 850.00      | 10000006 TR   | AMSPER SUSPENSE AC | COURT            |
| 2 1582154074C         | TOODODOR LEVER 200     | SPERSE ACCOUNT   |                 | 850.00      | DODO35 Woob   | Le Services        |                  |
| 1 1582154075          | 10000001 DISCOUNT AL   | (OUED)           |                 | 97.50       | DQDQ35 Woob   | Le Servides        |                  |
| 4 1502154116          | produit Models Service |                  |                 | 34.37       | 10000011 10   | ALA GALE : PRIVATE | 1816             |

Slide notes: Then we can see where the Discount has been posted, and finally the Forex Gain.

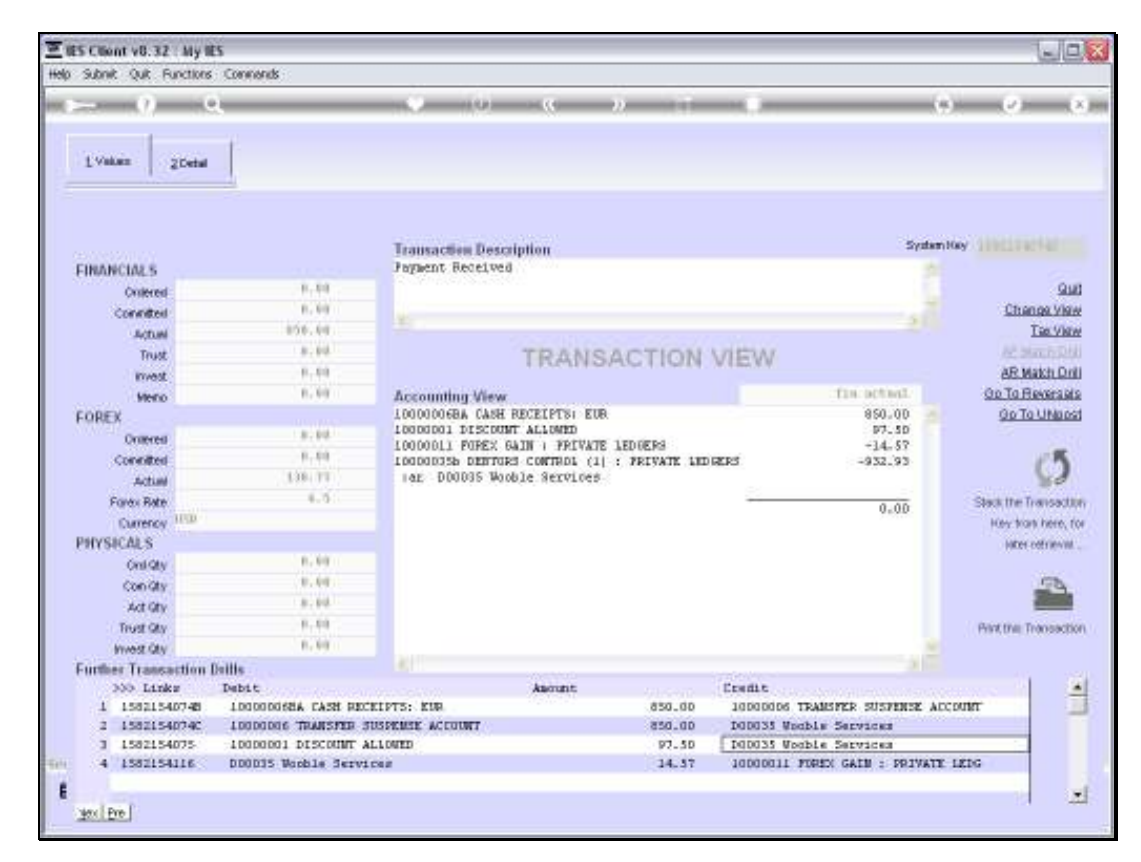

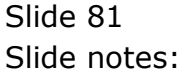

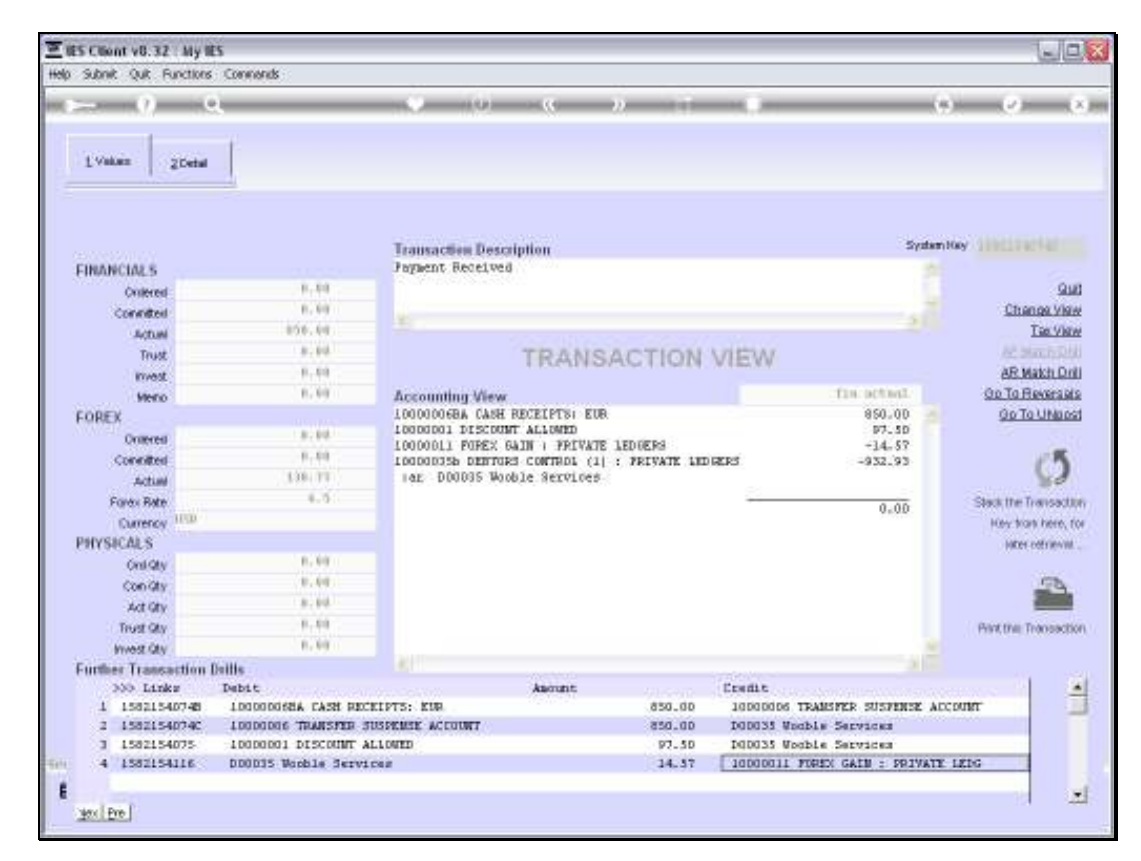

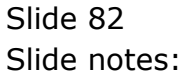